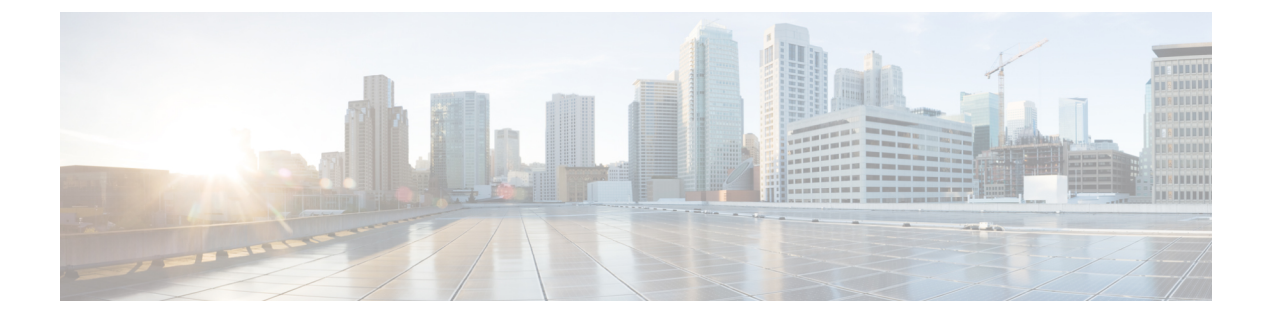

# **Cisco Performance Monitor**の設定

このドキュメントには、Cisco Performance Monitorの設定に関する情報と説明が記載されています。

- Cisco Performance Monitor に関する情報 (1ページ)
- Cisco Performance Monitor の設定、トラブルシューティング、およびメンテナンスの方法 (8 ページ)
- Cisco Performance Monitor の設定例 (82 ページ)
- 次の作業 (83 ページ)
- その他の参考資料 (84 ページ)
- Cisco Performance Monitor の機能情報 (86 ページ)

# **Cisco Performance Monitor** に関する情報

## **Cisco Performance Monitor**の概要

Cisco Performance Monitor では、ネットワーク内のパケットフローをモニタすることで、対象 のアプリケーションのパフォーマンスに重大な影響が現れる前に、そのフローに影響をおよぼ す可能性がある問題点を認識できます。高品質で対話型のビデオトラフィックはネットワーク の問題点の影響を非常に受けやすいため、ビデオトラフィックに対しては特にパフォーマンス モニタリングの重要性は高くなります。他のアプリケーションに影響を与えることがほとんど ない軽度の問題であっても、ビデオの品質には大きな影響をおよぼす可能性があります。

Cisco Performance Monitor は Cisco NetFlow や Cisco Flexible NetFlow と同様のソフトウェア コン ポーネントとコマンドを使用するので、それらの製品について熟知していると、Cisco Performance Monitor の設定方法について理解するのに役立ちます。これらの製品は、ルータを通過するパ ケットの統計情報を提供し、IP ネットワークから IP 運用データを取得するための定番製品で す。これらは、ネットワークとセキュリティのモニタリング、ネットワーク計画、トラフィッ ク分析、および IP アカウンティングをサポートするためのデータを提供します。Cisco NetFlow および Cisco Flexible NetFlow の詳細については、「その他の参考資料」に記載されているド キュメントを参照してください。 Performance Monitor およびその他の Cisco Medianet 製品の設計、設定、ならびにトラブルシュー ティングの詳細については、クイック スタート ガイドや導入ガイドも含めて、Cisco Medianet ナレッジ ベース ポータル サイト

(http://www.cisco.com/web/solutions/medianet/knowledgebase/index.html) を参照してください。

# Cisco Performance Monitor の設定の前提条件

Cisco Performance Monitor を設定する前に、次の前提条件を満たしておく必要があります。

#### IPv4 トラフィック

- ネットワーキング デバイスが IPv4 ルーティング用に設定されていること。
- 使用しているルータおよび Flexible NetFlow を有効にするすべてのインターフェイスで Cisco Express Forwarding または分散型 Cisco Express Forwarding が有効になっていること。

# **Cisco Performance Monitor**の構成コンポーネント

Cisco Performance Monitor を設定するには、Flexible NetFlow で通常設定するのと同じ基本要素の多くを設定します。

- ・インターフェイス
- •ポリシー
- ・クラス
- •フローモニタ
- •フローレコード
- •フローエクスポータ

次の図に、それらの要素がどのように相関しているかを示します。図の最下部にある要素を最 初に設定します。 図 1 : Cisco Performance Monitor のコンポーネント

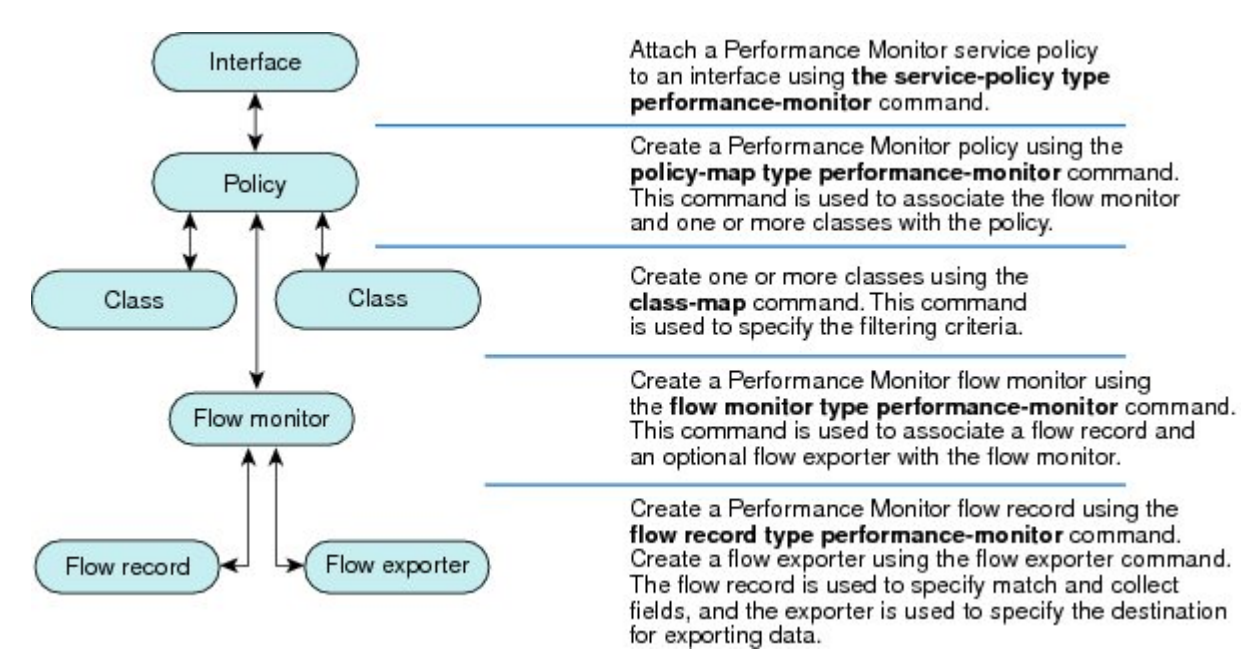

上記のように、ポリシーには1つ以上のクラスが含まれます。各クラスにはそのクラスに関連 付けられているフローモニタがあり、各フローモニタにはフローレコードとフローモニタに 関連付けられているオプションのフローエクスポータがあります。これらの要素は、次の順序 で設定します。

- フローレコードを設定して、モニタする非キーフィールドとキーフィールドを指定します。これは、matchおよび collect コマンドを使用して設定します。また、オプションで、フローエクスポータを設定してエクスポート先を指定することもできます。Cisco Performance Monitor では、performance-monitor タイプのフローレコードを設定する必要があります。
- フローレコードおよびフローエクスポータを含むフローモニタを設定します。Cisco Performance Monitorでは、performance-monitorタイプのフローモニターを設定する必要が あります。
- 3. class-map コマンドを使用して、クラスを設定してフィルタリング基準を指定します。
- policy-map コマンドを使用して、ポリシーを設定して1つ以上のクラスと1つ以上の performance-monitorタイプのフローモニターを含めます。Cisco Performance Monitorでは、 performance-monitor タイプのポリシーを設定する必要があります。
- **5.** service-policy type performance-monitor コマンドを使用して、performance-monitor タイプ ポリシーを適切なインターフェイスに関連付けます。

# **Cisco Performance Monitor** を使用してモニタできるデータ

collect コマンドまたはmatch コマンドを使用して、対応する非キーフィールドについてフロー レコードを設定することにより、以下の情報をモニターできます。

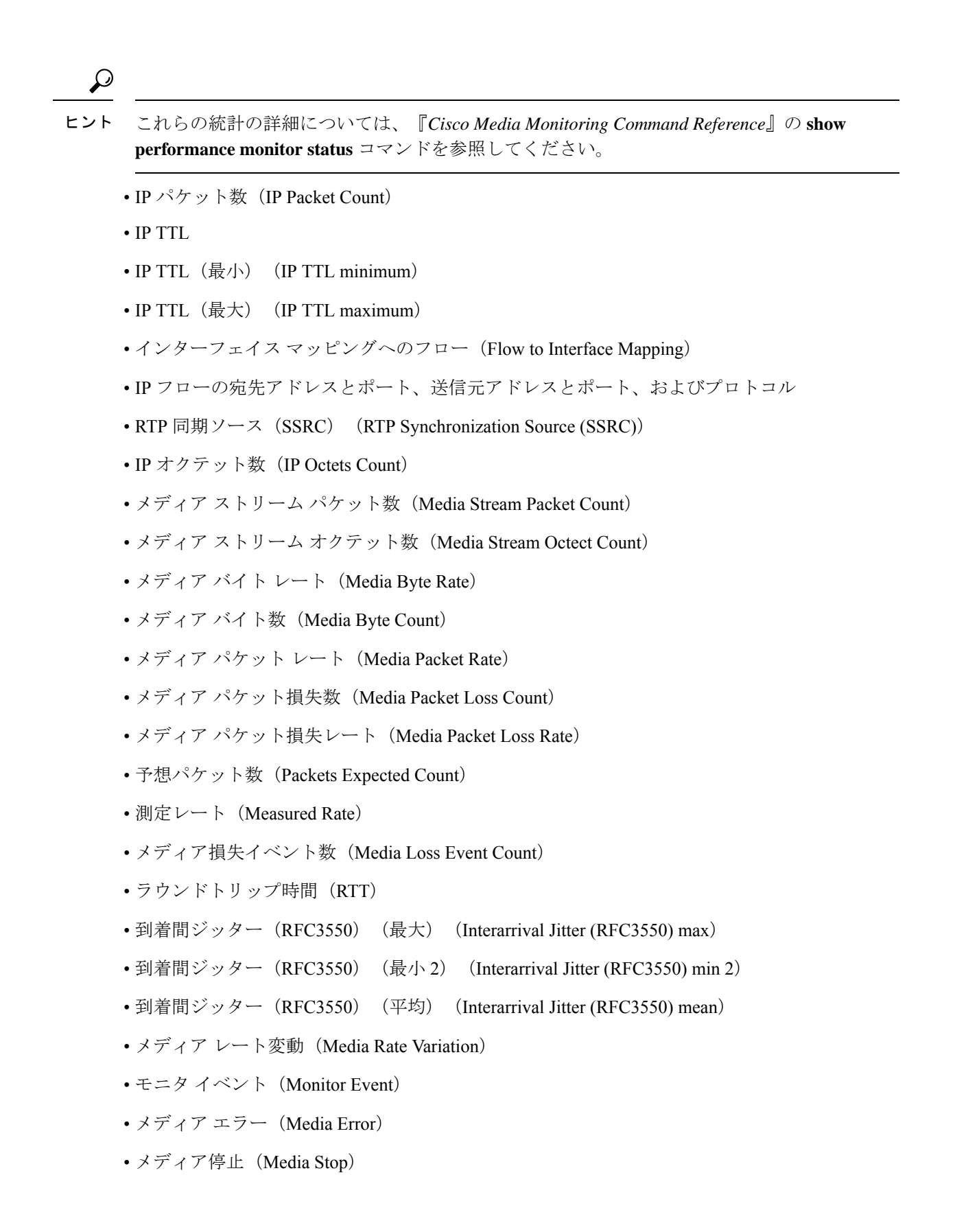

- IP バイト数 (IP Byte Count)
- IP バイトレート (IP Byte Rate)
- IP Source Mask
- IP Destination Mask
- •モニタリングインターバルのエポック (Epoch of A Monitoring Interval)
- •パケット転送ステータス (Packet Forwarding Status)
- Packet Drops
- DSCP および IPv6 トラフィック クラス (DSCP and IPv6 Traffic Class)
- TCP 最大セグメントサイズ (TCP Maximum Segment Size)
- •TCP:最大ウィンドウサイズ
- •TCP:最大ウィンドウサイズ
- •TCP: 平均ウィンドウサイズ
- •不正なバイト数
- •不正なパケット数

## Cisco Performance Monitor の SNMP MIB サポート

Cisco Performance Monitor は、メディアストリームをモニタするため、業界標準の Simple Network Management Protocol (SNMP)の使用をサポートします。このサポート機能は、次に示すシスコ独自の SNMP Management Information Base (MIB) モジュールの追加と共に実装されます。

- CISCO-FLOW-MONITOR-TC-MIB:以下の MIB モジュールに共通するテキスト規則を定 義します。
- CISCO-FLOW-MONITOR-MIB:システムでサポートされているフローモニタを表すフレー ムワーク、システムで学習されたフロー、それらのフローに関して収集されるフローメト リックを定義します。
- CISCO-RTP-METRICS-MIB: RTCP Receiver Report パケット(RFC 3550)によって表されるメトリックと同様の、RTP ストリームに関して収集される品質メトリックを表すオブジェクトを定義します。
- CISCO-IP-CBR-METRICS-MIB:固定ビットレート(CBR)をもつIPストリームに関して 収集される品質メトリックを表すオブジェクトを定義します。

これらの MIB の詳細について、また、特定のプラットフォーム、Cisco IOS リリース、および フィーチャ セットの MIB を検索してダウンロードするには、Cisco MIB Locator (http://www.cisco.com/go/mibs)を使用してください。

- また、この機能には、新しいコマンドラインインターフェイス(CLI)コマンド2つと、変更 された CLI コマンド1つも含まれています。これらのコマンドは、次のとおりです。
  - snmp-server host:受信者へのフローモニタリング SNMP 通知の配信を有効にします。
  - snmp-server enable traps flowmon:フロー監視の SNMP 通知を有効にします。デフォルトでは、フローモニタリング SNMP 通知は無効になっています。
  - snmp mib flowmon alarm history: フローモニターアラーム履歴ログによって維持される エントリの最大数を設定します。

# Catalyst 6500 プラットフォームに関する制限事項

Cisco Performance Monitor には Catalyst 6000 プラットフォームに関する次の制限事項があります。

モニタできるインターフェイスのタイプについて、いくつかの制限事項があります。以下の2つの表に、Catalyst 6500 プラットフォームにおける入力モニタリングと出力モニタリングでサポートされているインターフェイスのタイプを示します。

表1:入力インターフェイスのサポート

| インターフェイス タイプ             | サポート                      |
|--------------------------|---------------------------|
| レイヤ3ルーテッドポート             | あり                        |
| レイヤ 3 サブインターフェイス (a)     | なし                        |
| レイヤ3ポートチャネル              | あり                        |
| レイヤ3ポートチャネルサブインターフェイス(a) | なし                        |
| レイヤ 3 SVI (b)            | 一部(以下の箇条書きの3番目の項目を<br>参照) |
| L3 トンネル                  | なし                        |
| レイヤ2物理 (スイッチド) ポート       | あり                        |
| レイヤ2ポートチャネル              | あり                        |
| レイヤ2 VLAN                | あり                        |

表2:出力インターフェイスのサポート

| インターフェイス タイプ         | サポート |
|----------------------|------|
| レイヤ3ルーテッドポート         | あり   |
| レイヤ 3 サブインターフェイス (a) | あり   |

| インターフェイス タイプ             | サポート |
|--------------------------|------|
| レイヤ3ポートチャネル              | あり   |
| レイヤ3ポートチャネルサブインターフェイス(a) | あり   |
| レイヤ 3 SVI (b)            | あり   |
| L3 トンネル                  | なし   |
| レイヤ2物理(スイッチド)ポート         | なし   |
| レイヤ2ポートチャネル              | なし   |
| レイヤ 2 VLAN               | あり   |

- VRF でのパフォーマンス モニタリングはサポートされていません。
- マルチキャストフローのパフォーマンス監視はサポートされていません。
- VLANインターフェイスのトランクポートからのルーテッドトラフィックは、トラフィックの送信元 VLAN インターフェイスを特定できないため、モニタできません。「Routed traffic from trunk ports will not be monitored by ingress policy on VLAN interface (トランクポートからのルーテッドトラフィックは、VLAN インターフェイスの入力ポリシーにより、モニタされません)」という syslog メッセージが表示されます。

回避策として、トランクインターフェイスでパフォーマンスモニタリングポリシーを設定できます。このモニタリングを利用すると、CPU使用率が増加することになります。

- matchallタイプのクラスマップを使用することはできません。サポートされているのは、 match any タイプの検索のみです。match all タイプのクラスマップを使用するようにパ フォーマンスモニタリングを設定した場合、パケットの複製が CPU に送られます。その 結果、match-all クラスが正常に適用されると、再びパケットが CPU で分類されて、必要 に応じてドロップされます。そのため、CPU 使用率が予想よりも高くなります。
- VLAN インターフェイスの出力のパフォーマンス モニタリング ポリシーでは、VLAN 内 でブリッジされるトラフィックはモニタされません。これは、ハードウェアの制限による ものです。回避策は、VLANインターフェイスの出力だけでなく入力でもポリシーを適用 することです。VLANインターフェイスの入力のポリシーでは、ブリッジされたパケット がモニタされます。
- ・出力ポリシーによって複製されるパケットについては、ソフトウェアによるレート制限の みが可能です。それらのパケットについてハードウェアベースの保護を使用することはで きません。したがって、多くのフローをモニタする場合のシナリオでは、CPU割り込み使 用率が高くなる可能性があります。
- 出力パフォーマンスモニタリングでは、Catalyst 6500 プラットフォームの再循環メカニズムを利用します。その結果、フレームスイッチングの遅延が数マイクロ秒増加します。
- ・高速(CEF)パスを使用してスイッチングされるパケットについては、パフォーマンスモニタリングはサポートされていません。

- 合法的傍受およびパフォーマンスモニタリングでは、パケットの複製と同じメカニズムを 利用します。合法的傍受機能は、パフォーマンスモニタリングよりも優先されます。した がって、パフォーマンスモニタリングは、合法的傍受機能が有効になっている場合には機 能しません。そのようなことが発生すると、syslogメッセージが作成されます。
- パフォーマンスモニタリングでは、最適化ACLロギング、VACLキャプチャ、IPv6コ ピーなどの他の機能と同じメカニズムを利用します。最初に有効にされた機能が優先され ます。その他の機能はブロックされて設定できなくなり、syslogメッセージが作成されま す。

## IPv6 サポートの制限事項

パフォーマンスモニターでの IPv6 のサポートには、次の制限があります。

- IPv6でサポートされるトポロジは、非MPLS、DMVPN(ほとんどのプラットフォーム)、 およびデュアルスタックです。
- 次のトポロジは、IPv6ではサポートされていません。MPLS/VRF(6PE および 6VPE)、 GETVPN、および IPV4 トンネルを介した IPV6。
- Mediatrace は IPv6 をサポートしていません。
- IPv6 アドレスへのデータのエクスポートは、ASR1K プラットフォームではサポートされていません。
- Flexible NetFlow は IPv6 マルチキャストをサポートしていません。
- DMVPN は、ASR1K プラットフォームの IPv6 ではサポートされていません。

# **Cisco Performance Monitor**の設定、トラブルシューティン グ、およびメンテナンスの方法

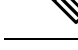

(注)

これらの作業で使用する Flexible NetFlow のコマンド、キーワード、および引数の多くは、以前のリリースでも利用できます。これらの既存の Flexible NetFlow コマンド、キーワード、および引数の詳細については、『Cisco IOS Flexible NetFlow Command Reference』を参照してください。

# **Cisco Performance Monitor** のフロー エクスポータの設定

フロー エクスポータは、Cisco Performance Monitor で収集されるデータを NetFlow Collection Engine などのリモート システムへ送信するために使用されます。エクスポータでは、転送プ ロトコルとして User Datagram Protocol (UDP) が使用され、バージョン9エクスポートフォー マットが使用されます。

詳細な分析や保管を目的として、Cisco Performance Monitor によって収集されるデータをリモートシステムにエクスポートするためにフローモニタ用のフローエクスポータを設定するには、 次のオプション作業を実行します。Cisco Performance Monitor では、フローエクスポータは Cisco IOS Flexible NetFlow の場合と同様の方法で設定します。詳細については、『Configuring Data Export for Cisco IOS Flexible NetFlow with Flow Exporters』を参照してください。

# (注) [P

IPv4 アドレスと IPv6 アドレスのいずれを使用しても宛先にエクスポートできます。

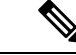

(注) フローエクスポータごとに、1つの宛先のみがサポートされます。複数の宛先にデータをエクスポートする場合は、複数のフローエクスポータを設定してフローモニターに割り当てる必要があります。

#### 手順の概要

#### 1. enable

- **2**. configure terminal
- **3. flow exporter** *exporter-name*
- 4. description description
- **5. destination** {*ip-address* | *hostname*} [**vrf** *vrf-name*]
- 6. export-protocol {netflow-v5 | netflow-v9 | ipfix }
- 7. dscp dscp
- **8. source** *interface-type interface-number*
- **9.** option {application-attributes | application table | exporter-stats | interface-table | metadata-table | sampler-table | vrf-table} [timeout seconds]
- **10.** output-features
- 11. template data timeout seconds
- **12.** transport udp udp-port
- 13. ttl seconds
- 14. end

#### 手順の詳細

|       | コマンドまたはアクション   | 目的                     |
|-------|----------------|------------------------|
| ステップ1 | enable         | 特権 EXEC モードを有効にします。    |
|       | 例:             | ・パスワードを入力します(要求された場合)。 |
|       | Device> enable |                        |

|               | コマンドまたはアクション                                                        | 目的                                                                                                    |
|---------------|---------------------------------------------------------------------|----------------------------------------------------------------------------------------------------|
| ステップ <b>2</b> | configure terminal<br>例:                                            | グローバル コンフィギュレーション モードを開始<br>します。                                                                       |
|               | Device# configure terminal                                          |                                                                                                    |
| ステップ3         | flow exporter exporter-name<br>例:                                   | フロー エクスポータを作成し、Flexible NetFlow フ<br>ロー エクスポータ コンフィギュレーション モード<br>を開始します。                              |
|               | Device(config)# flow exporter EXPORTER-1                            | <ul> <li>このコマンドでは、既存のフローエクスポー<br/>タを変更することもできます。</li> </ul>                                            |
| ステップ4         | description description<br>例:                                       | (任意) 設定および <b>show flow exporter</b> コマンドの<br>出力に表示されるエクスポータの説明を設定しま<br>す。                             |
|               | to the datacenter                                                   |                                                                                                    |
| ステップ5         | destination {ip-address   hostname} [vrf vrf-name] 例:               | エクスポータでデータを送信する宛先システムの<br>IP アドレスまたはホスト名を指定します。                                                        |
|               | Device(config-flow-exporter)# destination<br>172.16.10.2            | (注) IPv4アドレスとIPv6アドレスのいずれ<br>を使用しても宛先にエクスポートでき<br>ます。                                                  |
| ステップ6         | export-protocol {netflow-v5   netflow-v9   ipfix }                  | エクスポータで使用されるプロトコルを指定しま                                                                                 |
|               | 例:                                                                  | す。                                                                                                    |
|               | <pre>Device(config-flow-exporter)# export-protocol netflow-v9</pre> | (注) NBAR から抽出されたフィールドのエ<br>クスポートは、IPFIX 経由でのみサポー<br>トされます。                                             |
| ステップ1         | dscp dscp<br>例:                                                     | (任意)エクスポータによって送信されるデータグ<br>ラムの Diffserv コード ポイント(DSCP)パラメー<br>タを設定します。                                 |
|               | Device(config-flow-exporter)# dscp 63                               | • <i>dscp</i> 引数の範囲は 0 ~ 63 です。デフォルト:<br>0。                                                            |
| ステップ8         | source interface-type interface-number<br>例:                        | <ul><li>(任意)エクスポータで、エクスポートされたデー<br/>タグラムの送信元 IP アドレスとして IP アドレスを<br/>使用するローカルインターフェイスを指定します。</li></ul> |
|               | Device(config-flow-exporter)# source ethernet<br>0/0                |                                                                                                    |

|                | コマンドまたはアクション                                                                                                    | 目的                                                                                                    |
|----------------|----------------------------------------------------------------------------------------------------|----------------------------------------------------------------------------------------------------|
| ステップ9          | option {application-attributes   application table  <br>exporter-stats   interface-table   metadata-table  <br>sampler-table   vrf-table} [timeout seconds]<br>例:<br>Device(config-flow-exporter)# option<br>exporter-stats timeout 120 | <ul> <li>(任意) エクスポートされるデータの量を減らすた<br/>めのオプションテーブルの使用を有効にします。こ<br/>れらのテーブルにより、エクスポータは、メタデー<br/>タの完全な値を表し、オプションテーブルによって<br/>値にマッピングされる ID をエクスポートできま<br/>す。たとえば、インターフェイステーブルはSNMP<br/>インデックスをインターフェイス名にマッピング<br/>し、VRFテーブルはVRF ID を名前にマッピングし<br/>ます。</li> <li>・オプションテーブルの任意の組み合わせを同時<br/>に使用できるようにすることができます。</li> <li>・seconds 引数の範囲は、1~86,400です。デフォ<br/>ルト値:600。</li> </ul> |
| ステップ10         | output-features<br>例:                                                                                                    | (任意)Quality of Service(QoS)と暗号化を使用<br>してエクスポート パケットを送信できるようにし<br>ます。                                                                                                    |
|                |                                                                                                    |                                                                                                    |
| ステップ11         | template data timeout seconds                                                                                                    | (任意)タイムアウトに基づくテンプレートの再送<br>を設定します。                                                                                                    |
|                | Device(config-flow-exporter)# template data<br>timeout 120                                                                                                    | <ul> <li>seconds 引数の範囲は、1~86400です(86400<br/>秒=24時間)。</li> </ul>                                                                                                    |
| ステップ <b>12</b> | transport udp udp-port<br>例:<br>Device(config-flow-exporter)# transport udp 650                                                                                                    | <ul> <li>UDP をトランスポート プロトコルとして設定し、</li> <li>エクスポートされるデータグラムを宛先システムが</li> <li>リスニングする UDP ポートを指定します。</li> <li><i>udp-port</i> 引数の範囲は 1 ~ 65536 です。</li> </ul>                                                                                                    |
| ステップ13         | ttl seconds<br>例:<br>Device(config-flow-exporter)# ttl 15                                                                                                    | <ul> <li>(任意) エクスポータによって送信されるデータグラムの存続可能時間(TTL)値を設定します。</li> <li><i>seconds</i> 引数の範囲は、1~255です。</li> </ul>                                                                                                    |
| ステップ14         | end<br>例:<br>Device(config-flow-exporter)# end                                                                                                    | フローエクスポータ コンフィギュレーションモー<br>ドを終了し、特権 EXEC モードに戻ります。                                                                                                    |

## トラブルシューティングのヒント

フローエクスポータの設定とステータスをチェックするには、show flow exporter コマンドを 使用します。

# Cisco Performance Monitor のフロー レコードの設定

Cisco Performance Monitor のフローレコードの設定に関する基本概念と手法は、Flexible NetFlow のフローレコードの場合と同じです。フローレコードは、収集されたデータを集約して表示 する方法を指定します。唯一の大きな違いは、Cisco Performance Monitor の場合、コマンドに type performance-monitor が含まれていることです。

#### 手順の概要

- 1. enable
- 2. configure terminal
- 3. flow record type performance-monitor record-name
- 4. match application {name [account-on-resolution] | vendor | version}
- 5. match connection transaction-id
- 6. match flow {direction | sampler}
- 7. match interface {input | output}
- 8. match ipv4 {destination{address | prefix [minimum-mask mask]} | protocol | source {address | prefix [minimum-mask mask]}
- **9**. match ipv4 fragmentation {flags |offset}
- **10.** match ipv4 {section {header size header-size | payload size payload-size}
- **11**. match ipv4 total-length
- **12**. match ipv4 ttl
- **13.** match ipv6 {dscp | flow-label | next-header | payload-length | precedence | protocol | traffic-class | version}
- 14. match ipv6 destination {address | {mask | prefix} [minimum-mask mask]}
- **15.** match ipv6 extension map
- **16.** match ipv6 fragmentation {flags | id | offset}
- **17.** match ipv6 hop-limit
- **18.** match ipv6 length {header | payload | total}
- **19.** match ipv6 {section {header size header-size | payload size payload-size}
- **20.** match ipv6 source {address | {mask | prefix} [minimum-mask mask]}
- **21.** match metadata {global-session-id | multi-party-session-id}
- **22.** match routing {destination | source}
- **23**. match routing is-multicast
- 24. match routing multicast replication-factor
- **25**. match transport {destination-port | igmp | rtp [ssrc] | source-port}
- **26.** match transport icmp ipv4 {code | type}
- **27.** match transport icmp ipv6  $\{code | type\}$
- **28.** match transport tcp {acknowledgement-number | destination-port | flags {[ack] | [cwr] | [ece] | [fin] | [psh] | [syn] | [urg] } | header-length | maximum-segment-size | sequence-number |

urgent-pointer | window-size | window-size-maximum | window-size-minimum | window-size-average}

- **29**. match transport udp {destination-port | message-length | source-port}
- **30.** collect application media {bytes{rate | counter}| packets {rate|counter} | events}
- **31.** collect application {name [account-on-resolution ]| description | http host | nntp group-name | pop3 server | rstp host-name | sip {destination | source} | smtp {sender | server} | vendor | version}
- **32**. collect connection
- **33**. collect counter {bytes [long | rate] |packets[dropped [long] | long]}
- **34.** collect datalink mac source address {input | output}
- **35**. collect flow direction
- **36.** collect interface {input | output}
- **37.** collect ipv4 {destination mask [minimum-mask *mask*]} | dscp | source mask [minimum-mask *mask*] | ttl [minimum | maximum]}
- **38.** collect ipv4 fragmentation {flags | offset}
- **39.** collect ipv4 {section {header size header-size | prefix[payload size payload-size}
- 40. collect ipv4 total-length [maximum | minimum]
- 41. collect ipv6 {dscp | flow-label | next-header | payload-length | precedence | protocol | traffic-class | version}
- 42. collect ipv6 destination {address {mask | prefix} [minimum-mask mask]}
- 43. collect ipv6 extension-map
- 44. collect ipv6 fragmentation {flags | offset}
- 45. collect ipv6 hop-limit [maximum] [minimum]
- **46**. collect ipv6 length {header | payload | total [maximum] [minimum] }
- 47. collect ipv6 {section {header size header-size | prefix [payload size payload-size}
- **48**. collect ipv6 source {address {mask | prefix} [minimum-mask mask]}
- 49. collect metadata {global-session-id | multi-party-session-id}
- **50.** collect monitor event
- **51.** collect routing forwarding-status [reason]
- 52. collect routing is-multicast
- **53**. collect routing multicast replication-factor
- **54**. collect timestamp internal
- **55.** collect timestamp sys-uptime {first | last}
- **56.** collect transport {destination-port | igmp type | source-port | event packet-loss counter | packets {expected counter | lost {counter | rate} | out-of-order} | round-trip-time | rtp jitter {minimum | mean | maximum}}
- **57**. collect transport icmp ipv4
- **58**. collect transport icmp ipv6
- **59.** collect transport tcp {acknowledgement-number | destination-port | flags {[ack] | [cwr] | [ece] | [fin] | [psh] | [syn] | [urg] } | header-length | maximum-segment-size | sequence-number | urgent-pointer | window-size | window-size-maximum | window-size-minimum | window-size-average}
- **60.** collect transport udp {destination-port | message-length | source-port}
- 61. end

#### 手順の詳細

|                   | $\neg \neg \gamma$ , $i' \pm t_1 t_2 \neq 0$ , $\neg \gamma$ ,                     | 日的                                        |
|-------------------|------------------------------------------------------------------------------------|-------------------------------------------|
|                   | コ × ノ ト ま に は ナ ツ ン ヨ ノ                                                            |                                           |
| ステップ1             | enable                                                                             | 特権 EXEC モードを有効にします。                       |
|                   | 例:                                                                                 | <ul> <li>パスワードを入力します(要求された場合)。</li> </ul> |
|                   | Device> enable                                                                     |                                           |
| <u> フ ニ ぃ プ ヮ</u> | configure terminal                                                                 | ゲーージョーンマンゲート シーンアードナ明44                   |
| スナツノビ             |                                                                                    | クローバル コンフィイユレーション モートを開始                  |
|                   | 191] :                                                                             |                                           |
|                   | Device# configure terminal                                                         |                                           |
| ステップ3             | flow record type performance-monitor record-name                                   | フロー レコードを作成し、フロー レコード コン                  |
|                   | 例:                                                                                 | フィギュレーション モードを開始します。                      |
|                   |                                                                                    | ・このコマンドでは、既存のフロー レコードを                    |
|                   | performance-monitor record-8                                                       | 変更することもできます。                              |
| ステップ4             | match application {name [account-on-resolution] ]                                  | アプリケーションタ ベンダー キたけバージョン                   |
|                   | vendor   version}                                                                  | をキーフィールドとして使用することを指定しま                    |
|                   | 例:                                                                                 | す。                                        |
|                   | Device(config-flow-record) # match application                                     |                                           |
|                   | name                                                                               |                                           |
| ステップ5             | match connection transaction-id                                                    | アプリケーション名をキーフィールドとして使用す                   |
|                   | 例:                                                                                 | ることを指定します。                                |
|                   |                                                                                    |                                           |
|                   | transaction-id                                                                     |                                           |
| ステップ6             | match flow {direction   sampler}                                                   | フロー方向フィールドをキーフィールドとして使用                   |
|                   | 例:                                                                                 | することを指定します。                               |
|                   |                                                                                    |                                           |
|                   | Device (config-flow-record) # match flow direction                                 |                                           |
| ステップ <b>1</b>     | match interface {input   output}                                                   | 入力インターフェイスフィールドをキーフィールド                   |
|                   | 例:                                                                                 | として使用することを指定します。<br>                      |
|                   | Device(config-flow-record)# match flow direction                                   |                                           |
| ステップ8             | match ipv4 {destination{address   prefix                                           | 1つ以上の IPv4 フィールドをキー フィールドとし               |
|                   | [minimum-mask mask]}   protocol   source {address  <br>prefix [minimum-mask mask]} | て使用することを指定します。                            |
|                   | 例 :                                                                                |                                           |
|                   |                                                                                    |                                           |

|                | コマンドまたはアクション                                                                                                    | 目的                                             |
|----------------|----------------------------------------------------------------------------------------------------|------------------------------------------------|
|                | Device(config-flow-record)# match ipv4<br>destination address                                                         |                                                |
| ステップ9          | match ipv4 fragmentation {flags  offset}                                                                              | 1つ以上の IPv4 フィールドをキー フィールドとし                    |
|                | 例:                                                                                                    | て使用することを指定します。                                 |
|                | Device(config-flow-record)# match ipv4<br>fragmentation flags                                                         |                                                |
| ステップ 10        | <pre>match ipv4 {section {header size header-size   payload size payload-size}</pre>                                  | 1 つ以上の IPv4 フィールドをキー フィールドとし<br>て使用することを指定します。 |
|                | 例:                                                                                                    |                                                |
|                | Device(config-flow-record)# match ipv4 section<br>header size 8                                                       |                                                |
| ステップ 11        | match ipv4 total-length                                                                                               | IPv4 の全長フィールドをキーフィールドとして使                      |
|                | 例:                                                                                                    | 用することを指定します。                                   |
|                | Device(config-flow-record)# match ipv4<br>total-length                                                                |                                                |
| ステップ <b>12</b> | match ipv4 ttl                                                                                                    | IPv4 ttl フィールドがキーフィールドとして使用さ                   |
|                | 例:                                                                                                    | れることを指定します。                                    |
|                | Device(config-flow-record)# match ipv4 ttl                                                                            |                                                |
| ステップ13         | match ipv6 {dscp   flow-label   next-header  <br>payload-length   precedence   protocol   traffic-class  <br>version} | IPv6DSCPフィールドがキーフィールドとして使用<br>されることを指定します。     |
|                | 例:                                                                                                    |                                                |
|                | Device(config-flow-record)# match ipv6 dscp                                                                           |                                                |
| ステップ 14        | match ipv6 destination {address   {mask   prefix}<br>[minimum-mask mask]}                                             | IPv6 宛先アドレスフィールドをキーフィールドと<br>して使用することを指定します。   |
|                | 例:                                                                                                    |                                                |
|                | Device(config-flow-record)# match ipv4<br>destination address                                                         |                                                |
| ステップ 15        | match ipv6 extension map                                                                                              | IPv6 拡張マップフィールドをキーフィールドとし                      |
|                | 例:                                                                                                    | て使用することを指定します。                                 |
|                | Device(config-flow-record)# match ipv6 extension<br>map                                                               |                                                |

|                | コマンドまたはアクション                                                                             | 目的                                                   |
|----------------|------------------------------------------------------------------------------------------|------------------------------------------------------|
| ステップ 16        | match ipv6 fragmentation {flags   id   offset}                                           | IPv6 フラグメンテーション フラグ フィールドを<br>キーフィールドとして使用することを指定します |
|                | [例]:                                                                                     |                                                      |
|                | <pre>Device(config-flow-record)# match ipv6 fragmentation flags</pre>                    |                                                      |
| ステップ <b>17</b> | match ipv6 hop-limit                                                                     | IPv6 ホップリミットフィールドをキーフィールド                            |
|                | 例:                                                                                       | として使用することを指定します。<br>                                 |
|                | Device(config-flow-record) # match ipv6 hop-limit                                        |                                                      |
| ステップ 18        | match ipv6 length {header   payload   total}                                             | IPv6の全長フィールドをキーフィールドとして使                             |
|                | 例:                                                                                       | 用することを指定します。<br>                                     |
|                | Device(config-flow-record)# match ipv6 length<br>total                                   |                                                      |
| ステップ19         | <pre>match ipv6 {section {header size header-size   payload<br/>size payload-size}</pre> | IPv6セクションのヘッダーサイズフィールドをキー<br>フィールドとして使用することを指定します。   |
|                | 例:                                                                                       |                                                      |
|                | Device(config-flow-record)# match ipv6 section<br>header size 8                          |                                                      |
| ステップ <b>20</b> | <pre>match ipv6 source {address   {mask   prefix}<br/>[minimum-mask mask]}</pre>         | IPv6送信元アドレスフィールドをキーフィールド<br>として使用することを指定します。         |
|                | 例:                                                                                       |                                                      |
|                | Device(config-flow-record)# match ipv6 source address                                    |                                                      |
| ステップ <b>21</b> | match metadata {global-session-id  <br>multi-party-session-id}                           | メタデータセッション ID フィールドをキーフィー<br>ルドとして使用することを指定します。      |
|                | 例:                                                                                       |                                                      |
|                | Device(config-flow-record)# match metadata<br>global-session-id                          |                                                      |
| ステップ <b>22</b> | match routing {destination   source}                                                     | ルーティング送信元フラグフィールドをキーフィー                              |
|                | 例:                                                                                       | ルドとして使用することを指定します。                                   |
|                | Device(config-flow-record)# match routing source                                         |                                                      |
| ステップ <b>23</b> | match routing is-multicast                                                               | ルーティング is-multicast フラグフィールドをキー                      |
|                | 例:                                                                                       | フィールドとして使用することを指定します。<br>                            |
|                | Device(config-flow-record)# match routing is-multicast                                   |                                                      |

|                | コマンドまたはアクション                                                                                                    | 目的                                                                                                    |
|----------------|----------------------------------------------------------------------------------------------------|----------------------------------------------------------------------------------------------------|
| ステップ 24        | match routing multicast replication-factor<br>例:                                                                                                    | ルーティング マルチキャスト レプリケーション<br>ファクタ フラグ フィールドをキーフィールドとし<br>て使用することを指定します。                                            |
|                | Device(config-flow-record)# match routing<br>multicast replication-factor                                                                                                    |                                                                                                    |
| ステップ <b>25</b> | <pre>match transport {destination-port   igmp   rtp [ssrc]   source-port} 例:</pre>                                                                                                    | Real-time Transport Protocol (RTP) パケット ヘッ<br>ダーの Synchronization Source (SSRC) フィールド<br>を含め、1つ以上のトランスポート層フィールドを |
|                | <pre>Device(config-flow-record)# match transport destination-port</pre>                                                                                                    | イーノイールトとしく使用することを掴止します。                                                                                          |
| ステップ <b>26</b> | <pre>match transport icmp ipv4 {code   type} 例: Device(config-flow-record)# match transport icmp ipv4 code</pre>                                                                                                    | IPv4 ICMP トランスポート コード フィールドがキー<br>フィールドとして使用されることを指定します。                                                         |
| ステップ <b>27</b> | <pre>match transport icmp ipv6 {code   type} 例 : Device(config-flow-record)# match transport icmp ipv6 code</pre>                                                                                                    | IPv6 ICMP トランスポート コード フィールドがキー<br>フィールドとして使用されることを指定します。                                                         |
| ステップ <b>28</b> | <pre>match transport tcp {acknowledgement-number   destination-port   flags {[ack]   [cwr]   [ece]   [fin]   [psh]   [syn]   [urg] }   header-length   maximum-segment-size   sequence-number   urgent-pointer   window-size   window-size-maximum   window-size-minimum   window-size-average } 例 : Device (config-flow-record) # match transport tcp destination-port</pre> | IPv6 TCP トランスポート宛先ポートフィールドが<br>キーフィールドとして使用されることを指定しま<br>す。                                                      |
| ステップ <b>29</b> | <pre>match transport udp {destination-port   message-length   source-port} 例: Device(config-flow-record)# match transport udp destination-port</pre>                                                                                                    | IPv6 UDP トランスポート宛先ポートフィールドが<br>キーフィールドとして使用されることを指定しま<br>す。                                                      |
| ステップ <b>30</b> | collect application media {bytes{rate   counter} <br>packets {rate counter}   events}<br>例:                                                                                                    | アプリケーション メディアのバイト、パケット、<br>またはイベントを非キー フィールドとして使用す<br>ることを指定します。アプリケーション イベント<br>は、フローの反応ステートメントで指定されている         |

|                | コマンドまたはアクション                                                                                                    | 目的                                                                                |
|----------------|----------------------------------------------------------------------------------------------------|-----------------------------------------------------------------------------------|
|                | Device(config-flow-record)# collect application<br>media events                                                                                                    | いずれかのしきい値をモニタリングインターバル<br>で少なくとも1回超えることがあった場合や、メ<br>ディアパケットが検出されなかった場合に発生し<br>ます。 |
| ステップ <b>31</b> | collect application {name [account-on-resolution ] <br>description   http host   nntp group-name   pop3 server<br>  rstp host-name   sip {destination   source}   smtp<br>{sender   server}   vendor   version} | アプリケーション名を非キーフィールドとして使用<br>することを指定します。                                            |
|                | 例:                                                                                                    |                                                                                   |
|                | Device(config-flow-record)# collect application name                                                                                                    |                                                                                   |
| ステップ <b>32</b> | collect connection                                                                                                    | 接続イニシエーターが非キーフィールドとして使用                                                           |
|                | 19月:                                                                                                    | されることを指定します。                                                                      |
|                | Device(config-flow-record)# collect connection initiator                                                                                                    |                                                                                   |
| ステップ <b>33</b> | <pre>collect counter {bytes [long   rate]  packets[dropped [long]   long]}</pre>                                                                                                    | 非キーフィールドとして使用するバイトまたはパ<br>ケットの数を指定します。                                            |
|                | 例:                                                                                                    |                                                                                   |
|                | Device(config-flow-record)# collect counter bytes<br>long                                                                                                    |                                                                                   |
| ステップ 34        | collect datalink mac source address {input   output}                                                                                                    | フロー方向フィールドを非キーフィールドとして                                                            |
|                | 例:                                                                                                    | 使用することを指定します。<br>                                                                 |
|                | Device(config-flow-record)# collect flow<br>direction                                                                                                    |                                                                                   |
| ステップ 35        | collect flow direction                                                                                                    | フロー方向フィールドを非キー フィールドとして                                                           |
|                | 例:                                                                                                    | 使用することを指定します。                                                                     |
|                | Device(config-flow-record)# collect flow<br>direction                                                                                                    |                                                                                   |
| ステップ <b>36</b> | collect interface {input   output}                                                                                                    | 入力インターフェイスまたは出力インターフェイス                                                           |
|                | 19月:                                                                                                    | を非キーフィールドとして使用することを指定します。                                                         |
|                | Device(config-flow-record)# collect interface<br>input                                                                                                    |                                                                                   |
| ステップ <b>37</b> | collect ipv4 {destination mask [minimum-mask mask]}           dscp   source mask [minimum-mask mask]   ttl         [minimum   maximum]}                                                                         | IPv4DSCPフィールドが非キーフィールドとして使用されることを指定します。                                           |

|                | コマンドまたはアクション                                                                                                    | 目的                                                   |
|----------------|----------------------------------------------------------------------------------------------------|------------------------------------------------------|
|                | 例:                                                                                                    |                                                      |
|                | Device(config-flow-record)# collect ipv4 dscp                                                                           |                                                      |
| ステップ <b>38</b> | collect ipv4 fragmentation {flags   offset}                                                                             | IPv4 フラグメンテーション フラグ フィールドが非                          |
|                | 例:                                                                                                    | キーフィールドとして使用されることを指定します。                             |
|                | Device(config-flow-record)# collect ipv4<br>fragmentation flags                                                         |                                                      |
| ステップ <b>39</b> | <pre>collect ipv4 {section {header size header-size   prefix[payload size payload-size}</pre>                           | IPv4 セクションのヘッダーサイズフィールドを非<br>キーフィールドとして使用することを指定します。 |
|                | 例:                                                                                                    |                                                      |
|                | Device(config-flow-record)# collect ipv4 section<br>header size 8                                                       |                                                      |
| ステップ 40        | collect ipv4 total-length [maximum   minimum]                                                                           | IPv4 全長フィールドが非キーフィールドとして使                            |
|                | 例:                                                                                                    | 用されることを指定します。                                        |
|                | Device(config-flow-record)# collect ipv4<br>total-length                                                                |                                                      |
| ステップ 41        | collect ipv6 {dscp   flow-label   next-header  <br>payload-length   precedence   protocol   traffic-class  <br>version} | IPv6DSCPフィールドが非キーフィールドとして使<br>用されることを指定します。          |
|                | 例:                                                                                                    |                                                      |
|                | Device(config-flow-record)# collect ipv6 dscp                                                                           |                                                      |
| ステップ <b>42</b> | <pre>collect ipv6 destination {address {mask   prefix} [minimum-mask mask]}</pre>                                       | IPv6 宛先マスクフィールドが非キーフィールドとして使用されることを指定します。            |
|                | 例:                                                                                                    |                                                      |
|                | Device(config-flow-record)# collect ipv6<br>destination mask                                                            |                                                      |
| ステップ 43        | collect ipv6 extension-map                                                                                              | IPv6 拡張マップフィールドが非キーフィールドと                            |
|                | 例:                                                                                                    | して使用されることを指定します。                                     |
|                | Device(config-flow-record)# collect ipv6<br>extension-map                                                               |                                                      |
| ステップ 44        | collect ipv6 fragmentation {flags   offset}                                                                             | IPv6 フラグメンテーション フラグ フィールドが非                          |
|                | 例:                                                                                                    | キーフィールドとして使用されることを指定しま<br> す。                        |
|                | Device(config-flow-record)# collect ipv6<br>fragmentation flags                                                         |                                                      |

|                | コマンドまたはアクション                                                                                                    | 目的                                                   |
|----------------|----------------------------------------------------------------------------------------------------|------------------------------------------------------|
| ステップ 45        | collect ipv6 hop-limit [maximum] [minimum]<br>例:                                                                                         | IPv6 ホップ制限フィールドが非キーフィールドと<br>して使用されることを指定します。        |
|                | Device(config-flow-record)# collect ipv6<br>hop-limit                                                                                    |                                                      |
| ステップ <b>46</b> | collect ipv6 length {header   payload   total [maximum]<br>[minimum] }                                                                   | IPv6 全長フィールドが非キーフィールドとして使用されることを指定します。               |
|                | 19月:                                                                                                    |                                                      |
|                | <pre>Device(config-flow-record)# collect ipv6 length total</pre>                                                                         |                                                      |
| ステップ 47        | <b>collect ipv6</b> { <b>section</b> { <b>header size</b> <i>header-size</i>   <b>prefix</b> [ <b>payload size</b> <i>payload-size</i> } | IPv6 セクションのヘッダーサイズフィールドを非<br>キーフィールドとして使用することを指定します。 |
|                | 例:                                                                                                    |                                                      |
|                | Device(config-flow-record)# collect ipv6 section<br>header size 8                                                                        |                                                      |
| ステップ <b>48</b> | <pre>collect ipv6 source {address {mask   prefix} [minimum-mask mask]}</pre>                                                             | IPv6送信元マスクフィールドが非キーフィールド<br>として使用されることを指定します。        |
|                | 例:                                                                                                    |                                                      |
|                | <pre>Device(config-flow-record)# collect ipv6 source mask</pre>                                                                          |                                                      |
| ステップ <b>49</b> | collect metadata {global-session-id  <br>multi-party-session-id}                                                                         | メタデータセッションIDフィールドを非キーフィー<br>ルドと使用することを指定します。         |
|                | 例:                                                                                                    |                                                      |
| _              | Device(config-flow-record)# collect meatdata<br>global-session-id                                                                        |                                                      |
| ステップ 50        | collect monitor event                                                                                                    | モニタイベントフィールドを非キーフィールドと                               |
|                | 例:                                                                                                    | して使用することを指定します。 モニタイベント は、メディア アプリケーション パケットが検出さ     |
|                | Device(config-flow-record)# collect monitor event                                                                                        | れない場合に発生します                                          |
| ステップ 51        | collect routing forwarding-status [reason]                                                                                               | 1つ以上のルーティング属性を非キーフィールドと                              |
|                | 例:                                                                                                    | して使用することを指定します。<br>                                  |
|                | Device(config-flow-record)# collect routing forwarding-status                                                                            |                                                      |
| ステップ <b>52</b> | collect routing is-multicast                                                                                                    | ルーティング is-multicast フィールドが非キーフィー                     |
|                | 例:                                                                                                    | ルドとして使用されることを指定します。<br>                              |

|                | コマンドまたはアクション                                                                                                    | 目的                                                                                 |
|----------------|----------------------------------------------------------------------------------------------------|------------------------------------------------------------------------------------|
|                | Device(config-flow-record)# collect routing is-multicast                                                                                                    |                                                                                    |
| ステップ <b>53</b> | collect routing multicast replication-factor<br>例:                                                                                                    | ルーティング マルチキャスト レプリケーション<br>ファクタ フィールドを非キーフィールドとして使<br>用することを指定します。                 |
|                | Device(config-flow-record)# collect routing<br>multicast replication-factor                                                                                                    |                                                                                    |
| ステップ 54        | collect timestamp internal                                                                                                    | フローで最初または最後に検出されたパケットのシ                                                            |
|                | 例:                                                                                                    | ステム タイムスタンプを非キー フィールドとして<br>使用することを指定します。                                          |
|                | <pre>Device(config-flow-record)# collect timestamp internal</pre>                                                                                                    |                                                                                    |
| ステップ <b>55</b> | collect timestamp sys-uptime {first   last}<br>例:                                                                                                    | sys-uptime のシステムタイムスタンプが非キー<br>フィールドとして使用されることを指定します。                              |
|                | <pre>Device(config-flow-record)# collect timestamp sys-uptime</pre>                                                                                                    |                                                                                    |
| ステップ 56        | <pre>collect transport {destination-port   igmp type   source-port   event packet-loss counter   packets {expected counter   lost {counter   rate}   out-of-order}   round-trip-time   rtp jitter {minimum   mean   maximum}}</pre> | 1 つ以上のトランスポート層フィールドを非キー<br>フィールドとして使用することを指定します。これ<br>らのフィールドには、次のメトリックが含まれま<br>す。 |
|                | 例:                                                                                                    | •パケット損失カウンタ                                                                        |
|                | Device(config-flow-record)# collect transport<br>packets expected counter                                                                                                    | <ul> <li>・予想パケットカウンタ</li> <li>・ジッター</li> </ul>                                     |
| ステップ 57        | collect transport icmp ipv4                                                                                                    | トランスポート ICMP IPv4 フィールドが非キー                                                        |
|                | 例:                                                                                                    | フィールドとして使用されることを指定します。                                                             |
|                | Device(config-flow-record)# collect transport<br>icmp ipv4                                                                                                    |                                                                                    |
| ステップ <b>58</b> | collect transport icmp ipv6<br>例:                                                                                                    | トランスポート ICMP IPv6 フィールドが非キー<br>フィールドとして使用されることを指定します。                              |
|                | <pre>Device(config-flow-record)# collect transport<br/>icmp ipv6</pre>                                                                                                    |                                                                                    |
| ステップ <b>59</b> | collect transport tcp {acknowledgement-number  destination-port   flags {[ack]   [cwr]   [ece]   [fin]   [psh]  [syn]   [urg] }   header-length   maximum-segment-size  sequence-number   urgent-pointer   window-size              |                                                                                    |

|        | コマンドまたはアクション                                                               | 目的                                                 |
|--------|----------------------------------------------------------------------------|----------------------------------------------------|
|        | window-size-maximum   window-size-minimum  <br>window-size-average}        |                                                    |
|        | 例:                                                                         |                                                    |
|        | Device(config-flow-record)# collect transport<br>tcp destination-port      |                                                    |
| ステップ60 | collect transport udp {destination-port  <br>message-length   source-port} | トランスポートUDP宛先ポートフィールドが非キー<br>フィールドとして使用されることを指定します。 |
|        | 例:                                                                         |                                                    |
|        | Device(config-flow-record)# collect transport<br>udp destination-port      |                                                    |
| ステップ61 | end                                                                        | フローレコードコンフィギュレーションモードを                             |
|        | 例:                                                                         | 終了し、特権 EXEC モードに戻ります。                              |
|        | Device(config-flow-record)# end                                            |                                                    |

## トラブルシューティングのヒント

フローポリシーの設定とステータスを確認するには、show flow record type performance-monitor コマンドを使用します。

# AVC フェーズ2の使用状況レコードの設定

入力使用状況レコードを設定するには、次の必須タスクを実行します。

#### 手順の概要

- 1. enable
- **2**. configure terminal
- **3.** flow record flow-record-name
- **4.** match interface input
- **5.** match flow direction
- **6.** match connection client  $\{ipv4 \mid ipv6\}$  address
- 7. match connection client transport port
- **8.** match connection server {ipv4 | ipv6} address
- **9.** match connection server transport port
- **10.** match ipv4 {initiator | responder} address
- **11.** match ipv6 {initiator | responder} address
- **12.** match transport {initiator | responder} port
- **13.** match routing vrf {input | output}
- **14.** match datalink {destination-vlan-id | source-vlan-id}
- **15.** match datalink vlan {input | output}

- **16.** match datalink mac {destination | source} address {input | output}
- **17.** match flow {class | qos-class}
- 18. match policy performance-monitor classification hierarchy
- **19.** match services waas segment
- **20.** collect interface output
- **21.** collect flow direction
- **22.** collect timestamp sys-uptime first
- **23.** collect timestamp sys-uptime last
- **24.** collect counter bytes long
- **25.** collect counter packets
- **26.** collect connection client  $\{ipv4 \mid ipv6\}$  address
- **27.** collect connection client counter {bytes long | packets long | packets retransmitted}
- **28.** collect connection client transport port
- 29. collect connection new-connections
- **30.** collect connection sum-duration
- **31.** collect routing vrf {input | output}
- **32.** collect connection delay application {sum | min | max}
- **33.** collect connection delay network {client-to-server | to-server [histogram { bucket1 | bucket2 | bucket3 | bucket4 | bucket5 | bucket6 | bucket7}] {sum | min | max}
- **34.** collect connection delay response {client-to-server | to-client | to-server} {sum | min | max}
- **35.** collect connection performance application-delay {sum | min | max}
- **36.** collect connection performance initiator bytes long
- **37.** collect connection performance initiator count re-transmitted-packets
- **38.** collect connection performance initiator network-delay {sum | min | max}
- **39.** collect connection performance initiator packets long
- **40.** collect connection performance network-delay {sum | min | max}
- **41.** collect connection performance new-transaction-time
- **42**. collect connection performance total-transaction-time {sum | min | max}
- **43.** collect connection performance total-transaction-time {sum | min | max}
- **44.** collect connection performance responder bytes long
- **45.** collect connection performance responder response-time {sum | min | max}
- **46.** collect connection performance responder network-delay {sum | min | max}
- **47.** collect connection performance responder count {histogram { bucket1 | bucket2 | bucket3 | bucket4 | bucket5 | bucket6 | bucket7} | late-responses | responses}
- 48. collect connection performance responder packets long
- **49.** collect connection performance total-delay {sum | min | max}
- **50.** collect connection performance total-transaction-time {sum | min | max}
- **51.** collect connection server  $\{ipv4 \mid ipv6\}$  address
- **52.** collect connection server counter {bytes long | packets long | packets retransmitted}
- **53.** collect connection server transport port
- **54.** collect connection transaction {counter complete | duration {sum | min | max}}
- **55.** collect datalink {destination-vlan-id | source-vlan-id}
- **56.** collect datalink mac {destination | source} address {input | output}
- **57.** collect datalink vlan {input | output}
- **58.** collect policy performance-monitor classification hierarchy

- **59.** collect services waas {passthrough-reason | segment}
- **60.** collect timestamp absolute {first | last}
- **61.** collect transport tcp {option map | window-size {sum | minimum | maximum} | maximum-segment-size}
- **62.** end

#### 手順の詳細

|               | コマンドまたはアクション                                                        | 目的                                          |
|---------------|---------------------------------------------------------------------|---------------------------------------------|
| ステップ1         | enable                                                              | 特権 EXEC モードを有効にします。                         |
|               | 例:                                                                  | •パスワードを入力します(要求された場合)。                      |
|               | Router> enable                                                      |                                             |
| ステップ2         | configure terminal                                                  | グローバル コンフィギュレーション モードを開始                    |
|               | 例:                                                                  | します。                                        |
|               | Router# configure terminal                                          |                                             |
| ステップ3         | flow record flow-record-name                                        | フロー レコードを作成し、フロー レコード コン                    |
|               | 例:                                                                  | フィギュレーション モードを開始します。                        |
|               | Router(config)# flow record<br>my-input-usage-monitor               |                                             |
| ステップ4         | match interface input                                               | パケットの入力インターフェイスをフロー レコー                     |
|               | 例:                                                                  | ドのキーフィールドとして設定します。                          |
|               | Router(config-flow-record)# match interface input                   | input:トラフィックはCiscoルータの入力インター<br>フェイスに到着します。 |
| ステップ5         | match flow direction                                                | フローレコードの方向をキーフィールドとして設定                     |
|               | 例:                                                                  | します。方向は input または output のいずれかで<br>す。       |
|               | Router(config-flow-record)# match flow direction                    |                                             |
| ステップ6         | match connection client {ipv4   ipv6} address                       | クライアントの IPv6 アドレスをフローレコードの                  |
|               | 例:                                                                  | キーフィールドとして設定します。                            |
|               | Router(config-flow-record)# match connection<br>client ipv6 address |                                             |
| ステップ <b>1</b> | match connection client transport port                              | クライアントの接続ポートをフローレコードのキー                     |
|               | 例:                                                                  | フィールドとして設定します。                              |
|               | Router(config-flow-record)# match connection client transport port  |                                             |

|                | コマンドまたはアクション                                                      | 目的                                                              |
|----------------|-------------------------------------------------------------------|-----------------------------------------------------------------|
| ステップ8          | match connection server {ipv4   ipv6} address                     | サーバーの IPv6 アドレスをフローレコードのキー                                      |
|                | 例:                                                                | フィールドとして設定します。                                                  |
|                | Router(config-flow-record)# match connection                      |                                                                 |
|                | server ipv6 address                                               |                                                                 |
| ステップ9          | match connection server transport port                            | サーバーの接続ポートをフローレコードのキー                                           |
|                | 例:                                                                | フィールドとして設定します。                                                  |
|                | Router(config-flow-record) # match connection                     |                                                                 |
|                | server transport port                                             |                                                                 |
| ステップ10         | match ipv4 {initiator   responder} address                        | (任意) IPv4 ネットワークの場合、イニシエータ                                      |
|                | 例:                                                                | またはレスホンタの IPv4 アトレスをキーフィール<br>ドとして設定します。方向は input または output の  |
|                | Router(config-flow-record)# match ipv4 initiator                  | いずれかです。                                                         |
|                | address                                                           |                                                                 |
| ステップ 11        | match ipv6 {initiator   responder} address                        | (任意) IPv6 ネットワークの場合、イニシエータ                                      |
|                | 例:                                                                | またはレスボンダの IPv6 アドレスをキーフィール<br>ドレーて設定します。 方向け input またけ output の |
|                | Router(config-flow-record)# match ipv6 initiator                  | いずれかです。                                                         |
|                | address                                                           |                                                                 |
| ステップ <b>12</b> | match transport {initiator   responder} port                      | (任意) イニシエータまたはレスポンダのトランス                                        |
|                | 例:                                                                | ポートボートをキーフィールドとして設定します。<br>                                     |
|                | Router(config-flow-record)# match transport                       |                                                                 |
|                | initiator port                                                    |                                                                 |
| ステップ <b>13</b> | match routing vrf {input   output}                                | (任意)着信パケットまたは発信パケットのVirtual                                     |
|                | 例:                                                                | Routing and Forwarding (VRF) ID をキーフィール<br>ドとして設定します。           |
|                | Router(config-flow-record)# match routing vrf                     |                                                                 |
|                | input                                                             |                                                                 |
| ステップ14         | match datalink {destination-vlan-id   source-vlan-id}             | (任意)宛先 VLAN ID をキーフィールドとして設<br>  コンナナ                           |
|                | 例:                                                                |                                                                 |
|                | Router(config-flow-record)# match datalink<br>destination-vlan-id |                                                                 |
| ステップ15         | match datalink vlan {input   output}                              | (任意)着信パケットまたは発信パケットのVLAN                                        |
|                | 例:                                                                | ID をキーフィールドとして設定します。                                            |
|                | Router(config-flow-record)# match datalink vlan input             |                                                                 |

|                | コマンドまたはアクション                                                                             | 目的                                                                                                    |
|----------------|------------------------------------------------------------------------------------------|----------------------------------------------------------------------------------------------------|
| ステップ 16        | match datalink mac {destination   source} address {input<br>  output}                    | (任意)宛先MACアドレスをキーフィールドとし<br>て設定します。                                                                                    |
|                | 例:                                                                                       |                                                                                                    |
|                | Router(config-flow-record)# match datalink mac destination address output                |                                                                                                    |
| ステップ <b>17</b> | match flow {class   qos-class}                                                           | クラス ID をフローレコードのキーフィールドとし                                                                                             |
|                | 例:                                                                                       | て使用するように設定します。<br>                                                                                                    |
|                | Router(config-flow-record)# match flow class                                             |                                                                                                    |
| ステップ18         | match policy performance-monitor classification hierarchy                                | フローレコードのキーフィールドとしてパフォーマ                                                                                               |
|                | 例:                                                                                       | ンスモニターボリシー分類階層の使用を設定します。                                                                                              |
|                | Router(config-flow-record)# match policy<br>performance-monitor classification hierarchy |                                                                                                    |
| ステップ19         | match services waas segment                                                              | WAAS セグメントをフローレコードのキーフィー                                                                                              |
|                | 例:                                                                                       | ルドとして使用するように設定します。<br>                                                                                                |
|                | Router(config-flow-record) # match services waas segment                                 |                                                                                                    |
| ステップ <b>20</b> | collect interface output                                                                 | 出力インターフェイスをフローレコードの非キー                                                                                                |
|                | 例:                                                                                       | フィールドとして設定し、フローレコードのフローから出力インターフェイスフィールドを収集できる                                                                        |
|                | Router(config-flow-record)# collect interface output                                     | ようにします。                                                                                                    |
| ステップ <b>21</b> | collect flow direction                                                                   | フロー方向をフローレコードの非キーフィールドと                                                                                               |
|                | 例:                                                                                       | して設定します。                                                                                                    |
|                | Router(config-flow-record)# collect flow direction                                       |                                                                                                    |
| ステップ <b>22</b> | collect timestamp sys-uptime first                                                       | フロー内で最初に検出されたパケットのシステム稼                                                                                               |
|                | 例:                                                                                       | 働時間を、フローレコードの非キーフィールドとし<br>て設定します。                                                                                    |
|                | Router(config-flow-record)# collect timestamp<br>sys-uptime first                        | <ul> <li>first:フローの最初のパケットが確認されたときのシステム稼働時間を非キーフィールドとして設定し、フローの最初のパケットが確認されたときのシステム稼動時間に基づいてタイムスタンプを収集します。</li> </ul> |

|                | コマンドまたはアクション                                                                                                    | 目的                                                                                                    |
|----------------|----------------------------------------------------------------------------------------------------|----------------------------------------------------------------------------------------------------|
| ステップ <b>23</b> | collect timestamp sys-uptime last<br>例:<br>Router(config-flow-record)# collect timestamp<br>sys-uptime last                                                                              | <ul> <li>フロー内で最後に検出されたパケットのシステム稼働時間を、フローレコードの非キーフィールドとして設定します。</li> <li>last:フローの最後のパケットが確認されたときのシステム稼働時間を非キーフィールドとして設定し、フローの最後のパケットが確認されたときのシステム稼働時間に基づいてタイムスタンプを収集します。</li> </ul>                          |
| ステップ <b>24</b> | collect counter bytes long<br>例:<br>Router(config-flow-record)# collect counter bytes<br>long                                                                                            | <ul> <li>フローレコードの非キーフィールドとしてフロー内のバイト数またはパケット数を設定します。</li> <li>bytes:フローの確認されたバイト数を非キーフィールドとして設定し、フローの合計バイト数を収集します。</li> <li>long: 32 ビットカウンタではなく 64 ビットカウンタを使用して、フローからバイトまたはパケットの合計数を収集できるようにします。</li> </ul> |
| ステップ 25        | collect counter packets<br>例:<br>Router(config-flow-record)# collect counter<br>packets                                                                                                  | <ul> <li>フロー内のパケット数をフローレコードの非キー</li> <li>フィールドとして設定します。</li> <li>packets:フローで確認されるパケット数を非</li> <li>キーフィールドとして設定し、フローから合計</li> <li>パケット数を収集します。</li> </ul>                                                    |
| ステップ <b>26</b> | Collect connection client {ipv4   ipv6} address<br>例:<br>Router(config-flow-record)# collect connection<br>client ipv6 address                                                           | クライアントの IPv6 アドレスをフローレコードの<br>非キーフィールドとして設定します。                                                                                                    |
| ステップ <b>27</b> | collect connection client counter {bytes long   packets<br>long   packets retransmitted}<br>例:<br>Router(config-flow-record)# collect connection<br>client counter packets retransmitted | フローレコードの非キーフィールドとして再送信されるクライアントパケットの数を設定します。                                                                                                    |
| ステップ <b>28</b> | collect connection client transport port<br>例:<br>Router(config-flow-record)# collect connection<br>client transport port                                                                | クライアント接続ポートをフローレコードの非キー<br>フィールドとして設定します。                                                                                                    |

|                | コマンドまたはアクション                                                                                                    | 目的                                                                                |
|----------------|----------------------------------------------------------------------------------------------------|-----------------------------------------------------------------------------------|
| ステップ <b>29</b> | collect connection new-connections<br>例:                                                                                                    | 観測期間中に開かれた TCP または UDP 接続の数を<br>カウントします。観測期間は、フローの開始タイム<br>スタンプと終了タイムスタンプで指定できます。 |
|                | Router(config-flow-record)# collect connection new-connections                                                                                                    |                                                                                   |
| ステップ 30        | collect connection sum-duration                                                                                                    | 観測期間中に使用されていたすべての TCP または                                                         |
|                | 例:                                                                                                    | UDP 接続の合計時間(秒単位)を集約します。た<br>とえば、5 つの同時接続がそれぞれ 10 秒間ある場                            |
|                | Router(config-flow-record)# collect connection sum-duration                                                                                                    | 合、値は 50 秒になります。                                                                   |
| ステップ 31        | collect routing vrf {input   output}                                                                                                    | フローレコードの非キーフィールドとして、着信ま                                                           |
|                | 例:                                                                                                    | たは発信パケット出力の Virtual Routing and Forwarding (VRF) ID を設定します。                       |
|                | Router(config-flow-record)# collect routing vrf<br>output                                                                                                    |                                                                                   |
| ステップ <b>32</b> | collect connection delay application {sum   min   max}                                                                                                    | アプリケーション遅延の合計量をフローレコードの                                                           |
|                | 例:                                                                                                    | 非キーフィールドとして設定します。                                                                 |
|                | Router(config-flow-record)# collect connection delay application sum                                                                                                    |                                                                                   |
| ステップ <b>33</b> | collect connection delay network {client-to-server  <br>to-server [histogram { bucket1   bucket2   bucket3  <br>bucket4   bucket5   bucket6   bucket7}] {sum   min   max} | クライアントとサーバー間のネットワーク遅延の合計量を、フローレコードの非キーフィールドとして<br>設定します。                          |
|                | 23 ·                                                                                                    |                                                                                   |
|                | Router(config-flow-record)# collect connection<br>delay network client-to-server sum                                                                                      |                                                                                   |
| ステップ <b>34</b> | collect connection delay response {client-to-server  <br>to-client   to-server} {sum   min   max}                                                                         | クライアントとサーバー間の応答遅延の合計をフ<br>ローレコードの非キーフィールドとして設定しま                                  |
|                | 例:                                                                                                    | す。                                                                                |
|                | Router(config-flow-record)# collect connection<br>delay response client-to-server sum                                                                                     |                                                                                   |
| ステップ <b>35</b> | collect connection performance application-delay {sum   min   max}                                                                                                    | フローレコードの非キーフィールドとして合計アプ<br>リケーション遅延を設定します。                                        |
|                | 例:                                                                                                    |                                                                                   |
|                | Router(config-flow-record)# collect connection performance application-delay sum                                                                                          |                                                                                   |
| ステップ <b>36</b> | collect connection performance initiator bytes long                                                                                                    | Mediatrace イニシエータのロングバイト数をフロー                                                     |
|                | 例:                                                                                                    | レコードの非キーフィールドとして設定します。                                                            |

|                | コマンドまたはアクション                                                                                            | 目的                                                            |
|----------------|----------------------------------------------------------------------------------------------------|---------------------------------------------------------------|
|                | Router(config-flow-record)# collect connection performance initiator bytes long                         |                                                               |
| ステップ <b>37</b> | collect connection performance initiator count<br>re-transmitted-packets<br>例:                          | フローレコードの非キーフィールドとして<br>Mediatraceイニシエータの再転送パケット数を設定<br>します。   |
|                | Router(config-flow-record)# collect connection<br>performance initiator count<br>re-transmitted-packets |                                                               |
| ステップ <b>38</b> | collect connection performance initiator network-delay<br>{sum   min   max}<br>例:                       | Mediatraceイニシエータの合計ネットワーク遅延を<br>フローレコードの非キーフィールドとして設定しま<br>す。 |
|                | performance initiator network-delay sum                                                                 |                                                               |
| ステップ <b>39</b> | collect connection performance initiator packets long<br>例:                                             | Mediatrace イニシエータのロングパケット数をフ<br>ローレコードの非キーフィールドとして設定しま<br>す。  |
|                | Router(config-flow-record)# collect connection<br>performance initiator packets long                    |                                                               |
| ステップ 40        | collect connection performance network-delay {sum   min   max}                                          | フローレコードの非キーフィールドとして合計ネットワーク遅延を設定します。                          |
|                | <pre>19]:<br/>Router(config-flow-record)# collect connection<br/>performance network-delay sum</pre>    |                                                               |
| ステップ 41        | collect connection performance new-transaction-time<br>例:                                               | 新しいトランザクションフィールドをフローレコー<br>ドの非キーフィールドとして設定します。                |
|                | Router(config-flow-record)# collect connection performance new-transaction                              |                                                               |
| ステップ <b>42</b> | collect connection performance total-transaction-time<br>{sum   min   max}<br>例:                        | 合計トランザクション時間をフローレコードの非<br>キーフィールドとして設定します。                    |
|                | Router(config-flow-record)# collect connection<br>performance total-transaction-time sum                |                                                               |
| ステップ <b>43</b> | collect connection performance total-transaction-time<br>{sum   min   max}<br>例:                        | 合計トランザクション時間をフローレコードの非<br>キーフィールドとして設定します。                    |

|                | コマンドまたはアクション                                                                                                    | 目的                                                            |
|----------------|----------------------------------------------------------------------------------------------------|---------------------------------------------------------------|
|                | Router(config-flow-record)# collect connection performance total-transaction-time sum                                                                                |                                                               |
| ステップ 44        | collect connection performance responder bytes long<br>例:                                                                                                    | Mediatrace レスポンダのロングバイト数をフローレ<br>コードの非キーフィールドとして設定します。        |
|                | Router(config-flow-record)# collect connection performance responder bytes long                                                                                      |                                                               |
| ステップ <b>45</b> | collect connection performance responder response-time<br>{sum   min   max}<br>例:                                                                                    | Mediatrace レスポンダの合計応答時間をフローレ<br>コードの非キーフィールドとして設定します。         |
|                | Router(config-flow-record)# collect connection<br>performance responder response-time sum                                                                            |                                                               |
| ステップ <b>46</b> | collect connection performance responder network-delay<br>{sum   min   max}<br>例:                                                                                    | Mediatrace レスポンダの合計ネットワーク遅延をフ<br>ローレコードの非キーフィールドとして設定しま<br>す。 |
|                | Router(config-flow-record)# collect connection<br>performance responder network-delay sum                                                                            |                                                               |
| ステップ 47        | collect connection performance responder count<br>{histogram { bucket1   bucket2   bucket3   bucket4  <br>bucket5   bucket6   bucket7}   late-responses   responses} | Mediatrace レスポンダの遅延応答数をフローレコー<br>ドの非キーフィールドとして設定します。          |
|                | 例:                                                                                                    |                                                               |
|                | Router(config-flow-record)# collect connection performance responder count late-responses                                                                            |                                                               |
| ステップ 48        | collect connection performance responder packets long<br>例:                                                                                                    | Mediatrace レスポンダのロングパケット数をフロー<br>レコードの非キーフィールドとして設定します。       |
|                | Router(config-flow-record)# collect connection<br>performance responder packets long                                                                                 |                                                               |
| ステップ <b>49</b> | collect connection performance total-delay {sum   min   max}                                                                                                    | フローレコードの非キーフィールドとして合計接続<br>遅延を設定します。                          |
|                | 例:                                                                                                    |                                                               |
|                | Router(config-flow-record)# collect connection performance total-delay sum                                                                                           |                                                               |
| ステップ 50        | collect connection performance total-transaction-time<br>{sum   min   max}                                                                                           | 合計トランザクション時間をフローレコードの非<br>キーフィールドとして設定します。                    |
|                | 19月:                                                                                                    |                                                               |

|                | コマンドまたはアクション                                                                              | 目的                                             |
|----------------|-------------------------------------------------------------------------------------------|------------------------------------------------|
|                | Router(config-flow-record)# collect connection performance total-transaction-time sum     |                                                |
| ステップ 51        | collect connection server {ipv4   ipv6} address<br>例:                                     | サーバーのIPv6アドレスをフローレコードの非キー<br>フィールドとして設定します。    |
|                | Router(config-flow-record)# collect connection server ipv6 address                        |                                                |
| ステップ <b>52</b> | collect connection server counter {bytes long   packets<br>long   packets retransmitted}  | フローレコードの非キーフィールドとして再送信さ<br>れるサーバーパケットの数を設定します。 |
|                | Router(config-flow-record)# collect connection server counter packets retransmitted       |                                                |
| ステップ <b>53</b> | collect connection server transport port<br>例:                                            | サーバー接続ポートをフローレコードの非キー<br>フィールドとして設定します。        |
|                | Router(config-flow-record)# collect connection<br>server transport port                   |                                                |
| ステップ <b>54</b> | <pre>collect connection transaction {counter complete   duration {sum   min   max}}</pre> | トランザクションの合計期間をフローレコードの非<br>キーフィールドとして設定します。    |
|                | 例:                                                                                        |                                                |
|                | Router(config-flow-record)# collect connection transaction duration sum                   |                                                |
| ステップ 55        | collect datalink {destination-vlan-id   source-vlan-id}<br>例:                             | (任意)宛先 VLAN ID を非キーフィールドとして<br>設定します。          |
|                | Router(config-flow-record)# collect datalink<br>destination-vlan-id                       |                                                |
| <b>ステップ 56</b> | collect datalink mac {destination   source} address {input   output}                      | (任意)宛先MACアドレスを非キーフィールドと<br>して設定します。            |
|                | 例:                                                                                        |                                                |
|                | Router(config-flow-record)# collect datalink mac<br>destination address input             |                                                |
| ステップ 57        | collect datalink vlan {input   output}                                                    | (任意)着信パケットまたは発信パケットのVLAN                       |
|                | 例:                                                                                        | ID を非キーフィールドとして設定します。<br>                      |
|                | Router(config-flow-record)# collect datalink vlan<br>input                                |                                                |

|                      | コマンドまたはアクション                                                                                                    | 目的                                                            |
|----------------------|----------------------------------------------------------------------------------------------------|---------------------------------------------------------------|
| ステップ <b>58</b>       | collect policy performance-monitor classification<br>hierarchy<br>例:                                                                                                    | フローレコードの非キーフィールドとしてパフォー<br>マンス モニター ポリシー分類階層の使用を設定し<br>ます。    |
|                      | Router(config-flow-record)# collect policy<br>performance-monitor classification hierarchy                                                                                                    |                                                               |
| ステップ <b>59</b>       | collect services waas {passthrough-reason   segment}<br>例:<br>Router(config-flow-record)# collect services waas<br>segment                                                                              | WAAS セグメントをフローレコードの非キーフィー<br>ルドとして使用するように設定します。               |
| ステップ <b>60</b>       | collect timestamp absolute {first   last}<br>例:<br>Router(config-flow-record)# collect timestamp<br>absolute first                                                                                      | 最初のタイムスタンプをフローレコードの非キー<br>フィールドとして使用するように設定します。               |
| ステップ61               | collect transport tcp {option map   window-size {sum  <br>minimum   maximum}   maximum-segment-size}<br>例:<br>Router(config-flow-record)# collect connection<br>performance initiator network-delay sum | Mediatraceイニシエータの合計ネットワーク遅延を<br>フローレコードの非キーフィールドとして設定しま<br>す。 |
| ステップ <mark>62</mark> | end<br>例:<br>Router(config-flow-record)# end                                                                                                    | フローレコードコンフィギュレーションモードを<br>終了し、特権 EXEC モードに戻ります。               |

# Cisco Performance Monitor のフロー モニタの設定

Cisco Performance Monitor のフロー モニタの設定に関する基本概念は、Flexible NetFlow のフ ロー モニタの場合と同じです。各フロー モニタには、別々のキャッシュが割り当てられ、 キャッシュ エントリの内容とレイアウトを定義するレコードが必要です。

フローモニタを設定する場合は、次のいずれかを使用する必要があります:

- ・設定済みの既存のフローレコード
- 次のいずれかのデフォルトの事前定義済みレコード
  - デフォルト RTP レコード (default-rtp)
  - ・デフォルト TCP レコード (default-tcp)
  - Flexible NetFlow *O* [NetFlow IPv4 original input]

(注) フローレコードを変更するには、関連付けられているすべてのフローモニタから削除する必要があります。

#### 手順の概要

- 1. enable
- 2. configure terminal
- 3. flow monitor type performance-monitor monitor-name
- 4. description description
- 5. cache {entries| timeout| type}
- 6. statistics {packet}
- 7. exporter exporter-name
- 8. record {record-name| default-rtp| default-tcp|netflow ipv4 original-input}
- **9**. end

#### 手順の詳細

|               | コマンドまたはアクション                                                                  | 目的                                                        |
|---------------|-------------------------------------------------------------------------------|-----------------------------------------------------------|
| ステップ1         | enable                                                                        | 特権 EXEC モードを有効にします。                                       |
|               | 例:                                                                            | <ul> <li>パスワードを入力します(要求された場合)。</li> </ul>                 |
|               | Device> enable                                                                |                                                           |
| ステップ2         | configure terminal                                                            | グローバル コンフィギュレーション モードを開始                                  |
|               | 例:                                                                            | します。                                                      |
|               | Device# configure terminal                                                    |                                                           |
| ステップ <b>3</b> | flow monitor type performance-monitor<br>monitor-name                         | フローモニターを作成し、フローモニターコンフィ<br>ギュレーション モードを開始します。             |
|               | 例:<br>Device(config)# flow monitor type<br>performance-monitor FLOW-MONITOR-2 | <ul> <li>このコマンドでは、既存のフローモニターを変<br/>更することもできます。</li> </ul> |
| ステップ4         | description description                                                       | (任意)フロー モニターの説明を作成します。                                    |
|               | 例:                                                                            |                                                           |
|               | Device(config-flow-monitor)# description Used for<br>monitoring IPv4 traffic  |                                                           |
| ステップ5         | cache {entries  timeout  type}                                                | (任意)フローモニタのキャッシュを作成します。                                   |
|               | 例:                                                                            |                                                           |
|               | Device(config-flow-monitor)# cache timeout 20                                 |                                                           |

|       | コマンドまたはアクション                                                                  | 目的                        |
|-------|-------------------------------------------------------------------------------|---------------------------|
| ステップ6 | statistics {packet}                                                           | (任意)フローモニタの統計情報を収集するかどう   |
|       | 例:                                                                            | かを指定します。                  |
|       | Device(config-flow-monitor)# statistics                                       |                           |
| ステップ7 | exporter exporter-name                                                        | フローモニタのフローエクスポータを指定します。   |
|       | 例:                                                                            |                           |
|       | Device(config-flow-monitor)# exporter export-4                                |                           |
| ステップ8 | record {record-name  default-rtp  default-tcp netflow<br>ipv4 original-input} | フロー モニタのフロー レコードを指定します。   |
|       | 例:                                                                            |                           |
|       | Device(config-flow-monitor)# record default-rtp                               |                           |
| ステップ9 | end                                                                           | フロー モニタ コンフィギュレーション モードを終 |
|       | 例:                                                                            | 了し、特権 EXEC モードに戻ります。      |
|       | Device(config-flow-monitor)# end                                              |                           |

# トラブルシューティングのヒント

フローモニターの設定とステータスを確認するには、show flow monitor type performance-monitor コマンドと show running-config flow monitor コマンドを使用します。

# Cisco Performance Monitor のフロー クラスの設定

Cisco Performance Monitor のクラスの設定に関する基本概念と手法は、他のタイプのクラスの 場合と同じです。クラスは、モニタリング対象のフロートラフィックを決定するフィルタを指 定します。フィルタは、さまざまな match コマンドをクラス マップ モードで使用して設定し ます。

まだフローモニタを設定していない場合は、次のいずれかを実行できます。

(注) ネスト形式のクラスマップはサポートされていません。つまり、class-map コマンドはクラス マップ コンフィギュレーションモード (config-cmap) では使用できません。

#### 手順の概要

- 1. enable
- **2**. configure terminal
- 3. class-map class-name

- 4. description description
- 5. match {access-group {access-group | name access-group-name} | any | class-map class-map-name | cos cos-value | destination-address mac address | discard-class class-number | dscp dscp-value | flow {direction | sampler} | fr-de | fr-dlci dlci-number | input-interface interface-name | ip {rtp starting-port-number port-range | precedence | dscp } | mpls experimental topmost number | not match-criterion| packet length {max maximum-length-value [min minimum-length-value] | min minimum-length-value [max maximum-length-value]} | precedence {precedence-criteria1 | precedence-criteria2 | precedence-criteria3 | precedence-criteria4 | protocol protocol-name | qos-group qos-group-value | source-address mac address-destination| vlan {vlan-id | vlan-range | vlan-combination}}
- 6. rename class-name
- **7**. end

#### 手順の詳細

|       | コマンドまたはアクション                                                                               | 目的                                        |
|-------|--------------------------------------------------------------------------------------------|-------------------------------------------|
| ステップ1 | enable                                                                                     | 特権 EXEC モードを有効にします。                       |
|       | 例:                                                                                         | <ul> <li>パスワードを入力します(要求された場合)。</li> </ul> |
|       | Device> enable                                                                             |                                           |
| ステップ2 | configure terminal                                                                         | グローバル コンフィギュレーション モードを開始                  |
|       | 例:                                                                                         | します。                                      |
|       | Device# configure terminal                                                                 |                                           |
| ステップ3 | class-map class-name                                                                       | ポリシーに含めるクラスを指定します。ポリシーに                   |
|       | 例:                                                                                         | 含める各クラスについて、このコマンドを繰り返し<br> 実行します。        |
|       | Device(config)# class-map class-4                                                          |                                           |
| ステップ4 | description description                                                                    | (任意)フロー クラスの説明を作成します。                     |
|       | 例:                                                                                         |                                           |
|       | Device(config-cmap)# description match any packets                                         |                                           |
| ステップ5 | match {access-group {access-group   name                                                   | 分類基準を指定します。                               |
|       | cos cos-value   destination-address mac address                                            | 詳細および例については、『Cisco Media Monitoring       |
|       | discard-class class-number   dscp dscp-value   flow                                        | <i>Command Reference</i> 』を参照してください。      |
|       | input-interface interface-name   ip {rtp                                                   |                                           |
|       | starting-port-number port-range   precedence   dscp}                                       |                                           |
|       | packet length {max maximum-length-value [min                                               |                                           |
|       | minimum-length-value]   min minimum-length-value [max                                      |                                           |
|       | maximum-length-value]}   <b>precedence</b><br>{precedence-criteria1   precedence-criteria2 |                                           |
|       | precedence-criteria3   precedence-criteria4   protocol                                     |                                           |

|       | コマンドまたはアクション                                                                                                    | 目的                      |
|-------|----------------------------------------------------------------------------------------------------|-------------------------|
|       | protocol-name   <b>qos-group</b> qos-group-value  <br><b>source-address</b> mac address-destination   <b>vlan</b> {vlan-id  <br>vlan-range   vlan-combination}} |                         |
|       | 例:                                                                                                    |                         |
|       | Device(config-cmap)# match any                                                                                                    |                         |
| ステップ6 | rename class-name                                                                                                    | フロークラスの新しい名前を指定します。     |
|       | 例:                                                                                                    |                         |
|       | Device(config-cmap)# rename class-4                                                                                                    |                         |
| ステップ7 | end                                                                                                    | 現在のコンフィギュレーションモードを終了し、特 |
|       | 例:                                                                                                    | 権 EXEC モードに戻ります。        |
|       | Device(config-cmap)# end                                                                                                    |                         |

## トラブルシューティングのヒント

フロークラスの設定とステータスを確認するには、show policy-map type performance-monitor または show class-map コマンドを使用します。

# 既存のフロー モニタを使用した Cisco Performance Monitor のフロー ポ リシーの設定

Cisco Performance Monitor のクラスの設定に関する基本概念と手法は、他のタイプのクラスの 場合と同じです。クラスは、どのフローモニタを含めるかを指定します。唯一の大きな違い は、Cisco Performance Monitor の場合、**policy-map** コマンドに **type performance-monitor** が含 まれていることです。

フロー モニタをまだ設定していない場合や、既存のフロー モニタを新しいクラスに使用しな い場合は、flow monitor inline オプションを使用し、どのフロー レコードおよびフロー エクス ポータを含めるかを指定して、フロー モニタを設定できます。

#### 手順の概要

- 1. enable
- **2**. configure terminal
- **3. policy-map type performance-monitor** *policy-name*
- 4. parameter-map type performance-monitor system-default-aor
- **5. class** {*class-name* | **class-default**}
- 6. flow monitor monitor-name
- 7. monitor metric ip-cbr
- 8. rate layer3 {byte-*rate* {bps | kbps | mbps | gbps} | packet}
- 9. exit
- **10**. monitor metric rtp
- **11. clock-rate** {*type-number* | *type-name* | **default**} *rate*
- **12.** max-dropout number
- **13.** max-reorder number
- 14. min-sequential number
- 15. ssrc maximum number
- **16.** exit
- **17.** monitor parameters
- 18. flows number
- **19.** interval duration number
- 20. history number
- **21.** *timeout number*
- **22**. exit
- **23**. react *ID* {media-stop | mrv | rtp-jitter-average | transport-packets-lost-rate}
- **24.** action  $\{snmp \mid syslog\}$
- **25.** alarm severity  $\{alert | critical | emergency | error | info\}$
- **26.** alarm type {discrete | grouped {count *number* | percent *number*}
- **27.** threshold value {ge number | gt number | le number | lt number | range rng-start rng-end}
- 28. description description
- 29. end

#### 手順の詳細

|               | コマンドまたはアクション                                                          | 目的                                                                    |
|---------------|-----------------------------------------------------------------------|-----------------------------------------------------------------------|
| ステップ1         | enable                                                                | 特権 EXEC モードを有効にします。                                                   |
|               | 例:                                                                    | <ul> <li>パスワードを入力します(要求された場合)。</li> </ul>                             |
|               | Device> enable                                                        |                                                                       |
| ステップ <b>2</b> | configure terminal                                                    | グローバル コンフィギュレーション モードを開始                                              |
|               | 例:                                                                    | します。                                                                  |
|               | Device# configure terminal                                            |                                                                       |
| ステップ <b>3</b> | policy-map type performance-monitor policy-name                       | ポリシーを作成し、ポリシーコンフィギュレーショ                                               |
|               | 例:                                                                    | ン モードを開始します。                                                          |
|               | Device(config)# policy-map type<br>performance-monitor FLOW-MONITOR-4 | <ul> <li>このコマンドでは、既存のポリシーを変更する</li> <li>こともできます。</li> </ul>           |
| ステップ4         | parameter-map type performance-monitor<br>system-default-aor          | Performance Monitor のパラメータ マップを作成します。使用可能な唯一のマップは system-default -aor |
|               | 例:                                                                    | マップです。                                                                |

|        | コマンドまたはアクション                                                                                                    | 目的                                                                                                    |
|--------|----------------------------------------------------------------------------------------------------|----------------------------------------------------------------------------------------------------|
|        | Device(config-pmap)# parameter-map type<br>performance-monitor system-default-aor                                              |                                                                                                    |
| ステップ5  | class {class-name   class-default}<br>例:<br>Device(config-pmap)# class class-4                                                 | ポリシーに含めるクラスを指定します。ポリシーに<br>含める各クラスについて、このコマンドを繰り返し<br>実行します。                                                                                                    |
| ステップ6  | flow monitor monitor-name<br>例:<br>Device(config-pmap-c)# flow monitor<br>FLOW-MONITOR-4                                       | フローモニタコンフィギュレーションモードを開<br>始します。既存のフローモニターを使用しない場合<br>は、既存のフローポリシーを使用せずに Cisco<br>Performance Monitor ポリシーをインターフェイスに<br>適用する方法(49ページ)の説明に従って、inline<br>オプションを使用して新しいフローモニターを設定<br>できます。 |
| ステップ1  | monitor metric ip-cbr<br>例:<br>Device(config-pmap-c)# monitor metric ip-cbr                                                    | (任意)IP-CBR モニタ メトリック コンフィギュ<br>レーション モードを開始します。                                                                                                    |
| ステップ8  | rate layer3 {byte-rate {bps   kbps   mbps   gbps}  <br>packet}<br>何]:<br>Device(config-pmap-c-mipcbr)# rate layer3 248<br>mbps | <ul> <li>(任意) メトリックのモニタリングのレートを指定します。</li> <li><i>byte-rate</i>: データレート(単位:Bps、kBps、mBps、またはgBps)。指定できる範囲は1~65535です。</li> <li><i>packet</i>: パケットレート(単位:pps)。</li> </ul>               |
| ステップ9  | exit<br>例:<br>Device(config-pmap-c-mipcbr)# exit                                                                               | ポリシークラス コンフィギュレーション モードに<br>戻ります。                                                                                                    |
| ステップ10 | monitor metric rtp<br>例:<br>Device(config-pmap-c)# monitor metric rtp                                                          | RTP モニタ メトリック コンフィギュレーション<br>モードを開始します。                                                                                                    |
| ステップ11 | clock-rate {type-number   type-name   default} rate<br>例:<br>Device(config-pmap-c-mrtp)# clock-rate 8 9600                     | RTP ビデオ モニタリング メトリックのサンプリン<br>グに使用するクロック レートを指定します。<br>クロックタイプの番号と名前の詳細については、<br>『Cisco Media Monitoring Command Reference』を参<br>照してください。                                              |

|                | コマンドまたはアクション                                            | 目的                                                    |
|----------------|---------------------------------------------------------|-------------------------------------------------------|
|                |                                                         | <i>rate</i> の範囲は1~192 kHzです。                          |
| ステップ <b>12</b> | max-dropout number                                      | Specifies the maximum number of dropouts allowed when |
|                | 例:                                                      | sampling KTP video-monitoring metrics.                |
|                | <pre>Device(config-pmap-c-mrtp)# max-dropout 2</pre>    |                                                       |
| ステップ13         | max-reorder number                                      | RTP ビデオモニタリングメトリックのサンプリン                              |
|                | 例:                                                      | グ時に許可される順序変更の最大数を指定します。                               |
|                | Device(config-pmap-c-mrtp)# max-reorder 4               |                                                       |
| ステップ14         | min-sequential number                                   | ストリームを RTP フローとして識別するために必                             |
|                | 例:                                                      | 要な連続バケットの最小数を指定します。<br>                               |
|                | <pre>Device(config-pmap-c-mrtp)# min-sequential 2</pre> |                                                       |
| ステップ15         | ssrc maximum number                                     | 同じフロー内でモニタできる SSRC の最大数を指定                            |
|                | 例:                                                      | します。フローは、ブロトコル、送信元と宛先のアドレス、および送信元と宛先のポートによって定義        |
|                | Device(config-pmap-c-mrtp)# ssrc maximum 20             | されます。                                                 |
| ステップ16         | exit                                                    | ポリシークラスコンフィギュレーションモードに                                |
| 例: 戻ります。       | 戻ります。                                                   |                                                       |
|                | Device(config-pmap-c-mrtp)# exit                        |                                                       |
| ステップ17         | monitor parameters                                      | モニタ パラメータ コンフィギュレーションモード                              |
|                | 例:                                                      | を開始します。                                               |
|                | Device(config-pmap-c)# monitor parameters               |                                                       |
| ステップ18         | flows number                                            | 各モニタ キャッシュのフローの最大数を指定しま                               |
|                | 例:                                                      | <i>t</i> .                                            |
|                | Device(config-pmap-c-mparam)# flows 40                  |                                                       |
| ステップ 19        | interval duration number                                | ビデオ モニタリング メトリックのサンプリング間                              |
|                | 例:                                                      | 隔(秒)を指定します。<br>                                       |
|                | Device(config-pmap-c-mparam)# interval duration 40      |                                                       |
| ステップ <b>20</b> | history number                                          | 収集されるビデオ モニタリング メトリックの履歴                              |
|                | 例:                                                      | バケットの数を指定します。<br>                                     |
|                | Device(config-pmap-c-mparam)# history 4                 |                                                       |

|                | コマンドまたはアクション                                                                                                    | 目的                                                                                          |
|----------------|----------------------------------------------------------------------------------------------------|---------------------------------------------------------------------------------------------|
| ステップ <b>21</b> | timeout number<br>例:                                                                                               | 停止したフローがデータベースから削除されるまで<br>のインターバルの数を指定します。                                                 |
|                | Device(config-pmap-c-mparam)# timeout 20                                                                           |                                                                                             |
| ステップ <b>22</b> | exit<br>例:<br>Device(config-pmap-c-mparam)# exit                                                                   | ポリシークラスコンフィギュレーションモードに<br>戻ります。                                                             |
| ステップ <b>23</b> | react <i>ID</i> {media-stop   mrv   rtp-jitter-average  <br>transport-packets-lost-rate}                           | 次のメトリックのしきい値を超えた場合の反応を指<br>定できるモードを開始します。                                                   |
|                | 例:                                                                                                    | <ul> <li><i>ID</i>:反応設定のID。有効値の範囲は1~65535</li> <li>です。</li> </ul>                           |
|                | rtp-jitter-average                                                                                                 | • media-stop:フローのトラフィックが検出されません。                                                            |
|                |                                                                                                    | <ul> <li>mrv:実際のレートと予想レートの差を予想</li> <li>レートで割ることによって算出されるレート。</li> </ul>                    |
|                |                                                                                                    | • rtp-jitter-average : 平均ジッター。                                                              |
|                |                                                                                                    | <ul> <li>transport-packets-lost-rate:損失パケット数を<br/>予想パケット数で割ることによって算出される<br/>レート。</li> </ul> |
| ステップ <b>24</b> | action {snmp   syslog}                                                                                             | しきい値を超えた場合の報告方法を指定します。                                                                      |
|                | 例:                                                                                                    |                                                                                             |
|                | Device(config-pmap-c-react)# action syslog                                                                         |                                                                                             |
| ステップ <b>25</b> | alarm severity {alert   critical   emergency   error  <br>info}                                                    | 報告されるアラームのレベルを指定します。デフォ<br>ルト設定は <b>info</b> です。                                            |
|                | 例:                                                                                                    |                                                                                             |
|                | Device(config-pmap-c-react)# alarm severity<br>critical                                                            |                                                                                             |
| ステップ <b>26</b> | <b>alarm type</b> { <b>discrete</b>   <b>grouped</b> { <b>count</b> <i>number</i>   <b>percent</b> <i>number</i> } | 報告が必要なアラームと見なされるレベルのタイプ<br>を指定します。デフォルト設定は <b>discrete</b> です。                              |
|                | 例:                                                                                                    |                                                                                             |
|                | Device(config-pmap-c-react)# alarm type discrete                                                                   |                                                                                             |

|                | コマンドまたはアクション                                                                                                    | 目的                                                                                                    |
|----------------|----------------------------------------------------------------------------------------------------|----------------------------------------------------------------------------------------------------|
| ステップ <b>27</b> | <b>threshold value</b> { <b>ge</b> <i>number</i>   <b>gt</b> <i>number</i>   <b>le</b> <i>number</i>   <b>lt</b> <i>number</i>   <b>range</b> <i>rng-start rng-end</i> } | 報告が必要なアラームと見なされるしきい値のタイ<br>プを指定します。                                                                                                    |
|                | 例:<br>Device(config-pmap-c-react)# threshold value ge<br>20                                                                                                    | 値が指定されておらず、アプリケーション名がキー<br>フィールドとして設定されている場合は、デフォル<br>トのマップで検出されるしきい値が使用されます。<br>値が指定されておらず、また、アプリケーション名<br>がキーフィールドとして設定されていない場合、<br>しきい値にはデフォルト値が使用されます。 |
|                |                                                                                                    | 同じポリシーとクラスに対して複数の反応コマンド<br>が設定されているが、しきい値が指定されているの<br>は1つの反応設定のみである場合は、設定されてい<br>る反応の値が優先され、残りのしきい値は無視され<br>ます。                                            |
|                |                                                                                                    | 同じポリシーとクラスに対して複数の反応コマンド<br>が設定されており、しきい値が1つも設定されてい<br>ない場合は、最も小さい反応 ID が割り当てられて<br>いる設定にデフォルトのしきい値が適用されます。                                                 |
| ステップ <b>28</b> | description description                                                                                                    | (任意)反応の説明を作成します。                                                                                                    |
|                | 例:                                                                                                    |                                                                                                    |
|                | Device(config-cmap-c-react)# description<br>rtp-jitter-average above 40                                                                                                  |                                                                                                    |
| ステップ <b>29</b> | end<br>例:                                                                                                    | 現在のコンフィギュレーションモードを終了し、<br>特権 EXEC モードに戻ります。                                                                                                    |
|                | Device(config-pmap-c-react)# end                                                                                                    |                                                                                                    |

### トラブルシューティングのヒント

フローポリシーの設定とステータスを確認するには、show policy-map type performance-monitor コマンドを使用します。

## 既存のフロー モニタを使用しない Cisco Performance Monitor のフロー ポリシーの設定

Cisco Performance Monitor のクラスの設定に関する基本概念と手法は、他のタイプのクラスの 場合と同じです。クラスは、どのフローモニタを含めるかを指定します。唯一の大きな違い は、Cisco Performance Monitor の場合、**policy-map** コマンドに **type performance-monitor** が含 まれていることです。 フロー モニタをまだ設定していない場合や、既存のフロー モニタを新しいクラスに使用しな い場合は、クラス コンフィギュレーションモードで、どのフロー レコードおよびフローエク スポータを含めるかを指定して、フロー モニタを設定できます。

#### 手順の概要

- 1. enable
- **2**. configure terminal
- 3. policy-map type performance-monitor *policy-name* class class-name
- 4. parameter-map type performance-monitor system-default-aor
- **5. class** {*class-name* | **class-default**}
- **6**. flow monitor inline
- 7. record {record-name | default-rtp | default-tcp}
- **8. exporter** *exporter-name*
- 9. exit
- **10.** monitor metric ip-cbr
- **11.** rate layer3 {*byte-rate* {**bps** | **kbps** | **mbps** | **gbps**} | **packet**}
- **12**. exit
- **13**. monitor metric rtp
- **14.** clock-rate {type-number| type-name} rate
- 15. max-dropout number
- **16.** max-reorder *number*
- **17. min-sequential** *number*
- **18.** ssrc maximum number
- **19.** exit
- **20**. monitor parameters
- 21. flows number
- 22. interval duration number
- 23. history number
- 24. timeout number
- **25**. exit
- **26.** react *ID* {media-stop | mrv | rtp-jitter-average | transport-packets-lost-rate}
- **27.** action {snmp | syslog}
- **28**. alarm severity {alert | critical | emergency | error | info}
- **29.** alarm type {discrete | grouped {count *number* | percent *number*}
- **30.** threshold value {ge number | gt number | le number | lt number | range rng-start rng-end
- 31. description description
- **32**. end

#### 手順の詳細

|       | コマンドまたはアクション | 目的                                        |
|-------|--------------|-------------------------------------------|
| ステップ1 | enable       | 特権 EXEC モードを有効にします。                       |
|       | 例:           | <ul> <li>パスワードを入力します(要求された場合)。</li> </ul> |
|       |              |                                           |

|                   | コマンドまたはアクション                                                                          | 目的                                                                    |
|-------------------|---------------------------------------------------------------------------------------|-----------------------------------------------------------------------|
|                   | Device> enable                                                                        |                                                                       |
| ステップ2             | configure terminal<br>例:                                                              | グローバル コンフィギュレーション モードを開始<br>します。                                      |
|                   | Device# configure terminal                                                            |                                                                       |
| ステップ3             | <b>policy-map type performance-monitor</b> <i>policy-name</i> <b>class</b> class-name | ポリシーを作成し、ポリシーコンフィギュレーショ<br>ン モードを開始します。                               |
|                   | 例:                                                                                    | <ul> <li>このコマンドでは、既存のポリシーを変更する</li> <li>こともできます。</li> </ul>           |
|                   | Device(config)# policy-map type<br>performance-monitor FLOW-MONITOR-4                 |                                                                       |
| ステップ4             | parameter-map type performance-monitor<br>system-default-aor                          | Performance Monitor のパラメータ マップを作成します。使用可能な唯一のマップは system-default -aor |
|                   | 例:                                                                                    | マップです。                                                                |
|                   | Device(config-pmap)# parameter-map type<br>performance-monitor system-default-aor     |                                                                       |
| ステップ5             | class {class-name   class-default}                                                    | ポリシーに含めるクラスを指定します。ポリシーに                                               |
|                   | 例:                                                                                    | 言める谷グラスについて、このコマントを繰り返し<br>実行します。                                     |
|                   | Device(config-pmap)# class class-4                                                    |                                                                       |
| ステップ6             | flow monitor inline<br>例:                                                             | インライン モードを開始し、新しいフロー モニタ<br>を設定できるようにします。                             |
|                   | Device(config-pmap-c)# flow monitor inline                                            |                                                                       |
| <br>ステップ <b>1</b> | record {record-name   default-rtp   default-tcp}                                      | フロー モニタに関連付けるフロー レコードを指定                                              |
|                   | 例:                                                                                    | します。                                                                  |
|                   | Device(config-pmap-c-flowmon)# record default-tcp                                     |                                                                       |
| ステップ8             | exporter exporter-name                                                                | フロー エクスポータに関連付けるフロー レコード                                              |
|                   | 例:                                                                                    | を指定します。                                                               |
|                   | Device(config-pmap-c-flowmon)# exporter<br>exporter-4                                 |                                                                       |
| ステップ <b>9</b>     | exit                                                                                  | ポリシークラスコンフィギュレーションモードに                                                |
|                   | 例:                                                                                    | 戻ります。                                                                 |
|                   | Device(config-pmap-c-flowmon)# exit                                                   |                                                                       |

|                | コマンドまたはアクション                                        | 目的                                                                             |
|----------------|-----------------------------------------------------|--------------------------------------------------------------------------------|
| ステップ10         | monitor metric ip-cbr                               | (任意)IP-CBR モニタ メトリック コンフィギュ                                                    |
|                | 例:                                                  | レーション モードを開始します。                                                               |
|                | Device(config-pmap-c)# monitor metric ip-cbr        |                                                                                |
| ステップ11         | rate layer3 {byte-rate {bps   kbps   mbps   gbps}   | (任意) メトリックのモニタリングのレートを指定                                                       |
|                |                                                     | します。                                                                           |
|                | 190 :                                               | <ul> <li>byte-rate:データレート(単位:Bps、kBps、<br/>mBns またけgBns) 指定できる範囲け1~</li> </ul> |
|                | Device(config-pmap-c-mipcbr)# rate layer3 248 mbps  | 65535 です。                                                                      |
|                |                                                     | • packet : パケットレート(単位 : pps)。                                                  |
| ステップ <b>12</b> | exit                                                | ポリシークラスコンフィギュレーションモードに                                                         |
|                | 19月:                                                | 戻ります。                                                                          |
|                | Device(config-pmap-c-mipcbr)# exit                  |                                                                                |
| ステップ <b>13</b> | monitor metric rtp                                  | RTP モニタ メトリック コンフィギュレーション                                                      |
|                | 例:                                                  | モードを開始します。                                                                     |
|                | Device(config-pmap-c)# monitor metric rtp           |                                                                                |
| ステップ14         | <pre>clock-rate {type-number  type-name} rate</pre> | RTP ビデオ モニタリング メトリックのサンプリン                                                     |
|                | 19月:                                                | グに使用するクロックレートを指定します。                                                           |
|                | Device(config-pmap-c-mrtp)# clock-rate 8 9600       | クロックタイプの番号と名前の詳細については、<br>『Cisco Media Monitoring Command Reference』を参         |
|                |                                                     | 照してください。                                                                       |
|                |                                                     | rate の範囲は 1 ~ 192 kHz です。                                                      |
| ステップ 15        | max-dropout number                                  | Specifies the maximum number of dropouts allowed when                          |
|                | 19月:                                                | sampling KTP video-monitoring metrics.                                         |
|                | Device(config-pmap-c-mrtp)# max-dropout 2           |                                                                                |
| ステップ16         | max-reorder number                                  | RTP ビデオ モニタリング メトリックのサンプリン                                                     |
|                | 例:                                                  | グ時に許可される順序変更の最大数を指定します。<br>                                                    |
|                | Device(config-pmap-c-mrtp)# max-reorder 4           |                                                                                |
| ステップ <b>17</b> | min-sequential number                               | ストリームを RTP フローとして識別するために必                                                      |
|                | 例:                                                  | 要な連続パケットの最小数を指定します。<br>                                                        |
|                | Device(config-pmap-c-mrtp)# min-sequential 2        |                                                                                |

|                    | コマンドまたはアクション                                                                             | 目的                                                                                      |
|--------------------|------------------------------------------------------------------------------------------|-----------------------------------------------------------------------------------------|
| ステップ18             | ssrc maximum number<br>例:<br>Device(config-pmap-c-mrtp)# ssrc maximum 20                 | 同じフロー内でモニタできるSSRCの最大数を指定<br>します。フローは、プロトコル、送信元と宛先のア<br>ドレス、および送信元と宛先のポートによって定義<br>されます。 |
| ステップ19             | exit<br>例:                                                                               | ポリシー クラス コンフィギュレーション モードに<br>戻ります。                                                      |
|                    | Device(config-pmap-c-mrtp)# exit                                                         |                                                                                         |
| ステップ <b>20</b>     | monitor parameters<br>例:                                                                 | モニタ パラメータ コンフィギュレーション モード<br>を開始します。                                                    |
|                    | Device(config-pmap-c)# monitor parameters                                                |                                                                                         |
| ステップ <b>21</b>     | flows number<br>例:                                                                       | 各モニタ キャッシュのフローの最大数を指定しま<br>す。                                                           |
|                    | Device(config-pmap-c-mparam)# flows 40                                                   |                                                                                         |
| ステップ <b>22</b>     | interval duration number<br>例:                                                           | モニタリングメトリックを収集するためのインター<br>バルの長さ(秒)を指定します。                                              |
|                    | Device(config-pmap-c-mparam)# interval duration 40                                       |                                                                                         |
| ステップ <b>23</b>     | history number<br>例:                                                                     | 収集されたビデオ モニタリング メトリックについ<br>て表示する履歴インターバルの数を指定します。                                      |
|                    | Device(config-pmap-c-mparam)# history 4                                                  |                                                                                         |
| ステップ <b>24</b>     | timeout number<br>例:<br>Device(config-pmap-c-mparam)# timeout 20                         | 停止したフローがデータベースから削除されるまで<br>のインターバルの数を指定します。                                             |
| <br>ステップ <b>25</b> | exit                                                                                     | ポリシークラスコンフィギュレーションモードに                                                                  |
|                    | 例:                                                                                       | 戻ります。                                                                                   |
|                    | Device(config-pmap-c-mparam)# exit                                                       |                                                                                         |
| ステップ <b>26</b>     | react <i>ID</i> {media-stop   mrv   rtp-jitter-average  <br>transport-packets-lost-rate} | 次のメトリックのしきい値を超えた場合の反応を指<br>定できるモードを開始します。                                               |
|                    | 例:<br> <br>                                                                              | <ul> <li><i>ID</i>:反応設定のID。有効値の範囲は1~65535</li> <li>です。</li> </ul>                       |

|                | コマンドまたはアクション                                                                                                    | 目的                                                                                                    |
|----------------|----------------------------------------------------------------------------------------------------|----------------------------------------------------------------------------------------------------|
|                | Device(config-pmap-c)# react 41<br>rtp-jitter-average                                                                                                    | • media-stop:フローのトラフィックが検出され<br>ません。                                                                                                    |
|                |                                                                                                    | <ul> <li>mrv:実際のレートと予想レートの差を予想</li> <li>レートで割ることによって算出されるレート。</li> </ul>                                                                                                    |
|                |                                                                                                    | • rtp-jitter-average : 平均ジッター。                                                                                                    |
|                |                                                                                                    | <ul> <li>transport-packets-lost-rate:損失パケット数を<br/>予想パケット数で割ることによって算出される<br/>レート。</li> </ul>                                                                                                    |
| ステップ <b>27</b> | action {snmp   syslog}                                                                                                    | しきい値を超えた場合の報告方法を指定します。                                                                                                    |
|                | 例:                                                                                                    |                                                                                                    |
|                | Device(config-pmap-c-react)# action syslog                                                                                                    |                                                                                                    |
| ステップ <b>28</b> | alarm severity {alert   critical   emergency   error  <br>info}                                                                                                    | 報告されるアラームのレベルを指定します。デフォ<br>ルト設定は、infoです。                                                                                                    |
|                | 例:                                                                                                    |                                                                                                    |
|                | Device(config-pmap-c-react)# alarm severity<br>critical                                                                                                    |                                                                                                    |
| ステップ <b>29</b> | <b>alarm type</b> { <b>discrete</b>   <b>grouped</b> { <b>count</b> <i>number</i>   <b>percent</b> <i>number</i> }                                                        | 報告が必要なアラームと見なされるレベルのタイプ<br>を指定します。デフォルト設定は <b>discrete</b> です。                                                                                                    |
|                | 例:                                                                                                    |                                                                                                    |
|                | Device(config-pmap-c-react)# alarm severity<br>critical                                                                                                    |                                                                                                    |
| ステップ <b>30</b> | <b>threshold value</b> { <b>ge</b> <i>number</i>   <b>gt</b> <i>number</i>   <b>le</b> <i>number</i>   <b>lt</b><br><i>number</i>   <b>range</b> <i>rng-start rng-end</i> | 報告が必要なアラームと見なされるしきい値のタイ<br>プを指定します。                                                                                                    |
|                | 例:<br>Device(config-pmap-c-react)# threshold value ge<br>20                                                                                                    | 値が指定されておらず、アプリケーション名がキー<br>フィールドとして設定されている場合は、デフォル<br>トのマップで検出されるしきい値が使用されます。<br>値が指定されておらず、また、アプリケーション名<br>がキーフィールドとして設定されていない場合、<br>しきい値にはデフォルト値が使用されます。<br>同じポリシーとクラスに対して複数の反応コマンド<br>が設定されているが、しきい値が指定されているの<br>は1つの反応設定のみである場合は、設定されてい<br>る反応の値が優先され、残りのしきい値は無視され |
|                |                                                                                                    | よ 9 。<br>                                                                                                    |

|                | コマンドまたはアクション                                                            | 目的                                                                                                    |
|----------------|-------------------------------------------------------------------------|----------------------------------------------------------------------------------------------------|
|                |                                                                         | 同じポリシーとクラスに対して複数の反応コマンド<br>が設定されており、しきい値が1つも設定されてい<br>ない場合は、最も小さい反応 ID が割り当てられて<br>いる設定にデフォルトのしきい値が適用されます。 |
| ステップ 31        | description description                                                 | (任意)反応の説明を作成します。                                                                                           |
|                | 例:                                                                      |                                                                                                    |
|                | Device(config-cmap-c-react)# description<br>rtp-jitter-average above 40 |                                                                                                    |
| ステップ <b>32</b> | end                                                                     | 現在のコンフィギュレーション モードを終了し、                                                                                    |
|                | 例:                                                                      | 特権 EXEC モードに戻ります。                                                                                          |
|                | Device(config-pmap-c-react)# end                                        |                                                                                                    |

### トラブルシューティングのヒント

フローポリシーの設定とステータスを確認するには、show policy-map type performance-monitor コマンドを使用します。

## 既存のフロー ポリシーを使用して Cisco Performance Monitor ポリシー をインターフェイスに適用する方法

Cisco Performance Monitor ポリシーをアクティブにする前に、そのポリシーを1つ以上のイン ターフェイスに適用する必要があります。Cisco Performance Monitor をアクティブにするには、 次の必須作業を実行します。

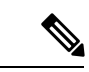

(注)

:) Cisco Performance Monitor ポリシーを IPv6 インターフェイスに適用できます。

手順の概要

- 1. enable
- 2. configure terminal
- **3.** interface type number
- 4. service-policy type performance-monitor {input | output} policy-name
- 5. end

#### 手順の詳細

|               | コマンドまたはアクション                                                                             | 目的                                                                                                    |
|---------------|------------------------------------------------------------------------------------------|----------------------------------------------------------------------------------------------------|
| ステップ1         | enable                                                                                   | 特権 EXEC モードを有効にします。                                                                                      |
|               | 例:                                                                                       | <ul> <li>パスワードを入力します(要求された場合)。</li> </ul>                                                                |
|               | Device> enable                                                                           |                                                                                                    |
| ステップ2         | configure terminal                                                                       | グローバル コンフィギュレーション モードを開始                                                                                 |
|               | 例:                                                                                       | します。                                                                                                    |
|               | Device# configure terminal                                                               |                                                                                                    |
| ステップ <b>3</b> | interface type number                                                                    | インターフェイスを指定し、インターフェイスコン                                                                                  |
|               | 例:                                                                                       | フィキュレーションモードを開始します。                                                                                      |
|               | Device(config)# interface ethernet 0/0                                                   | IPv6インターフェイスを指定できます。                                                                                     |
| ステップ4         | service-policy type performance-monitor {input  <br>output} policy-name<br>例:            | インターフェイスまたは仮想回線(VC)のサービス<br>ポリシーとして使用されるポリシーマップを入力の<br>インターフェイスまたは VC(あるいは出力のイン                          |
|               | 例:                                                                                       | <ul> <li>・ input:指定されたポリシーマップを入力イン</li> <li>ターフェイスまたは入力 VC に対応付けます。</li> </ul>                           |
|               | Device(config-if)# service-policy type<br>performance-monitor input mypolicy-map-4<br>例: | <ul> <li>output:指定されたポリシーマップを出力イン<br/>ターフェイスまたは出力 VC に対応付けます。</li> </ul>                                 |
|               |                                                                                          | <ul> <li><i>policy-name</i>: 関連付けるサービスポリシーマップ(policy-map コマンドで作成)の名前。名前には最大40文字までの英数字を指定できます。</li> </ul> |
| ステップ5         | end<br>例:                                                                                | 現在のコンフィギュレーションモードを終了し、特<br>権 EXEC モードに戻ります。                                                              |
|               | Device(config-if)# end                                                                   |                                                                                                    |

### トラブルシューティングのヒント

サービスポリシーの設定とステータスをチェックするには、次のコマンドを使用します。

- show performance monitor history
- show performance monitor status
- show policy-map ypre performance-monitor interface

## 既存のフローポリシーを使用せずにCiscoPerformanceMonitorポリシー をインターフェイスに適用する方法

Cisco Performance Monitor ポリシーをアクティブにする前に、そのポリシーを1つ以上のイン ターフェイスに適用する必要があります。Cisco Performance Monitor をアクティブにするには、 次の必須作業を実行します。

#### 手順の概要

- 1. enable
- 2. configure terminal
- **3. interface** *type number*
- **4**. service-policy type performance-monitor inline {input | output}
- 5. match {access-group {access-group | name access-group-name} | any | class-mapclass-map-name | cos cos-value | destination-address mac address | discard-class class-number | dscp dscp-value | flow {direction | sampler } | fr-de | fr-dlci dlci-number | input-interface interface-name | ip {rtp starting-port-number port-range | precedence | dscp } | mpls experimental topmost number | not match-criterion | packet length {max maximum-length-value [min minimum-length-value] | min minimum-length-value [max maximum-length-value]} | precedence {precedence-criteria1 | precedence-criteria2 | precedence-criteria3 | precedence-criteria4 | protocol protocol-name | qos-group qos-group-value | source-address mac address-destination| vlan {vlan-id | vlan-range | vlan-combination} }
- 6. flow monitor {monitor-name| inline}
- 7. {r ecord-name || } record default-rtp default-tcp
- **8. exporter** *exporter-name*
- 9. exit
- 10. monitor metric ip-cbr
- **11.** rate layer3 {*byte-rate* {**bps** | **kbps** | **mbps** | **gbps**} | **packet**}
- **12**. exit
- **13**. monitor metric rtp
- **14.** clock-rate {type-number| type-name} rate
- 15. max-dropout number
- 16. max-reorder number
- 17. min-sequential number
- **18.** ssrc maximum number
- **19**. exit
- 20. monitor parameters
- 21. flows number
- 22. interval duration number
- 23. history number
- 24. timeout number
- **25**. exit
- **26.** react *ID* {media-stop | mrv | rtp-jitter-average | transport-packets-lost-rate}
- **27.** action {snmp | syslog}
- **28**. alarm severity {alert | critical | emergency| error | info}
- **29.** alarm type {discrete| grouped{count *number* | percent *number*}}

- **30.** threshold value {ge number | gt number | le number | lt number | range rng-start rng-end}
- **31**. end

#### 手順の詳細

|       | コマンドまたはアクション                                                                                                    | 目的                                                                     |
|-------|----------------------------------------------------------------------------------------------------|------------------------------------------------------------------------|
| ステップ1 | enable                                                                                                    | 特権 EXEC モードを有効にします。                                                    |
|       | 例:                                                                                                    | <ul> <li>パスワードを入力します(要求された場合)。</li> </ul>                              |
|       | Device> enable                                                                                                    |                                                                        |
| ステップ2 | configure terminal                                                                                                    | グローバル コンフィギュレーション モードを開始                                               |
|       | 例:                                                                                                    | します。                                                                   |
|       | Device# configure terminal                                                                                                    |                                                                        |
| ステップ3 | interface type number                                                                                                    | インターフェイスを指定し、インターフェイスコ                                                 |
|       | 例:                                                                                                    | ンフィギュレーション モードを開始します。                                                  |
|       | Device(config)# interface ethernet 0/0                                                                                                    | IPv6 インターフェイスを指定できます。                                                  |
|       | comics relies two nonformance construct of the                                                                                              |                                                                        |
| ステッノ4 | output}                                                                                                    | インターフェイスまたは仮想回線 (VC) のサービ<br>スポリシーとして使用されるポリシーマップを入                    |
|       | 例:                                                                                                    | カのインターフェイスまたはVC(あるいは出力の                                                |
|       |                                                                                                    | インターフェイスまたは VC) に付加します。                                                |
|       | 例:                                                                                                    | <ul> <li>input:指定されたポリシーマップを入力イン<br/>ターフェイスまたは入力VCに対応付けます。</li> </ul>  |
|       | Device(config-if)# service-policy type<br>performance-monitor inline input                                                                  | <ul> <li>output:指定されたポリシーマップを出力イン<br/>ターフェイスまたは出力VCに対応付けます。</li> </ul> |
| ステップ5 | match {access-group {access-group   name                                                                                                    | <br>分類基準を指定します。                                                        |
|       | access-group-name}   any   class-mapclass-map-name                                                                                          | 詳細お上び例についてけ 『Cisco Media Monitoring                                    |
|       | <b>cos</b> cos-value   <b>destination-address mac</b> address  <br><b>discard-class</b> class-number   <b>dscp</b> dscp-value   <b>flow</b> | Command Reference』を参照してください。                                           |
|       | {direction   sampler}   fr-de   fr-dlci dlci-number                                                                                         |                                                                        |
|       | <b>input-interface</b> <i>interface-name</i>   <b>ip</b> { <b>rtp</b>                                                                       |                                                                        |
|       | mpls experimental topmost number   not                                                                                                    |                                                                        |
|       | match-criterion <b>packet length</b> {max                                                                                                   |                                                                        |
|       | min minimum-length-value [max                                                                                                    |                                                                        |
|       | maximum-length-value]}   precedence                                                                                                    |                                                                        |
|       | {precedence-criteria1   precedence-criteria2  <br>precedence-criteria3   precedence-criteria4   protocol                                    |                                                                        |
|       | protocol-name   <b>qos-group</b> qos-group-value                                                                                            |                                                                        |
|       | <b>source-address</b> mac address-destination <b>vlan</b> {vlan-id   vlan-range   vlan-combination}}                                        |                                                                        |

|                | コマンドまたはアクション                                                                                                    | 目的                                                                                                    |
|----------------|----------------------------------------------------------------------------------------------------|----------------------------------------------------------------------------------------------------|
|                | 例:                                                                                                    |                                                                                                    |
|                | Device(config-if-spolicy-inline)# match any                                                                                             |                                                                                                    |
| ステップ6          | flow monitor {monitor-name inline}<br>例:<br>Device(config-if-spolicy-inline)# flow monitor                                              | フローポリシーと関連付ける既存のフローモニタ<br>を指定します。既存のフローモニターを使用しない<br>場合は、inlineオプションを使用して新しいフロー<br>モニターを設定できます。                                                          |
|                | inline                                                                                                    | 必要な場合は、inlineオプションを使用してフロー<br>レコードおよびフローエクスポータを指定すること<br>もできます。                                                                                          |
| ステップ7          | <pre>{r ecord-name    } record default-rtp default-tcp 例: Device(config-spolicy-inline-flowmon)# record default-tcp</pre>               | (任意)既存のフローモニターを使用せず、代わり<br>に <b>inline</b> オプションを使用する場合は、このコマン<br>ドを使用してフローレコードを設定します。                                                                   |
| ステップ8          | exporter exporter-name<br>例:<br>Device(config-spolicy-inline-flowmon)# exporter<br>exporter-4                                           | (任意)既存のフローモニターを使用せず、代わり<br>に <b>inline</b> オプションを使用する場合は、このコマン<br>ドを使用してフローエクスポータを設定します。                                                                 |
| ステップ9          | exit<br>例:<br>Device(config-spolicy-inline-flowmon)# exit                                                                               | サービス ポリシー インライン コンフィギュレー<br>ション モードに戻ります。                                                                                                    |
| ステップ10         | monitor metric ip-cbr<br>例:<br>Device(config-if-spolicy-inline)# monitor metric<br>ip-cbr                                               | IP-CBRモニタメトリックコンフィギュレーション<br>モードを開始します。                                                                                                    |
| ステップ <b>11</b> | rate layer3 {byte-rate {bps   kbps   mbps   gbps}  <br>packet}<br>例:<br>Device (config-spolicy-inline-mipcbr) # rate layer3<br>248 mbps | <ul> <li>メトリックモニタリングレートを指定します。</li> <li><i>byte-rate</i>:データレート(単位:Bps、kBps、mBps、またはgBps)。指定できる範囲は1~65535です。</li> <li>packet:パケットレート(単位:pps)。</li> </ul> |
| ステップ <b>12</b> | exit<br>例:<br>Device(config-spolicy-inline-mipcbr)# exit                                                                                | サービス ポリシー インライン コンフィギュレー<br>ション モードに戻ります。                                                                                                    |

|                | コマンドまたはアクション                                             | 目的                                                                                           |
|----------------|----------------------------------------------------------|----------------------------------------------------------------------------------------------|
| ステップ13         | monitor metric rtp                                       | RTP モニタ メトリック コンフィギュレーション                                                                    |
|                | 例:                                                       | モードを開始します。                                                                                   |
|                | Device(config-if-spolicy-inline)# monitor metric rtp     |                                                                                              |
| ステップ14         | clock-rate {type-number  type-name} rate<br>例:           | RTP ビデオ モニタリング メトリックのサンプリン<br>グに使用するクロック レートを指定します。                                          |
|                | Device(config-spolicy-inline-mrtp)# clock-rate<br>8 9600 | クロックタイプの番号と名前の詳細については、<br>『 <i>Cisco Media Monitoring Command Reference</i> 』を参<br>照してください。  |
|                |                                                          | <i>rate</i> の範囲は1~192 kHzです。                                                                 |
| ステップ 15        | max-dropout number<br>例:                                 | Specifies the maximum number of dropouts allowed when sampling RTP video-monitoring metrics. |
|                | Device(config-spolicy-inline-mrtp)# max-dropout<br>2     |                                                                                              |
| ステップ 16        | max-reorder number<br>例:                                 | RTP ビデオ モニタリング メトリックのサンプリン<br>グ時に許可される順序変更の最大数を指定します。                                        |
|                | Device(config-spolicy-inline-mrtp)# max-reorder<br>4     |                                                                                              |
| ステップ17         | min-sequential number                                    | ストリームを RTP フローとして識別するために必                                                                    |
|                | 例:                                                       | 要な連続バケットの最小数を指定します。<br>                                                                      |
|                | Device(config-spolicy-inline-mrtp)#<br>min-sequential 2  |                                                                                              |
| ステップ18         | ssrc maximum number                                      | 同じフロー内でモニタできるSSRCの最大数を指定                                                                     |
|                | 例:                                                       | レよう。ノローは、ノロトコル、送信元と宛先のアドレス、および送信元と宛先のポートによって定義                                               |
|                | Device(config-spolicy-inline-mrtp)# ssrc maximum 20      | されます。<br>                                                                                    |
| ステップ19         | exit                                                     | サービス ポリシー インライン コンフィギュレー                                                                     |
|                | 例:                                                       | ンヨン モートに戻りより。<br>                                                                            |
|                | Device(config-spolicy-inline-mrtp)# exit                 |                                                                                              |
| ステップ <b>20</b> | monitor parameters                                       | モニタパラメータコンフィギュレーションモード                                                                       |
| 例:             | 例:                                                       | を開始します。                                                                                      |

| コマンドまたはアクション                                                                                                    | 目的                                                                                                    |
|----------------------------------------------------------------------------------------------------|----------------------------------------------------------------------------------------------------|
| Device(config-if-spolicy-inline)# monitor<br>parameters                                                                                                    |                                                                                                    |
| flows number<br>例:                                                                                                    | 各モニタ キャッシュのフローの最大数を指定しま<br>す。                                                                                                    |
| <pre>Device (config-spolicy-inline-mparam)# flows 40 interval duration number 例:</pre>                                                                            | モニタリングメトリックを収集するためのインター<br>バルの長さ(秒)を指定します。                                                                                                    |
| Device(config-spolicy-inline-mparam)# interval<br>duration 40                                                                                                    |                                                                                                    |
| history number<br>例:                                                                                                    | 収集されたビデオ モニタリング メトリックについ<br>て表示する履歴インターバルの数を指定します。                                                                                                    |
| Device (config-spolicy-inline-mparam) # history 4<br><b>timeout</b> number<br>例:                                                                                  | 停止したフローがデータベースから削除されるまで<br>のインターバルの数を指定します。                                                                                                    |
| exit<br>例:<br>Device(config-spolicy-inline-mparam)# exit                                                                                                    | サービス ポリシー インライン コンフィギュレー<br>ション モードに戻ります。                                                                                                    |
| react <i>ID</i> {media-stop   mrv   rtp-jitter-average  <br>transport-packets-lost-rate}<br>例:<br>Device(config-if-spolicy-inline)# react 6<br>rtp-jitter-average | <ul> <li>次のメトリックのしきい値を超えた場合の反応を指定できるモードを開始します。</li> <li><i>ID</i>:反応設定のID。有効値の範囲は1~65535です。</li> <li>media-stop:フローのトラフィックが検出されません。</li> <li>mrv:実際のレートと予想レートの差を予想レートで割ることによって算出されるレート。</li> <li>rtp-jitter-average:平均ジッター。</li> <li>transport-packets-lost-rate:損失パケット数を予想パケット数で割ることによって算出されるレート</li> </ul>                                                                                                    |
|                                                                                                    | コマンドまたはアクション<br>Device(config-if-spolicy-inline) # monitor<br>parameters<br>flows number<br>例:<br>Device(config-spolicy-inline-mparam) # flows 40<br>interval duration number<br>例:<br>Device(config-spolicy-inline-mparam) # interval<br>duration 40<br>history number<br>例:<br>Device(config-spolicy-inline-mparam) # history 4<br>timeout number<br>例:<br>Device(config-spolicy-inline-mparam) # timeout 20<br>exit<br>例:<br>Device(config-spolicy-inline-mparam) # exit<br>react ID {media-stop   mrv   rtp-jitter-average  <br>transport-packets-lost-rate}<br>例:<br>Device(config-if-spolicy-inline) # react 6<br>rtp-jitter-average |

|                | コマンドまたはアクション                                                                                                    | 目的                                                                                                    |
|----------------|----------------------------------------------------------------------------------------------------|----------------------------------------------------------------------------------------------------|
| ステップ <b>27</b> | action {snmp   syslog}                                                                                                    | しきい値を超えた場合の報告方法を指定します。                                                                                                    |
|                | 例:                                                                                                    |                                                                                                    |
|                | <pre>Device(config-spolicy-inline-react)# action syslog</pre>                                                                                                    |                                                                                                    |
| ステップ <b>28</b> | alarm severity {alert   critical   emergency error  <br>info}                                                                                                    | 報告されるアラームのレベルを指定します。                                                                                                    |
|                | 例:                                                                                                    |                                                                                                    |
|                | Device(config-spolicy-inline-react)# alarm<br>severity critical                                                                                                    |                                                                                                    |
| ステップ <b>29</b> | <pre>alarm type {discrete  grouped {count number   percent number}}</pre>                                                                                                   | 報告が必要なアラームと見なされるレベルのタイプ<br>を指定します。                                                                                                    |
|                | 例:                                                                                                    |                                                                                                    |
|                | Device(config-pspolicy-inline-react)# alarm severity critical                                                                                                    |                                                                                                    |
| ステップ <b>30</b> | <b>threshold value</b> { <b>ge</b> <i>number</i>   <b>gt</b> <i>number</i>   <b>le</b> <i>number</i>   <b>lt</b><br><i>number</i>   <b>range</b> <i>rng-start rng-end</i> } | 報告が必要なアラームと見なされるしきい値のタイ<br>プを指定します。                                                                                                    |
|                | 例:<br>Device(config-spolicy-inline-react)# threshold<br>value ge 20                                                                                                    | 値が指定されておらず、アプリケーション名がキー<br>フィールドとして設定されている場合は、デフォル<br>トのマップで検出されるしきい値が使用されます。<br>値が指定されておらず、また、アプリケーション名<br>がキーフィールドとして設定されていない場合、<br>しきい値にはデフォルト値が使用されます。 |
|                |                                                                                                    | 同じポリシーとクラスに対して複数の反応コマンド<br>が設定されているが、しきい値が指定されているの<br>は1つの反応設定のみである場合は、設定されてい<br>る反応の値が優先され、残りのしきい値は無視され<br>ます。                                            |
|                |                                                                                                    | 同じポリシーとクラスに対して複数の反応コマンド<br>が設定されており、しきい値が1つも設定されてい<br>ない場合は、最も小さい反応 ID が割り当てられて<br>いる設定にデフォルトのしきい値が適用されます。                                                 |
| ステップ <b>31</b> | end<br>例:                                                                                                    | 現在のコンフィギュレーションモードを終了し、<br>特権 EXEC モードに戻ります。                                                                                                    |
|                | Device(config-spolicy-inline-react)# end                                                                                                    |                                                                                                    |

#### 次のタスク

サービスポリシーの構成とステータスを確認するには、show performance monitor status コマ ンドおよび show performance monitor history コマンドを使用します。

### Cisco Performance Monitor のデータ収集の確認

Cisco Performance Monitor がデータを収集していることを確認するには、次のオプション作業 を実行します。

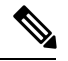

```
(注)
```

フローが相互に関連付けられるので、同じポリシーが同じ入力インターフェイスと出力イン ターフェイスに適用されている場合に show コマンドを実行すると、その入力インターフェイ スと出力インターフェイスについて単一のフローが表示され、フローのインターフェイス名と 方向は表示されません。

データが収集されていない場合は、このセクションの残りの作業を完了させます。

#### 始める前に

フロー モニタ キャッシュ内のフローを表示するには、オリジナルのフロー レコードで定義さ れた基準に適合するトラフィックを受信するインターフェイスに、入力フローモニタを適用す る必要があります。

この場合、filter = {ip {source-addr source-prefix | any} {dst-addr dst-prefix | any} | {tcp | udp} {source-addr source-prefix | any} {[eq| lt| gt number| range min max| ssrc {ssrc-number | any} | {{dst-addr dst-prefix | any} eq| lt| gt number| range min max| ssrc {ssrc-number | any} }

#### 手順の概要

- 1. enable
- 2. show policy-map type performance-monitor [interface interface-name][class class-name][input | output]
- **3**. **show performance monitor status** [**interface** *interface name*[*filter*] | **policy** *policy-map-name* **class** *class-map-name*[*filter*] } | *filter*]
- **4. show performance monitor history** [**interval**{**all**|*number*[**start** *number*]} | **interface** *interface name*[*filter*] | **policy** *policy-map-name* **class** *class-map-name*[*filter*]} | *filter*]

#### 手順の詳細

#### ステップ1 enable

enable コマンドを使用して、特権 EXEC モードを開始します(プロンプトが表示されたらパスワードを入力します)。

例:

Device> **enable** Device#

#### ステップ2 show policy-map type performance-monitor [interface interface-name][class class-name][input | output]

このコマンドによって表示されるフィールドの説明については、『Cisco Media Monitoring Command Reference』 を参照してください。

次に、あるフロー ポリシーの出力例を示します。

#### 例:

```
Policy Map type performance-monitor PM-POLICY-4
 Class PM-CLASS-4
   flow monitor PM-MONITOR-4
     record PM-RECORD-4
      exporter PM-EXPORTER-4
   monitor parameters
     interval duration 30
      timeout 10
     history 10
      flows 8000
    monitor metric rtp
     min-sequential 5
     max-dropout 5
     max-reorder 5
      clock-rate default 90000
      ssrc maximum 5
```

#### 表 3: policy-map type performance-monitor のフィールドの説明

| フィールド                                  | 説明                                        |
|----------------------------------------|-------------------------------------------|
| Policy Map type<br>performance-monitor | Cisco Performance Monitor のフロー ポリシーの名前。   |
| flow monitor                           | Cisco Performance Monitor のフロー モニタの名前。    |
| record                                 | Cisco Performance Monitor のフロー レコードの名前。   |
| exporter                               | Cisco Performance Monitor のフロー エクスポータの名前。 |
| monitor parameter                      | フローポリシーのパラメータ。                            |
| interval duration                      | ポリシーで設定されている収集間隔の時間。                      |
| timeout                                | ポリシーで設定されているデータ収集時の応答待機時間。                |
| history                                | ポリシーで設定されている収集履歴の保持数。                     |
| flows                                  | ポリシーで設定されているフローの収集数。                      |
| monitor metric rtp                     | フロー ポリシーの RTP メトリック。                      |
| min-sequential                         | RTP フローの分類に使用される連続パケットについて設定されている最小数。     |

| フィールド              | 説明                                                                                                  |
|--------------------|----------------------------------------------------------------------------------------------------|
| max-dropout        | 現在のパケットよりもシーケンス番号が小さいものとして無視されるパ<br>ケットについて設定されている最大数。                                              |
| max-reorder        | 現在のパケットよりもシーケンス番号が大きいものとして無視されるパ<br>ケットについて設定されている最大数。                                              |
| clock-rate default | パケット到着遅延の計算に使用される RTP パケット タイムスタンプ クロック用に設定されているクロック レート。                                           |
| ssrc maximum       | 同じフロー内でモニタできる SSRC について設定されている最大数。フ<br>ローは、プロトコル、送信元と宛先のアドレス、および送信元と宛先の<br>ポートによって定義されます。範囲は1~50です。 |

## ステップ3 show performance monitor status [interface interface name[filter] | policy policy-map-name class class-map-name[filter] | filter]

この場合、filter = {**ip** {source-addr source-prefix | **any**} {dst-addr dst-prefix | **any**} | {**tcp** | **udp**} {source-addr source-prefix | **any**} {[**eq** | **lt** | **gt** number | **range** min max| **ssrc** {ssrc-number | **any**} | {{dst-addr dst-prefix | **any**} **eq** | **lt** | **gt** number | **range** min max| **ssrc** {ssrc-number | **any**} | {{dst-addr dst-prefix | **any**} **eq** | **lt** | **gt** number | **range** min max| **ssrc** {ssrc-number | **any**} | {{dst-addr dst-prefix | **any**} **eq** | **lt** | **gt** number | **range** min max| **ssrc** {ssrc-number | **any**} }

このコマンドは、指定された数の最新のインターバルの累積統計情報を表示します。インターバルの数は、 history コマンドを使用して設定します。このコマンドのデフォルト設定は、最新 10 の収集インターバル です。収集インターバルの長さは、interval duration コマンドを使用して指定します。

他のインターバルの統計情報を表示するには、次のステップの説明に従って、**show performance monitor history** コマンドを使用します。これらのコマンドの詳細については、『*Cisco Media Monitoring Command Reference*』を参照してください。

ステップ4 show performance monitor history [interval{all number[start number]} | interface interface name[filter] | policy policy-map-name class class-map-name[filter]} | filter ]

この場合、filter = {ip {source-addr source-prefix | any} {dst-addr dst-prefix | any} | {tcp | udp} {source-addr source-prefix | any} {[eq| lt| gt number| range min max| ssrc {ssrc-number | any} | {{dst-addr dst-prefix | any} eq| lt| gt number| range min max| ssrc {ssrc-number | any} | {{dst-addr dst-prefix | any} eq| lt| gt number| range min max| ssrc {ssrc-number | any} }

このコマンドは、最新のものを含めて、任意またはすべてのインターバルで Cisco Performance Monitor に よって収集された統計情報を表示します。収集インターバルの長さは、 interval duration コマンドを使用 して指定します。

このコマンドの詳細については、『Cisco Media Monitoring Command Reference』を参照してください。

- 次の例は、show performance monitor history コマンド:のサンプル出力を示しています。
- (注) 同じポリシーが同じ入力インターフェイスと出力インターフェイスに適用されている場合、その入力インターフェイスと出力インターフェイスについて単一のフローが表示され、フローのインターフェイス名と方向は表示されません。

#### 例:

Codes: \* - field is not configurable under flow record

NA - field is not applicable for configured parameters Match: ipv4 source address = 21.21.21.1, ipv4 destination address = 1.1.1.1, transport source-port = 10240, transport destination-port = 80, ip protocol = 6, Policy: RTP\_POL, Class: RTP\_CLASS

| start time                          | 14:57:34              |
|-------------------------------------|-----------------------|
|                                     |                       |
| *history bucket number              | : 1                   |
| routing forwarding-status           | : Unknown             |
| transport packets expected counter  | : NA                  |
| transport packets lost counter      | : NA                  |
| transport round-trip-time           | (msec) : 4            |
| transport round-trip-time sum       | (msec) : 8            |
| transport round-trip-time samples   | : 2                   |
| transport event packet-loss counter | : 0                   |
| interface input                     | : Null                |
| interface output                    | : Null                |
| counter bytes                       | : 8490                |
| counter packets                     | : 180                 |
| counter bytes rate                  | : 94                  |
| counter client bytes                | : 80                  |
| counter server bytes                | : 200                 |
| counter client packets              | : 6                   |
| counter server packets              | : 6                   |
| transport tcp window-size minimum   | : 1000                |
| transport tcp window-size maximum   | : 2000                |
| transport tcp window-size average   | : 1500                |
| transport tcp maximum-segment-size  | : 0                   |
| application media bytes counter     | : 1270                |
| application media bytes rate        | : 14                  |
| application media packets counter   | : 180                 |
| application media event             | : Stop                |
| monitor event                       | : false               |
| [data set,id=257] Global session ID | Multi-party session I |
| [data] 11  22                       |                       |

#### 表 4: show performance monitor status and show performance-monitor history のフィールドの説明

| フィールド                 | 説明                 |
|-----------------------|--------------------|
| history bucket number | 収集された履歴データのバケットの数。 |

| フィールド                            | 説明 |
|----------------------------------|----|
| routing forwarding-status reason |    |

| フィールド | 説明                                                                            |
|-------|-------------------------------------------------------------------------------|
|       | 2桁の最上位ビットがステータスを表し、残りの6ビットが理由コー<br>ドを表す8ビットを使用して、転送状態が検出されます。                 |
|       | ステータスは、Unknown (00) 、Forwarded (10) 、Dropped (10) 、<br>Consumed (11) のいずれかです。 |
|       | 次に、各ステータス カテゴリの転送ステータス値を示します。                                                 |
|       | Unknown                                                                       |
|       | • 0                                                                           |
|       | Forwarded                                                                     |
|       | • Unknown 64                                                                  |
|       | Forwarded Fragmented 65                                                       |
|       | • Forwarded not Fragmented 66                                                 |
|       | Dropped                                                                       |
|       | • Unknown 128                                                                 |
|       | Drop ACL Deny 129                                                             |
|       | • Drop ACL drop 130                                                           |
|       | Drop Unroutable 131                                                           |
|       | Drop Adjacency 132                                                            |
|       | • Drop Fragmentation & DF set 133                                             |
|       | Drop Bad header checksum 134                                                  |
|       | Drop Bad total Length 135                                                     |
|       | Drop Bad Header Length 136                                                    |
|       | • Drop bad TTL 137                                                            |
|       | Drop Policer 138                                                              |
|       | • Drop WRED 139                                                               |
|       | • Drop RPF 140                                                                |
|       | • Drop For us 141                                                             |
|       | • Drop Bad output interface 142                                               |
|       | • Drop Hardware 143                                                           |
|       | Consumed                                                                      |
|       | • Unknown 192                                                                 |
|       | Terminate Punt Adjacency 193                                                  |

| フィールド                                | 説明                                                                             |
|--------------------------------------|--------------------------------------------------------------------------------|
|                                      | Terminate Incomplete Adjacency 194                                             |
|                                      | Terminate For us 195                                                           |
| transport packets expected counter   | 予想パケット数。                                                                       |
| transport packets lost counter       | パケット損失数。                                                                       |
| transport round-trip-time (msec)     | ラウンド トリップを完了させるためにかかった時間(ミリ秒)。                                                 |
| transport round-trip-time sum (msec) | すべてのサンプリングのラウンドトリップを完了させるためにかかっ<br>た合計時間(ミリ秒)。                                 |
| transport round-trip-time samples    | ラウンド トリップ時間の計算に使用されたサンプルの合計数。                                                  |
| transport event packet-loss counter  | 損失イベントの数(損失パケットの連続セットの数)。                                                      |
| interface input                      | 着信インターフェイスインデックス。                                                              |
| interface output                     | 発信インターフェイスインデックス。                                                              |
| counter bytes                        | すべてのフローで収集されたバイトの合計数。                                                          |
| counter packets                      | すべてのフローで送信された IP パケットの合計数。                                                     |
| counter bytes rate                   | すべてのフローのモニタリングインターバルでモニタリングシステム<br>によって1分間に処理されたパケットまたはビット(設定によって異<br>なる)の平均数。 |
| counter client bytes                 | クライアントの送信バイト数。                                                                 |
| counter server bytes                 | サーバの送信バイト数。                                                                    |
| counter client packets               | クライアントの送信パケット数。                                                                |
| counter servers packets              | サーバの送信パケット数。                                                                   |
| transport tcp window-size-maximum    | TCP ウィンドウの最大サイズ。                                                               |
| transport tcp window-size-minimum    | TCP ウィンドウの最小サイズ。                                                               |
| transport tcp window-size-average    | TCP ウィンドウの平均サイズ。                                                               |
| transport tcp maximum-segment-size   | 最大 TCP セグメント サイズ。                                                              |
| application media bytes counter      | 特定のメディアストリームでメディアアプリケーションから受信され<br>た IP バイトの数。                                 |
| application media bytes rate         | モニタリングインターバルにおけるすべてのフローの平均メディア<br>ビットレート (bps)。                                |

| フィールド                             | 説明                                                                                                    |
|-----------------------------------|----------------------------------------------------------------------------------------------------|
| application media packets counter | 特定のメディアストリームでメディアアプリケーションから受信され<br>た IP パケットの数。                                                                   |
| application media event           | ビット1は使用されません。ビット2は、メディアアプリケーション<br>パケットが検出されなかったこと、つまり、メディア停止イベントが<br>発生したことを示します。                                |
| monitor event                     | ビット1は、フローの反応ステートメントで指定されているいずれか<br>のしきい値をモニタリングインターバルで少なくとも1回超えること<br>があったこと示します。ビット2は、測定の信頼性の喪失が発生した<br>ことを示します。 |

# オプションテーブルを表示します。

次の show コマンドを使用して、さまざまなオプションテーブルに含まれるマッピングを表示 できます。

#### 手順の概要

- 1. enable
- 2. show metadata {application attributes | application table | exporter stats | interface table | metadata version table | sampler table | vrf table}

#### 手順の詳細

|       | コマンドまたはアクション                                                                                                    | 目的                                                                                            |  |  |  |  |
|-------|----------------------------------------------------------------------------------------------------|-----------------------------------------------------------------------------------------------|--|--|--|--|
| ステップ1 | enable                                                                                                    | 特権 EXEC モードを有効にします。                                                                           |  |  |  |  |
|       | 例:                                                                                                    | <ul> <li>パスワードを入力します(要求された場合)。</li> </ul>                                                     |  |  |  |  |
|       | Device> enable                                                                                                    |                                                                                               |  |  |  |  |
| ステップ2 | show metadata {application attributes   application<br>table   exporter stats   interface table   metadata version<br>table   sampler table   vrf table} | 次の show metadata application table コマンドを使<br>用して、アプリケーション ID とアプリケーション<br>名のマッピングを表示する例を示します。 |  |  |  |  |
|       | 例:                                                                                                    | ID Name Vendor<br>Version                                                                     |  |  |  |  |
|       |                                                                                                    | 100673296 webex-audio<br>100673297 webex-video                                                |  |  |  |  |

## Catalyst 6500 プラットフォームに固有の情報の表示

Feature Manager および Catalyst 6500 プラットフォームに固有のその他の機能の情報を表示また はクリアするには、次の任意のタスクを実行します。

#### 手順の概要

- 1. enable
- 2. clear fm performance-monitor counters
- 3. debug fm performance-monitor {all | dynamic | event | unusual | verbose | vmr}
- 4. platform performance-monitor rate-limit pps number
- **5.** show platform software feature-manager performance-monitor {all | counters | interface interface-type interface-number | rdt-indices }
- **6. show platform software feature-manager tcam dynamic performance-monitor** {handle ip *ip-address* | **interface** *interface-type interface-number* }
- 7. show platform hardware acl entry interface *interface-type interface-number* security {in | out } {ip | ipv6 } [ detail ]
- **8.** show platform software ccm interface interface-type interface-number security {interface interface-type interface-number | class-group class-group-ID }

#### 手順の詳細

#### ステップ1 enable

```
enable コマンドを使用して、特権 EXEC モードを開始します(プロンプトが表示されたらパスワードを入
力します)。
```

#### 例:

Device> **enable** Device#

#### ステップ2 clear fm performance-monitor counters

**clearfm performance-monitor counters** コマンドは、機能モニターのパフォーマンス モニター コンポーネン トのカウンタをクリアします。

#### 例:

Device# clear fm performance-monitor counters Device#

#### ステップ3 debug fm performance-monitor {all | dynamic | event | unusual | verbose | vmr}

このコマンドは、Feature Manager のパフォーマンスモニターコンポーネントのすべてのレベルのデバッグ を有効にします。

例:

Device# **debug fm performance-monitor all** Device#

#### ステップ4 platform performance-monitor rate-limit pps number

このコマンドは、機能モニターのパフォーマンスモニターコンポーネントのレート制限を設定します。

例:

Device# platform performance-monitor rate-limit pps 2000 Device#

# ステップ5 show platform software feature-manager performance-monitor {all | counters | interface interface-type interface-number | rdt-indices }

このコマンドは、Feature Managerのパフォーマンスモニターコンポーネントに関する情報を表示します。

例:

Device# **show platform software feature-manager performance-monitor all** Device#

| Inter<br>Polic           | face<br>y: v                | e: FastEthernet2/3<br>video-flow-test                                                                        | Group ID:                                                                                  | A000001                                                         |                                                        |                                                                      |                                                    |                |       |     |             |
|--------------------------|-----------------------------|----------------------------------------------------------------------------------------------------|--------------------------------------------------------------------------------------------|-----------------------------------------------------------------|--------------------------------------------------------|----------------------------------------------------------------------|----------------------------------------------------|----------------|-------|-----|-------------|
| Featu                    | ire:                        | VM Ingress L3                                                                                                |                                                                                            |                                                                 |                                                        |                                                                      |                                                    | _              |       |     |             |
| DPort<br>RFTCM           | : -<br>1 -<br>-<br>-<br>-   | Destination Port<br>R-Recirc. Flag<br>F-Fragment flag<br>T-Trailing Fragme<br>C-From CPU<br>M-L2 Lookup Miss | SPort - Source<br>MRLCS - M-Multi<br>- R-Refle<br>ents - L-Layer<br>- C-Captu<br>- S-RPF s | Port<br>cast Flag<br>xive flag<br>3 only<br>re Flag<br>suppress | Pro ·<br>Res ·<br>Prec ·<br>GrpId ·<br>Adj. ·<br>Pid · | - Protoc<br>- VMR Re<br>- Drop P<br>- Qos Gr<br>- Adj. I<br>- NF Pro | ol<br>sult<br>receden<br>oup Id<br>ndex<br>file In | =<br>ce<br>dex |       |     |             |
| Ind<br>Stats<br>+        | lx  <br>3 Id <br>-++        | T   Dest Ip Add<br> <br>++-                                                                                  | dr   Source Ip Add                                                                         | lr   DPort                                                      | SPort                                                  | Pro                                                                  | RFTCM  <br>++                                      | Prec           | MRLCS | Pid | <br>        |
| 0                        | 1 V                         | 224.0.0.0                                                                                                    | 0.0.0.0                                                                                    |                                                                 | 0                                                      |                                                                      | 0                                                  | 0              |       | _   |             |
| 0                        | M<br>(<br>PEF               | 240.0.0.0<br>0<br>RMIT RESULT                                                                                | 0.0.0.0                                                                                    |                                                                 | 0                                                      |                                                                      | 0                                                  | 0              | 000   | 00  | 0           |
| 0                        | 2 V                         | 0.0.0.0                                                                                                    | 0.0.0.0                                                                                    |                                                                 | 0                                                      |                                                                      | 0                                                  | 0              |       |     |             |
| 0                        | M<br>L3_                    | 0.0.0.0<br>0<br>_deny_result                                                                                 | 0.0.0.0                                                                                    |                                                                 | 0                                                      |                                                                      | 0                                                  | 0              | 00    | 000 |             |
| +<br>  Ind<br>Stats<br>+ | -++<br>lx  <br>3 Id <br>-++ | ++-<br>T   Dest Ip Add<br> <br>++-                                                                           | dr   Source Ip Add                                                                         | +<br>lr   DPort                                                 | +<br>  SPort                                           | Pro                                                                  | ++<br>RFTCM  <br>++                                | Prec           | ++    | Pid | +<br> <br>+ |
|                          | 1 V                         | 0.0.0.0                                                                                                    | 10.10.10.                                                                                  | 0                                                               | 0                                                      | 0                                                                    | 17                                                 |                |       |     | 0           |
| 0                        | M                           | 0.0.0.0                                                                                                    | 255.255.                                                                                   | 255 0                                                           | 0                                                      | 0                                                                    | 255                                                | 0              | 0000  | 0   |             |
|                          | 2 V                         | 0.0.0.0                                                                                                    | 10.10.20.                                                                                  | 0                                                               | 0                                                      | 0                                                                    | 17                                                 |                |       |     | 0           |

|                          | М                             | 0.0.0.0                         | 255.255.255 0         | 0               | 0                 | 255                | 000  | 000 000               | 1               |
|--------------------------|-------------------------------|---------------------------------|-----------------------|-----------------|-------------------|--------------------|------|-----------------------|-----------------|
| 0                        | PERMI                         | I_RESULT                        |                       |                 |                   |                    |      |                       |                 |
| 0                        | 3 V                           | 0.0.0.0                         | 0.0.0.0               | 0               |                   | 0                  | 0    |                       |                 |
| 0<br>L3 DE               | M<br>0<br>ENY RESI            | 0.0.0.0                         | 0.0.0                 | 0               |                   | 0                  | 0    | 0000                  | 0               |
| _                        | _                             |                                 |                       |                 |                   |                    |      |                       | 1               |
| Inc<br>Stats<br>+        | dx   T<br>s Id <br>-++        | Dest Ip Addr                    | Source Ip Addr   DPor | rt   SPort      | Pro   F           | RFTCM              | Prec | MRLCS  <br>-++        | Pid             |
|                          |                               |                                 |                       |                 |                   |                    |      |                       |                 |
| 0                        | 1 V                           | 0.0.0.0                         | 0.0.0                 | 0               |                   | 0                  | 0    |                       |                 |
| 0                        | M<br>0                        | 0.0.0.0                         | 0.0.0                 | 0               |                   | 0                  | 0    | 0000                  | 0               |
|                          | PERMI                         | I_RESULT                        |                       |                 |                   |                    |      |                       |                 |
| Inter<br>Polic           | rface: i<br>cy: vide          | FastEthernet2/3<br>eo-flow-test | Group ID: A0000001    |                 |                   |                    |      |                       |                 |
| Featu                    | ure: VM                       | Egress L3                       |                       |                 |                   |                    | -    |                       |                 |
| +<br>  Inc<br>Stats<br>+ | -++<br>dx   T<br>s Id <br>-++ | Dest Ip Addr                    | Source Ip Addr   DPor | +++++           | Pro   F           | ++<br>RFTCM        |      | -++<br>MRLCS  <br>-++ | Pid             |
|                          |                               |                                 |                       |                 |                   |                    |      |                       |                 |
| 0                        | 1 V                           | 0.0.0.0                         | 0.0.0                 | 0               |                   | 0                  | 0    |                       |                 |
| 0<br>PERMI               | M<br>0<br>IT_RESU             | 0.0.0.0<br>LT                   | 0.0.0                 | 0               |                   | 0                  | 0    | 0000                  | 0               |
|                          | 2 V                           | 0.0.0.0                         | 0.0.0                 | 0               |                   | 0                  | 0    |                       |                 |
| 0                        | <br>M                         | 0.0.0.0                         | 0.0.0.0               | 0               |                   | 0                  | 0    | 0000                  | 0               |
| 0                        | 0<br>L3_DEI                   | NY_RESULT                       |                       |                 |                   |                    |      |                       |                 |
| +<br>  Inc<br>Stats<br>+ | -++<br>dx   T<br>s Id <br>-++ | Dest Ip Addr                    | Source Ip Addr   DPor | ++<br>t   SPort | +<br>Pro   F<br>+ | ++<br>RFTCM  <br>+ | Prec | -++<br>MRLCS  <br>-++ | +<br>Pid  <br>+ |
|                          |                               |                                 |                       |                 |                   |                    |      |                       |                 |
|                          | 1 V<br>                       | 0.0.0.0                         | 10.10.10.0            | 0               | 0                 | 17                 |      |                       | 0               |
| 0                        | М                             | 0.0.0.0                         | 255.255.255 0         | 0               | 0                 | 255                | 000  | 000 0                 | I               |
| -                        | PERMI                         | I_RESULT Adjacenc               | y: 0x5512D8F4         |                 |                   |                    |      |                       |                 |
|                          | 2 V                           | 0.0.0.0                         | 10.10.20.0            | 0               | 0                 | 17                 |      |                       | 0               |
| 0                        | м                             | 0.0.0.0                         | 255.255.255 0         | 0               | 0                 | 255                | 000  | 0 000                 | I               |

PERMIT\_RESULT Adjacency: 0x5512D8F4

3 V 0.0.0.0 0.0.0.0 0 0 0 \_\_\_\_ 0 -----0 0 0.0.0.0 0.0.0.0 0 М 00000 0 0 L3 DENY RESULT | Indx | T | Dest Ip Addr | Source Ip Addr | DPort | SPort | Pro | RFTCM | Prec | MRLCS | Pid | Stats Id| 3 V 0.0.0.0 0.0.0.0 0 0 0 \_\_\_\_ \_\_\_\_\_ 0 М 0.0.0.0 0 0.0.0.0 0 0 00000 0 0 PERMIT RESULT Adjacency: 0x5512D8F4 Adjacency: 0x5512D8F4 FeatureId: 0x84 AdjId: 0xFFFFFFF Flags: RecirculationAdj| Cause: 0x0 Priority: 0xC Device# Interface: FastEthernet2/3 Policy: video-flow-test Group TD: A0000001 \_\_\_\_\_ Feature: VM Ingress L3 \_\_\_\_\_ DPort - Destination Port SPort - Source Port Pro - Protocol RFTCM- R-Recirc. FlagMRLCS- M-Multicast FlagRes- VMR Result- F-Fragment flag- R-Reflexive flagPrec- Drop Precedence- T-Trailing Fragments- L-Layer 3 onlyGrpId- Qos Group Id- C-From CPU- C-Capture FlagAdj.- Adj. Index- M-L2 Lookup Miss- S-RPF suppressPid- NF Profile Index | Indx | T | Dest Ip Addr | Source Ip Addr | DPort | SPort | Pro | RFTCM | Prec | MRLCS | Pid | Stats Idl 1 V 224.0.0.0 0.0.0.0 0 0 0 \_\_\_\_ 0 \_\_\_\_ 240.0.0.0 0.0.0.0 00000 0 0 0 0 М 0 PERMIT RESULT 0.0.0.0 0 2 V 0.0.0.0 0 0 \_\_\_\_ 0 \_\_\_\_ 0 0.0.0.0 0 00000 0.0.0.0 0 М 0 0 L3 DENY RESULT | Indx | T | Dest Ip Addr | Source Ip Addr | DPort | SPort | Pro | RFTCM | Prec | MRLCS | Pid | Stats Idl 0.0.0.0 10.10.10.0 0 1 V 0 17 0 \_\_\_\_ ---C-255.255.255 0 0 0 255 00000 0.0.0.0 0 М

|                                   | PERMIT                         | _RESULT          |                              |                           |                         |                              |                 |                         |
|-----------------------------------|--------------------------------|------------------|------------------------------|---------------------------|-------------------------|------------------------------|-----------------|-------------------------|
|                                   | 2 V                            | 0.0.0.0          | 10.10.20.0                   | 0                         | 0                       | 17                           |                 | 0                       |
|                                   | С-<br>М                        | 0.0.0.0          | 255.255.255 0                | 0                         | 0                       | 255                          | 00000           | 0                       |
| 0                                 | PERMIT                         | _RESULT          |                              |                           |                         |                              |                 |                         |
|                                   | 3 V                            | 0.0.0.0          | 0.0.0                        | 0                         |                         | 0                            | 0               |                         |
| 0                                 | <br>M                          | 0.0.0.0          | 0.0.0.0                      | 0                         |                         | 0                            | 0               | 00000                   |
| 0<br>L3_DH                        | 0<br>eny_resu                  | LT               |                              |                           |                         |                              |                 |                         |
| +                                 | -++<br>dx   T  <br>s Id <br>++ | Dest Ip Addr     | +++++++                      | ++-<br>t   SPort  <br>++- | +<br>Pro   R            | +-<br>FTCM                   | Prec   MR       | ++<br>LCS   Pid  <br>++ |
|                                   | 1 V                            | 0.0.0.0          | 0.0.0                        | 0                         |                         | 0                            | 0               |                         |
| 0                                 | <br>М                          | 0.0.0.0          | 0.0.0                        | 0                         |                         | 0                            | 0               | 00000                   |
| 0                                 | 0<br>PERMIT                    | _RESULT          |                              |                           |                         |                              |                 |                         |
| =====<br>+<br>  Ind<br>Stats<br>+ | <br>dx   T  <br>s Id <br>++    | <br>Dest Ip Addr |                              | ++-<br>t   SPort  <br>+-  | =======<br>Pro   R<br>+ | ======<br>+-<br>FTCM  <br>+- | +-<br>Prec   MR | LCS   Pid               |
|                                   | 1 V                            | 0.0.0.0          | 0.0.0                        | 0                         |                         | 0                            | 0               |                         |
| 0                                 | <br>M                          | 0.0.0.0          | 0.0.0.0                      | 0                         |                         | 0                            | 0               | 00000                   |
| 0<br>PERMI                        | 0<br>IT_RESUL                  | Т                |                              |                           |                         |                              |                 |                         |
|                                   | 2 V                            | 0.0.0.0          | 0.0.0                        | 0                         |                         | 0                            | 0               |                         |
| 0                                 | м                              | 0.0.0.0          | 0.0.0                        | 0                         |                         | 0                            | 0               | 00000                   |
| 0                                 | U<br>L3_DEN                    | Y_RESULT         |                              |                           |                         |                              |                 |                         |
| +<br>  Ind<br>Stats<br>+          | -++<br>dx   T  <br>s Id <br>++ | Dest Ip Addr     | +<br>  Source Ip Addr   DPor | t   SPort                 | +<br>Pro   R<br>+       | +-<br>FTCM  <br>+-           | Prec   MR       | +<br>LCS   Pid  <br>++  |
|                                   | 1 V                            | 0.0.0.0          | 10.10.10.0                   | 0                         | 0                       | 17                           |                 | 0                       |
| ~                                 | м                              | 0.0.0.0          | 255.255.255 0                | 0                         | 0                       | 255                          | 00000           | 0                       |
| 0                                 | PERMIT                         | _RESULT Adjacenc | y: 0x5512D8F4                |                           |                         |                              |                 |                         |
|                                   | 2 V                            | 0.0 0 0          | 10.10.20 0                   | 0                         | 0                       | 17                           |                 | 0                       |

\_\_\_\_ 0.0.0.0 255.255.255 0 0 0 255 00000 0 М 0 PERMIT RESULT Adjacency: 0x5512D8F4 3 V 0.0.0.0 0.0.0.0 0 0 0 \_\_\_\_ 0 \_\_\_\_ 0.0.0.0 0 М 0.0.0.0 0 0 00000 0 0 L3\_DENY\_RESULT | Indx | T | Dest Ip Addr | Source Ip Addr | DPort | SPort | Pro | RFTCM | Prec | MRLCS | Pid | Stats Id| 3 V 0.0.0.0 0 0 0 0.0.0.0 \_\_\_\_ 0 \_\_\_\_ 0 0.0.0 0.0.0.0 0 0 М 00000 0 0 PERMIT RESULT Adjacency: 0x5512D8F4 Adjacency: 0x5512D8F4 FeatureId: 0x84 AdjId: 0xFFFFFFF Flags: RecirculationAdj| Cause: 0x0 Priority: 0xC

ステップ6 show platform software feature-manager tcam dynamic performance-monitor {handle ip *ip*-address | interface interface-type interface-number }

このコマンドは、特定のホストの動的ポリシーと静的ポリシーに関する情報を表示します。

#### 例:

| 10.1.1.0 | VM Ingress L3 | 2 |
|----------|---------------|---|

ステップ7 show platform hardware acl entry interface interface-type interface-number security {in | out } {ip | ipv6 } [ detail ]

このコマンドは、インターフェイス上のIPの受信アクセスコントロールリスト(ACL)エントリを表示します。

#### 例:

Device# show platform hardware acl entry interface fastEthernet 1/1 security in ip detail

mls if index:2000400A dir:0 feature:0 proto:0

pass#0 features UAPRSF: U-urg, A-ack, P-psh, R-rst, S-syn, F-fin MLGFI: M-mpls\_plus\_ip\_pkt, L-L4\_hdr\_vld, G-gpid\_present,F-global\_fmt\_match, I-ife/ofe 's' means set; 'u' means unset; '-' means don't care

| INDEX | LABEL FS | ACOS | AS | IP SA | SRC PORT | IP DA | DST PORT | F FF |
|-------|----------|------|----|-------|----------|-------|----------|------|
|       |          |      |    |       |          |       |          |      |

L4PROT

| TCP-F:UAPRSF MLGFI OtherL40Ps |                              |        |   |         |      |         | RSLT |         | CNT | CNT |  |
|-------------------------------|------------------------------|--------|---|---------|------|---------|------|---------|-----|-----|--|
| fno:(                         | )                            |        |   |         |      |         |      |         |     |     |  |
| tcam:                         | tcam:B, bank:0, prot:0 Aces  |        |   |         |      |         |      |         |     |     |  |
| I V<br>0                      | 16375<br>0                   | 2049   | 0 | 0       | 0    | 0.0.0.0 | -    | 0.0.0.0 |     | - 0 |  |
| 0x000                         | 0x000000800000038 10331192<- |        |   |         |      |         |      |         |     |     |  |
| I M<br>O                      | 16375 (<br>0x0               | 0x1FFF | 0 | 0x00 0: | x000 | 0.0.0.0 | -    | 0.0.0.0 |     | - 0 |  |

ステップ8 show platform software ccm interface interface-type interface-number security {interface interface-type interface-number | class-group class-group-ID }

このコマンドは、インターフェイス上の TCAM (Ternary Content Addressable Memory) Cisco CallManager (CCM) エントリに関する情報を表示します。

例:

```
Device# show platform software ccm interface fastEthernet 2/3 in
```

```
Target-Class : id 0xA0000000, dir CCM INPUT, if type 1, if info 0x14823998
```

Class-Group List: 0xA0000001 b1-cs217#

b1-cs217#sh platform software ccm interface fastEthernet 2/3 out

```
Target-Class : id 0xA0000002, dir CCM OUTPUT, if type 1, if info 0x14823998
```

Class-Group List: 0xA0000001

このコマンドは、クラスグループのTCAM(Ternary Content Addressable Memory) Cisco CallManager(CCM) エントリに関する情報を表示します。

#### 例:

```
Device# show platform software ccm class-group A0000001
Class-group : video-flow-test, id 0xA0000001
Target input
              : 0xA000000
Target Output : 0xA0000002
       Class
              : video-flow, id 0xA98681, type 1
                              : type MATCH_NUMBERED_ACCESS_GROUP, id 0xF0000002
               Filter
               Filter params : ACL Index: 101 Linktype: 7
                            : PERFORMANCE MONITOR
               Feature
               Params
                              :
                 Feature Object : 0x54224218
                   Name
                                 :
                   Meter context : 0x54264440
                   Sibling : 0x0
Dynamic : FALSE
                 Feature Object : 0x54221170
                   Name
                                 :
                   Meter context : 0x54263858
                            : 0x0
: FALSE
                   Sibling
                  Dvnamic
               Intf List
                            : 0xA000000 0xA000002
       Class : class-default, id 0xADA3F1, type 39
```

| Filter         | : type MATCH_ANY, id 0xF0000003 |
|----------------|---------------------------------|
| Filter params  | : any                           |
|                |                                 |
| Feature        | : FEATURE_EMPTY                 |
| Params         | :                               |
| Feature Object | : 0x1741629C                    |
| Name           | :                               |
| Meter contex   | t : 0x0                         |
| Sibling        | : 0x0                           |
| Dynamic        | : FALSE                         |
| Intf List      | : 0xA0000000 0xA0000002         |

## Performance Monitor のキャッシュとクライアントの表示

Cisco Performance Monitor のキャッシュとクライアントを表示するには、次のオプション作業 を実行します。

#### 手順の概要

- 1. enable
- **2. show performance monitor cache** [**policy** *policy-map-name* **class** *class-map-name*][**interface** *interface name*]
- 3. show performance monitor clients detail all

#### 手順の詳細

#### ステップ1 enable

enable コマンドを使用して、特権 EXEC モードを開始します(プロンプトが表示されたらパスワードを入力します)。

#### 例:

Device> **enable** Device#

ステップ2 show performance monitor cache [policy policy-map-name class class-map-name][interface interface name]

#### 例:

| MMON Metering Layer Stats: |                        |                          |                 |
|----------------------------|------------------------|--------------------------|-----------------|
| static cce sb cnt: 57      |                        |                          |                 |
| dynamic pkt cnt: 0         |                        |                          |                 |
| Cache type:                | Permanent              |                          |                 |
| Cache size:                | 2000                   |                          |                 |
| Current entries:           | 8                      |                          |                 |
| High Watermark:            | 9                      |                          |                 |
| Flows added:               | 9                      |                          |                 |
| Updates sent               | ( 1800 secs) 0         |                          |                 |
| IPV4 SRC ADDR IPV4 DST     | ADDR IP PROT TRNS SR   | C PORT TRNS DST PORT     |                 |
| ipv4 ttl ipv4 ttl min ipv4 | ttl max ipv4 dscp byte | s long perm pktslong per | m user space vm |
|                            |                        |                          |                 |

 0
 0
 0
 0x00
 44

 1
 0x000000
 0x0000000
 0x0000000
 0x0000000
 0x0000000
 0x0000000

 0x0000000
 0x0000000
 0x0000000
 0x0000000
 0x0000000
 0x0000000
 0x0000000
 0x0000000

 0x0000000
 0x0000000
 0x0000000
 0x0000000
 0x0000000
 0x0000000
 0x0000000
 0x0000000
 0x0000000
 0x0000000
 0x0000000
 0x0000000
 0x0000000
 0x0000000
 0x0000000
 0x0000000
 0x0000000
 0x0000000
 0x0000000
 0x0000000
 0x0000000
 0x0000000
 0x0000000
 0x0000000
 0x0000000
 0x0000000
 0x0000000
 0x0000000
 0x0000000
 0x0000000
 0x0000000
 0x0000000
 0x0000000
 0x0000000
 0x0000000
 0x0000000
 0x0000000
 0x0000000
 0x0000000
 0x0000000
 0x0000000
 0x0000000
 0x0000000
 0x0000000
 0x0000000
 0x0000000
 0x0000000
 0x0000000
 0x0000000
 0x0000000
 0x0000000
 0x0000000
 0x0000000
 0x0000000
 0x0000000
 0x0000000
 0x0000000
 0x0000000
 0x00000000
 0x0000000
 0x

#### ステップ3 show performance monitor clients detail all

#### 例:

```
Client name for ID 1 : Mediatrace-131419052
   Type: Mediatrace
  Age: 443 seconds
  Monitor Object: MMON DYN -class-map-69
        Flow spec: (dvmc-acl#47) 10.10.130.2 1000 10.10.132.2 2000 17
       monitor parameters
                interval duration 60
               timeout 2
               history 1
               flows 100
       monitor metric rtp
               min-sequential 10
               max-dropout 5
               max-reorder 5
               clock-rate 112 90000
               clock-rate default 90000
               ssrc maximum 20
       monitor metric ip-cbr
               rate layer3 packet 20
        Flow record: dvmc fnf fdef 47
               Key fields:
                        ipv4 source address
                        ipv4 destination address
                        transport source-port
                        transport destination-port
                        ip protocol
               Non-key fields:
                        monitor event
                        application media event
                        routing forwarding-status
                        ip dscp
                        ip ttl
                        counter bytes rate
                        application media bytes rate
                        transport rtp jitter mean
                        transport packets lost counter
                        transport packets expected counter
                        transport event packet-loss counter
                        transport packets lost rate
                        timestamp interval
                        counter packets dropped
                        counter bytes
                        counter packets
                        application media bytes counter
                        application media packets counter
       Monitor point: _MMON_DYN_-policy-map-70 GigabitEthernet0/3 output
        Classification Statistic:
```
matched packet: 545790
matched byte: 64403220

# Cisco Performance Monitor クラスのクロック レートの表示

1つ以上のクラスのクロックレートを表示するには、次のオプション作業を実行します。

手順の概要

1. enable

(26)

jpeg

90000

2. show performance monitor clock rate [policy policy-map-name class class-map-name]

#### 手順の詳細

#### ステップ1 enable

enable コマンドを使用して、特権 EXEC モードを開始します(プロンプトが表示されたらパスワードを入力します)。

例:

```
Device> enable
Device#
```

### ステップ2 show performance monitor clock rate [policy policy-map-name class class-map-name]

クラス名を指定しない場合は、すべてのチャネルの情報が表示されます。

```
Device# show performance monitor clock rate policy all-apps class telepresence-CS4
Load for five secs: 6%/2%; one minute: 5%; five minutes: 5% Time source is NTP, 17:41:35.508 EST
Wed Feb 16 2011
RTP clock rate for Policy: all-apps, Class: telepresence-CS4
    Payload type
                   Clock rate(Hz)
    pcmu
             (0)
                      8000
             (3)
                      8000
     gsm
    q723
            (4)
                      8000
     dvi4
             (5)
                      8000
    dvi4-2 (6 )
                      16000
    lpc
             (7)
                      8000
             (8)
    pcma
                      8000
    q722
            (9)
                      8000
     116-2
             (10 )
                      44100
    116
             (11 )
                      44100
             (12)
                      8000
     qcelp
             (13)
                      8000
     cn
             (14)
                      90000
    mpa
             (15)
    q728
                      8000
     dvi4-3 (16)
                      11025
     dvi4-4 (17)
                      22050
     g729
             (18)
                      8000
     celb
             (25)
                      90000
```

| nv      | (28)  | 90000 |
|---------|-------|-------|
| h261    | (31 ) | 90000 |
| mpv     | (32)  | 90000 |
| mp2t    | (33)  | 90000 |
| h263    | (34)  | 90000 |
|         | (96)  | 48000 |
|         | (112) | 90000 |
| default |       | 90000 |
|         |       |       |

## フロー モニタの現在のステータスの表示

フローモニタの現在のステータスを表示するには、次のオプション作業を実行します。

#### 始める前に

フロー モニタ キャッシュ内のフローを表示するには、オリジナルのフロー レコードで定義さ れた基準に適合するトラフィックを受信するインターフェイスに、入力フローモニタを適用す る必要があります。

#### 手順の概要

- 1. enable
- 2. show flow monitor type performance-monitor

## 手順の詳細

## ステップ1 enable

enable コマンドを使用して、特権 EXEC モードを開始します(プロンプトが表示されたらパスワードを入力します)。

例:

Device> **enable** Device#

## ステップ2 show flow monitor type performance-monitor

**show flow monitor type performance-monitor** コマンドでは、指定するフローレコードの現在のステータス を表示します。

例:

Device# show flow monitor type performance-monitor Flow Monitor type performance-monitor monitor-4: Description: User defined Flow Record: record-4 Flow Exporter: exporter-4

```
No. of Inactive Users: 0
No. of Active Users: 0
```

## フロー モニタの設定の確認

入力したコンフィギュレーション コマンドを確認するには、次のオプション作業を実行しま す。

## 始める前に

フロー モニタ キャッシュ内のフローを表示するには、オリジナルのフロー レコードで定義さ れた基準に適合するトラフィックを受信するインターフェイスに、入力フローモニタを適用す る必要があります。

#### 手順の概要

- 1. enable
- 2. show running-config flow monitor

### 手順の詳細

## ステップ1 enable

```
enable コマンドを使用して、特権 EXEC モードを開始します(プロンプトが表示されたらパスワードを入力します)。
```

### 例:

Device> **enable** Device#

#### ステップ2 show running-config flow monitor

show running-config flow monitor コマンドでは、指定するフロー レコードのコンフィギュレーション コマ ンドを表示します。

```
Device# show running-config flow monitor
Current configuration:
!
flow monitor FLOW-MONITOR-1
description Used for basic IPv4 traffic analysis
record netflow ipv4 original-input
!
!
flow monitor FLOW-MONITOR-2
description Used for basic IPv6 traffic analysis
```

```
record netflow ipv6 original-input
!
```

## インターフェイスで Cisco IOS Flexible NetFlow および Cisco Performance Monitor が有効になっていることの確認

インターフェイスで Flexible NetFlow および Cisco Performance Monitor が有効になっていること を確認するには、次のオプション作業を実行します。

#### 手順の概要

- 1. enable
- 2. show flow interface type number

#### 手順の詳細

## ステップ1 enable

```
enable コマンドを使用して、特権 EXEC モードを開始します(プロンプトが表示されたらパスワードを入力します)。
```

#### 例:

Router> **enable** Router#

#### ステップ2 show flow interface type number

**show flow interface** コマンドを使用して、インターフェイスで Flexible NetFlow および Cisco Performance Monitor が有効になっていることを確認します。

#### 例:

```
Router# show flow interface ethernet 0/0
Interface Ethernet0/0
FNF: monitor: FLOW-MONITOR-1
direction: Input
traffic(ip): on
FNF: monitor: FLOW-MONITOR-2
direction: Input
traffic(ipv6): on
```

## フロー モニタ キャッシュの表示

フローモニタキャッシュのデータを表示するには、次のオプション作業を実行します。

## 始める前に

フローモニタキャッシュ内のフローデータを表示するには、NetFlow original レコードで定義 された基準に適合するトラフィックを受信するインターフェイスに、入力フローモニタを適用 する必要があります。

#### 手順の概要

- 1. enable
- 2. show flow monitor name monitor-name cache format record

#### 手順の詳細

## ステップ1 enable

```
enable コマンドを使用して、特権 EXEC モードを開始します(プロンプトが表示されたらパスワードを入力します)。
```

#### 例:

Device> enable Device#

### ステップ2 show flow monitor name monitor-name cache format record

**show flow monitor name** *monitor-name* **cache format record** コマンド文字列では、フローモニターのステータス、統計情報、およびキャッシュ内のフローデータを表示します。

| Device# show flow monitor | name | FLOW-  | MONITOR-1 | cache | format | record |
|---------------------------|------|--------|-----------|-------|--------|--------|
| Cache type:               |      |        | Normal    |       |        |        |
| Cache size:               |      |        | 409       | 96    |        |        |
| Current entries:          |      |        |           | 8     |        |        |
| High Watermark:           |      |        |           | 8     |        |        |
| Flows added:              |      |        | 2         | 24    |        |        |
| Flows aged:               |      |        | 1         | 6     |        |        |
| - Active timeout (        | 1800 | secs)  |           | 0     |        |        |
| - Inactive timeout (      | 15   | secs)  | 1         | 6     |        |        |
| - Event aged              |      |        |           | 0     |        |        |
| - Watermark aged          |      |        |           | 0     |        |        |
| - Emergency aged          |      |        |           | 0     |        |        |
| IPV4 SOURCE ADDRESS:      | 10.2 | 251.10 | .1        |       |        |        |
| IPV4 DESTINATION ADDRESS: | 172. | .16.10 | .2        |       |        |        |
| TRNS SOURCE PORT:         | 0    |        |           |       |        |        |
| TRNS DESTINATION PORT:    | 2048 | 3      |           |       |        |        |
| INTERFACE INPUT:          | Et0, | /0     |           |       |        |        |
| FLOW SAMPLER ID:          | 0    |        |           |       |        |        |
| IP TOS:                   | 0x0  | C      |           |       |        |        |
| IP PROTOCOL:              | 1    |        |           |       |        |        |
| ip source as:             | 0    |        |           |       |        |        |
| ip destination as:        | 0    |        |           |       |        |        |
| ipv4 next hop address:    | 172. | .16.7. | 2         |       |        |        |
| ipv4 source mask:         | /0   |        |           |       |        |        |
| ipv4 destination mask:    | /24  |        |           |       |        |        |
| tcp flags:                | 0x0  | C      |           |       |        |        |
| interface output:         | Et1, | /0     |           |       |        |        |

I

| counter bytes:                                                                                                    | 733500                                                                                          |       |
|----------------------------------------------------------------------------------------------------|-------------------------------------------------------------------------------------------------|-------|
| counter packets:                                                                                                    | 489                                                                                             |       |
| timestamp first:                                                                                                    | 720892                                                                                          |       |
| timestamp last:                                                                                                    | 975032                                                                                          |       |
|                                                                                                    |                                                                                                 |       |
| -                                                                                                    |                                                                                                 |       |
| •                                                                                                    |                                                                                                 |       |
| ·                                                                                                    | 170 16 6 1                                                                                      |       |
| IPV4 SOURCE ADDRESS:                                                                                                    | 1/2.10.0.1                                                                                      |       |
| IPV4 DESTINATION ADDRESS:                                                                                                    | 224.0.0.9                                                                                       |       |
| TRNS SOURCE PORT:                                                                                                    | 520                                                                                             |       |
| TRNS DESTINATION PORT:                                                                                                    | 520                                                                                             |       |
| INTERFACE INPUT:                                                                                                    | Et0/0                                                                                           |       |
| FLOW SAMPLER ID:                                                                                                    | 0                                                                                               |       |
| IP TOS:                                                                                                    | 0xC0                                                                                            |       |
| IP PROTOCOL:                                                                                                    | 17                                                                                              |       |
| ip source as:                                                                                                    | 0                                                                                               |       |
| ip destination as:                                                                                                    | 0                                                                                               |       |
| ipv4 next hop address:                                                                                                    | 0.0.0                                                                                           |       |
| inv4 source mask.                                                                                                    | /24                                                                                             |       |
| ipvi destination mask:                                                                                                    | /0                                                                                              |       |
| top flogo.                                                                                                    | 00                                                                                              |       |
| Lep IIags:                                                                                                    |                                                                                                 |       |
| interface output:                                                                                                    | NULL                                                                                            |       |
| counter bytes:                                                                                                    | 52                                                                                              |       |
| counter packets:                                                                                                    | 1                                                                                               |       |
| timestamp first:                                                                                                    | 973804                                                                                          |       |
| timestamp last:                                                                                                    | 973804                                                                                          |       |
| Device# show flow monitor                                                                                                    | name FLOW-MONITOR-2 cache format re                                                             | ecord |
| Cache type:                                                                                                    | Normal                                                                                          |       |
| Cache size:                                                                                                    | 4096                                                                                            |       |
| Current entries:                                                                                                    | 6                                                                                               |       |
| High Watermark:                                                                                                    | 8                                                                                               |       |
| Flows added:                                                                                                    | 1048                                                                                            |       |
| Flows aged:                                                                                                    | 1042                                                                                            |       |
| 5                                                                                                    |                                                                                                 |       |
| - Active timeout (                                                                                                    | 1800 secs) 11                                                                                   |       |
| - Active timeout (<br>- Inactive timeout (                                                                                                    | 1800 secs) 11<br>15 secs) 1031                                                                  |       |
| - Active timeout (<br>- Inactive timeout (<br>- Event aged                                                                                                    | 1800 secs) 11<br>15 secs) 1031<br>0                                                             |       |
| - Active timeout (<br>- Inactive timeout (<br>- Event aged<br>- Watermark aged                                                                                                    | 1800 secs) 11<br>15 secs) 1031<br>0<br>0                                                        |       |
| <ul> <li>Active timeout (</li> <li>Inactive timeout (</li> <li>Event aged</li> <li>Watermark aged</li> <li>Emergency aged</li> </ul>                                                                                                    | 1800 secs) 11<br>15 secs) 1031<br>0<br>0<br>0                                                   |       |
| <ul> <li>Active timeout (</li> <li>Inactive timeout (</li> <li>Event aged</li> <li>Watermark aged</li> <li>Emergency aged</li> <li>IPV6 FLOW LABEL:</li> </ul>                                                                                                    | 1800 secs) 11<br>15 secs) 1031<br>0<br>0<br>0<br>0                                              |       |
| <ul> <li>Active timeout (</li> <li>Inactive timeout (</li> <li>Event aged</li> <li>Watermark aged</li> <li>Emergency aged</li> <li>IPV6 FLOW LABEL:</li> <li>IPV6 EXTENSION MAP:</li> </ul>                                                                                                    | 1800 secs) 11<br>15 secs) 1031<br>0<br>0<br>0<br>0<br>0<br>0x00000040                           |       |
| <ul> <li>Active timeout (</li> <li>Inactive timeout (</li> <li>Event aged</li> <li>Watermark aged</li> <li>Emergency aged</li> <li>IPV6 FLOW LABEL:</li> <li>IPV6 EXTENSION MAP:</li> <li>IPV6 SOURCE ADDRESS:</li> </ul>                                                                                                    | 1800 secs) 11<br>15 secs) 1031<br>0<br>0<br>0<br>0<br>0<br>0x00000040<br>2001:DB8:1:ABCD::1     |       |
| <ul> <li>Active timeout (</li> <li>Inactive timeout (</li> <li>Event aged</li> <li>Watermark aged</li> <li>Emergency aged</li> <li>IPV6 FLOW LABEL:</li> <li>IPV6 EXTENSION MAP:</li> <li>IPV6 SOURCE ADDRESS:</li> <li>IPV6 DESTINATION ADDRESS:</li> </ul>                                                                                                    | 1800 secs) 11<br>15 secs) 1031<br>0<br>0<br>0<br>0<br>0<br>0<br>0<br>0<br>0<br>0<br>0<br>0<br>0 |       |
| - Active timeout (<br>- Inactive timeout (<br>- Event aged<br>- Watermark aged<br>- Emergency aged<br>IPV6 FLOW LABEL:<br>IPV6 EXTENSION MAP:<br>IPV6 SOURCE ADDRESS:<br>IPV6 DESTINATION ADDRESS:<br>TRNS SOURCE PORT:                                                                                                    | 1800 secs) 11<br>15 secs) 1031<br>0<br>0<br>0<br>0<br>0<br>0<br>0<br>0<br>0<br>0<br>0<br>0<br>0 |       |
| - Active timeout (<br>- Inactive timeout (<br>- Event aged<br>- Watermark aged<br>- Emergency aged<br>IPV6 FLOW LABEL:<br>IPV6 EXTENSION MAP:<br>IPV6 SOURCE ADDRESS:<br>IPV6 DESTINATION ADDRESS:<br>TRNS SOURCE PORT:<br>TRNS DESTINATION PORT:                                                                                                    | 1800 secs) 11<br>15 secs) 1031<br>0<br>0<br>0<br>0<br>0<br>0<br>0<br>0<br>0<br>0<br>0<br>0<br>0 |       |
| - Active timeout (<br>- Inactive timeout (<br>- Event aged<br>- Watermark aged<br>- Emergency aged<br>IPV6 FLOW LABEL:<br>IPV6 EXTENSION MAP:<br>IPV6 SOURCE ADDRESS:<br>IPV6 DESTINATION ADDRESS:<br>TRNS DESTINATION PORT:<br>INTERFACE INPUT:                                                                                                    | 1800 secs) 11<br>15 secs) 1031<br>0<br>0<br>0<br>0<br>0<br>0<br>0<br>0<br>0<br>0<br>0<br>0<br>0 |       |
| <ul> <li>Active timeout (</li> <li>Inactive timeout (</li> <li>Event aged</li> <li>Watermark aged</li> <li>Emergency aged</li> <li>IPV6 FLOW LABEL:</li> <li>IPV6 EXTENSION MAP:</li> <li>IPV6 SOURCE ADDRESS:</li> <li>IPV6 DESTINATION ADDRESS:</li> <li>TRNS SOURCE PORT:</li> <li>TRNS DESTINATION PORT:</li> <li>INTERFACE INPUT:</li> <li>FLOW DIRECTION:</li> </ul>                                                                                                    | 1800 secs) 11<br>15 secs) 1031<br>0<br>0<br>0<br>0<br>0<br>0<br>0<br>0<br>0<br>0<br>0<br>0<br>0 |       |
| <ul> <li>Active timeout (</li> <li>Inactive timeout (</li> <li>Event aged</li> <li>Watermark aged</li> <li>Emergency aged</li> <li>IPV6 FLOW LABEL:</li> <li>IPV6 EXTENSION MAP:</li> <li>IPV6 SOURCE ADDRESS:</li> <li>IPV6 DESTINATION ADDRESS:</li> <li>TRNS SOURCE PORT:</li> <li>TRNS DESTINATION PORT:</li> <li>INTERFACE INPUT:</li> <li>FLOW DIRECTION:</li> <li>FLOW SAMPLER ID:</li> </ul>                                                                                                    | 1800 secs) 11<br>15 secs) 1031<br>0<br>0<br>0<br>0<br>0<br>0<br>0<br>0<br>0<br>0<br>0<br>0<br>0 |       |
| <ul> <li>Active timeout (</li> <li>Inactive timeout (</li> <li>Event aged</li> <li>Watermark aged</li> <li>Emergency aged</li> <li>IPV6 FLOW LABEL:</li> <li>IPV6 EXTENSION MAP:</li> <li>IPV6 SOURCE ADDRESS:</li> <li>IPV6 DESTINATION ADDRESS:</li> <li>TRNS SOURCE PORT:</li> <li>TRNS DESTINATION PORT:</li> <li>INTERFACE INPUT:</li> <li>FLOW DIRECTION:</li> <li>FLOW SAMPLER ID:</li> <li>IP BROTOCOL:</li> </ul>                                                                                                    | 1800 secs) 11<br>15 secs) 1031<br>0<br>0<br>0<br>0<br>0<br>0<br>0<br>0<br>0<br>0<br>0<br>0<br>0 |       |
| - Active timeout (<br>- Inactive timeout (<br>- Event aged<br>- Watermark aged<br>- Emergency aged<br>IPV6 FLOW LABEL:<br>IPV6 EXTENSION MAP:<br>IPV6 SOURCE ADDRESS:<br>IPV6 DESTINATION ADDRESS:<br>TRNS SOURCE PORT:<br>TRNS DESTINATION PORT:<br>INTERFACE INPUT:<br>FLOW DIRECTION:<br>FLOW SAMPLER ID:<br>IP PROTOCOL:<br>IP TOS:                                                                                                    | 1800 secs) 11<br>15 secs) 1031<br>0<br>0<br>0<br>0<br>0<br>0<br>0<br>0<br>0<br>0<br>0<br>0<br>0 |       |
| <ul> <li>Active timeout (</li> <li>Inactive timeout (</li> <li>Event aged</li> <li>Watermark aged</li> <li>Emergency aged</li> <li>IPV6 FLOW LABEL:</li> <li>IPV6 EXTENSION MAP:</li> <li>IPV6 SOURCE ADDRESS:</li> <li>IPV6 DESTINATION ADDRESS:</li> <li>TRNS SOURCE PORT:</li> <li>TRNS DESTINATION PORT:</li> <li>INTERFACE INPUT:</li> <li>FLOW DIRECTION:</li> <li>FLOW SAMPLER ID:</li> <li>IP PROTOCOL:</li> <li>IP TOS:</li> <li>ip source as:</li> </ul>                                                                                                    | 1800 secs) 11<br>15 secs) 1031<br>0<br>0<br>0<br>0<br>0<br>0<br>0<br>0<br>0<br>0<br>0<br>0<br>0 |       |
| <ul> <li>Active timeout (</li> <li>Inactive timeout (</li> <li>Event aged</li> <li>Watermark aged</li> <li>Emergency aged</li> <li>IPV6 FLOW LABEL:</li> <li>IPV6 EXTENSION MAP:</li> <li>IPV6 SOURCE ADDRESS:</li> <li>IPV6 DESTINATION ADDRESS:</li> <li>TRNS SOURCE PORT:</li> <li>TRNS DESTINATION PORT:</li> <li>INTERFACE INPUT:</li> <li>FLOW DIRECTION:</li> <li>FLOW SAMPLER ID:</li> <li>IP PROTOCOL:</li> <li>IP TOS:</li> <li>ip source as:</li> <li>in destination pos:</li> </ul>                                                                                                    | 1800 secs) 11<br>15 secs) 1031<br>0<br>0<br>0<br>0<br>0<br>0<br>0<br>0<br>0<br>0<br>0<br>0<br>0 |       |
| <ul> <li>Active timeout (</li> <li>Inactive timeout (</li> <li>Event aged</li> <li>Watermark aged</li> <li>Emergency aged</li> <li>IPV6 FLOW LABEL:</li> <li>IPV6 EXTENSION MAP:</li> <li>IPV6 SOURCE ADDRESS:</li> <li>IPV6 DESTINATION ADDRESS:</li> <li>TRNS SOURCE PORT:</li> <li>TRNS DESTINATION PORT:</li> <li>INTERFACE INPUT:</li> <li>FLOW DIRECTION:</li> <li>FLOW SAMPLER ID:</li> <li>IP PROTOCOL:</li> <li>IP TOS:</li> <li>ip source as:</li> <li>ip destination as:</li> </ul>                                                                                                    | 1800 secs) 11<br>15 secs) 1031<br>0<br>0<br>0<br>0<br>0<br>0<br>0<br>0<br>0<br>0<br>0<br>0<br>0 |       |
| <ul> <li>Active timeout (</li> <li>Inactive timeout (</li> <li>Event aged</li> <li>Watermark aged</li> <li>Emergency aged</li> <li>IPV6 FLOW LABEL:</li> <li>IPV6 EXTENSION MAP:</li> <li>IPV6 SOURCE ADDRESS:</li> <li>IPV6 DESTINATION ADDRESS:</li> <li>IPV6 DESTINATION PORT:</li> <li>INTERFACE INPUT:</li> <li>FLOW DIRECTION:</li> <li>FLOW SAMPLER ID:</li> <li>IP PROTOCOL:</li> <li>IP TOS:</li> <li>ip source as:</li> <li>ip destination as:</li> <li>ipv6 next hop address:</li> </ul>                                                                                                    | 1800 secs) 11<br>15 secs) 1031<br>0<br>0<br>0<br>0<br>0<br>0<br>0<br>0<br>0<br>0<br>0<br>0<br>0 |       |
| <ul> <li>Active timeout (</li> <li>Inactive timeout (</li> <li>Event aged</li> <li>Watermark aged</li> <li>Emergency aged</li> <li>IPV6 FLOW LABEL:</li> <li>IPV6 EXTENSION MAP:</li> <li>IPV6 SOURCE ADDRESS:</li> <li>IPV6 DESTINATION ADDRESS:</li> <li>IPV6 DESTINATION PORT:</li> <li>INTERFACE INPUT:</li> <li>FLOW DIRECTION:</li> <li>FLOW SAMPLER ID:</li> <li>IP PROTOCOL:</li> <li>IP TOS:</li> <li>ip source as:</li> <li>ip destination as:</li> <li>ipv6 next hop address:</li> <li>ipv6 source mask:</li> </ul>                                                                                                    | 1800 secs) 11<br>15 secs) 1031<br>0<br>0<br>0<br>0<br>0<br>0<br>0<br>0<br>0<br>0<br>0<br>0<br>0 |       |
| <ul> <li>Active timeout (</li> <li>Inactive timeout (</li> <li>Event aged</li> <li>Watermark aged</li> <li>Emergency aged</li> <li>IPV6 FLOW LABEL:</li> <li>IPV6 EXTENSION MAP:</li> <li>IPV6 SOURCE ADDRESS:</li> <li>IPV6 DESTINATION ADDRESS:</li> <li>IPV6 DESTINATION PORT:</li> <li>TRNS DESTINATION PORT:</li> <li>INTERFACE INPUT:</li> <li>FLOW DIRECTION:</li> <li>FLOW SAMPLER ID:</li> <li>IP PROTOCOL:</li> <li>IP TOS:</li> <li>ip source as:</li> <li>ip destination as:</li> <li>ipv6 next hop address:</li> <li>ipv6 destination mask:</li> </ul>                                                                                                    | 1800 secs) 11<br>15 secs) 1031<br>0<br>0<br>0<br>0<br>0<br>0<br>0<br>0<br>0<br>0<br>0<br>0<br>0 |       |
| <ul> <li>Active timeout (</li> <li>Inactive timeout (</li> <li>Event aged</li> <li>Watermark aged</li> <li>Emergency aged</li> <li>IPV6 FLOW LABEL:</li> <li>IPV6 EXTENSION MAP:</li> <li>IPV6 SOURCE ADDRESS:</li> <li>IPV6 DESTINATION ADDRESS:</li> <li>IPV6 DESTINATION PORT:</li> <li>TRNS DESTINATION PORT:</li> <li>INTERFACE INPUT:</li> <li>FLOW DIRECTION:</li> <li>FLOW SAMPLER ID:</li> <li>IP PROTOCOL:</li> <li>IP TOS:</li> <li>ip source as:</li> <li>ip destination as:</li> <li>ipv6 next hop address:</li> <li>ipv6 destination mask:</li> <li>tcp flags:</li> </ul>                                                                                                    | 1800 secs) 11<br>15 secs) 1031<br>0<br>0<br>0<br>0<br>0<br>0<br>0<br>0<br>0<br>0<br>0<br>0<br>0 |       |
| <ul> <li>Active timeout (</li> <li>Inactive timeout (</li> <li>Event aged</li> <li>Watermark aged</li> <li>Emergency aged</li> <li>IPV6 FLOW LABEL:</li> <li>IPV6 EXTENSION MAP:</li> <li>IPV6 SOURCE ADDRESS:</li> <li>IPV6 DESTINATION ADDRESS:</li> <li>TRNS SOURCE PORT:</li> <li>TRNS DESTINATION PORT:</li> <li>INTERFACE INPUT:</li> <li>FLOW DIRECTION:</li> <li>FLOW SAMPLER ID:</li> <li>IP PROTOCOL:</li> <li>IP TOS:</li> <li>ip destination as:</li> <li>ipv6 next hop address:</li> <li>ipv6 destination mask:</li> <li>tcp flags:</li> <li>interface output:</li> </ul>                                                                                                    | 1800 secs) 11<br>15 secs) 1031<br>0<br>0<br>0<br>0<br>0<br>0<br>0<br>0<br>0<br>0<br>0<br>0<br>0 |       |
| <ul> <li>Active timeout (</li> <li>Inactive timeout (</li> <li>Event aged</li> <li>Watermark aged</li> <li>Emergency aged</li> <li>IPV6 FLOW LABEL:</li> <li>IPV6 SOURCE ADDRESS:</li> <li>IPV6 DESTINATION ADDRESS:</li> <li>TRNS DESTINATION PORT:</li> <li>INTERFACE INPUT:</li> <li>FLOW DIRECTION:</li> <li>FLOW SAMPLER ID:</li> <li>IP PROTOCOL:</li> <li>IP TOS:</li> <li>ip destination as:</li> <li>ipv6 next hop address:</li> <li>ipv6 destination mask:</li> <li>tcp flags:</li> <li>interface output:</li> <li>counter bytes:</li> </ul>                                                                                                    | 1800 secs) 11<br>15 secs) 1031<br>0<br>0<br>0<br>0<br>0<br>0<br>0<br>0<br>0<br>0<br>0<br>0<br>0 |       |
| <ul> <li>Active timeout (</li> <li>Inactive timeout (</li> <li>Event aged</li> <li>Watermark aged</li> <li>Emergency aged</li> <li>IPV6 FLOW LABEL:</li> <li>IPV6 EXTENSION MAP:</li> <li>IPV6 SOURCE ADDRESS:</li> <li>IPV6 DESTINATION ADDRESS:</li> <li>TRNS DESTINATION PORT:</li> <li>TRNS DESTINATION PORT:</li> <li>INTERFACE INPUT:</li> <li>FLOW DIRECTION:</li> <li>FLOW SAMPLER ID:</li> <li>IP PROTOCOL:</li> <li>IP TOS:</li> <li>ip destination as:</li> <li>ipv6 next hop address:</li> <li>ipv6 source mask:</li> <li>ipv6 destination mask:</li> <li>tcp flags:</li> <li>interface output:</li> <li>counter bytes:</li> <li>counter packets:</li> </ul>                                           | 1800 secs) 11<br>15 secs) 1031<br>0<br>0<br>0<br>0<br>0<br>0<br>0<br>0<br>0<br>0<br>0<br>0<br>0 |       |
| <ul> <li>Active timeout (</li> <li>Inactive timeout (</li> <li>Event aged</li> <li>Watermark aged</li> <li>Emergency aged</li> <li>IPV6 FLOW LABEL:</li> <li>IPV6 EXTENSION MAP:</li> <li>IPV6 SOURCE ADDRESS:</li> <li>IPV6 DESTINATION ADDRESS:</li> <li>TRNS SOURCE PORT:</li> <li>TRNS DESTINATION PORT:</li> <li>INTERFACE INPUT:</li> <li>FLOW DIRECTION:</li> <li>FLOW SAMPLER ID:</li> <li>IP PROTOCOL:</li> <li>IP TOS:</li> <li>ip source as:</li> <li>ipv6 next hop address:</li> <li>ipv6 source mask:</li> <li>ipv6 destination mask:</li> <li>tcp flags:</li> <li>interface output:</li> <li>counter bytes:</li> <li>counter packets:</li> <li>timestamp first:</li> </ul>                           | 1800 secs) 11<br>15 secs) 1031<br>0<br>0<br>0<br>0<br>0<br>0<br>0<br>0<br>0<br>0<br>0<br>0<br>0 |       |
| <ul> <li>Active timeout (</li> <li>Inactive timeout (</li> <li>Event aged</li> <li>Watermark aged</li> <li>Emergency aged</li> <li>IPV6 FLOW LABEL:</li> <li>IPV6 EXTENSION MAP:</li> <li>IPV6 SOURCE ADDRESS:</li> <li>IPV6 DESTINATION ADDRESS:</li> <li>TRNS SOURCE PORT:</li> <li>TRNS DESTINATION PORT:</li> <li>INTERFACE INPUT:</li> <li>FLOW DIRECTION:</li> <li>FLOW SAMPLER ID:</li> <li>IP PROTOCOL:</li> <li>IP TOS:</li> <li>ip source as:</li> <li>ip destination as:</li> <li>ipv6 next hop address:</li> <li>ipv6 destination mask:</li> <li>tcp flags:</li> <li>interface output:</li> <li>counter bytes:</li> <li>counter packets:</li> <li>timestamp first:</li> <li>timestamp last:</li> </ul> | 1800 secs) 11<br>15 secs) 1031<br>0<br>0<br>0<br>0<br>0<br>0<br>0<br>0<br>0<br>0<br>0<br>0<br>0 |       |
| <ul> <li>Active timeout (</li> <li>Inactive timeout (</li> <li>Event aged</li> <li>Watermark aged</li> <li>Emergency aged</li> <li>IPV6 FLOW LABEL:</li> <li>IPV6 EXTENSION MAP:</li> <li>IPV6 SOURCE ADDRESS:</li> <li>IPV6 DESTINATION ADDRESS:</li> <li>TRNS DESTINATION PORT:</li> <li>INTERFACE INPUT:</li> <li>FLOW DIRECTION:</li> <li>FLOW SAMPLER ID:</li> <li>IP PROTOCOL:</li> <li>IP TOS:</li> <li>ip destination as:</li> <li>ipv6 next hop address:</li> <li>ipv6 destination mask:</li> <li>tcp flags:</li> <li>interface output:</li> <li>counter bytes:</li> <li>counter packets:</li> <li>timestamp first:</li> <li>timestamp last:</li> </ul>                                                   | 1800 secs) 11<br>15 secs) 1031<br>0<br>0<br>0<br>0<br>0<br>0<br>0<br>0<br>0<br>0<br>0<br>0<br>0 |       |
| <ul> <li>Active timeout (</li> <li>Inactive timeout (</li> <li>Event aged</li> <li>Watermark aged</li> <li>Emergency aged</li> <li>IPV6 FLOW LABEL:</li> <li>IPV6 EXTENSION MAP:</li> <li>IPV6 SOURCE ADDRESS:</li> <li>IPV6 DESTINATION ADDRESS:</li> <li>IPV6 DESTINATION PORT:</li> <li>INTERFACE INPUT:</li> <li>FLOW DIRECTION:</li> <li>FLOW DIRECTION:</li> <li>FLOW SAMPLER ID:</li> <li>IP PROTOCOL:</li> <li>IP TOS:</li> <li>ip destination as:</li> <li>ipv6 next hop address:</li> <li>ipv6 destination mask:</li> <li>tcp flags:</li> <li>interface output:</li> <li>counter bytes:</li> <li>counter packets:</li> <li>timestamp last:</li> <li>.</li> </ul>                                         | 1800 secs) 11<br>15 secs) 1031<br>0<br>0<br>0<br>0<br>0<br>0<br>0<br>0<br>0<br>0<br>0<br>0<br>0 |       |
| <pre>- Active timeout (<br/>- Inactive timeout (<br/>- Event aged<br/>- Watermark aged<br/>- Emergency aged<br/>IPV6 FLOW LABEL:<br/>IPV6 EXTENSION MAP:<br/>IPV6 SOURCE ADDRESS:<br/>IPV6 DESTINATION ADDRESS:<br/>IPV6 DESTINATION ADDRESS:<br/>TRNS DURCE PORT:<br/>TRNS DESTINATION PORT:<br/>INTERFACE INPUT:<br/>FLOW DIRECTION:<br/>FLOW SAMPLER ID:<br/>IP PROTOCOL:<br/>IP TOS:<br/>ip source as:<br/>ip destination as:<br/>ipv6 next hop address:<br/>ipv6 source mask:<br/>ipv6 destination mask:<br/>tcp flags:<br/>interface output:<br/>counter bytes:<br/>counter packets:<br/>timestamp first:<br/>timestamp last:<br/>.</pre>                                                                    | 1800 secs) 11<br>15 secs) 1031<br>0<br>0<br>0<br>0<br>0<br>0<br>0<br>0<br>0<br>0<br>0<br>0<br>0 |       |

| IPV6 EXTENSION MAP:       | 0x0000000                 |
|---------------------------|---------------------------|
| IPV6 SOURCE ADDRESS:      | FE80::A8AA:BBFF:FEBB:CC03 |
| IPV6 DESTINATION ADDRESS: | FF02::9                   |
| TRNS SOURCE PORT:         | 521                       |
| TRNS DESTINATION PORT:    | 521                       |
| INTERFACE INPUT:          | Et0/0                     |
| FLOW DIRECTION:           | Input                     |
| FLOW SAMPLER ID:          | 0                         |
| IP PROTOCOL:              | 17                        |
| IP TOS:                   | 0xE0                      |
| ip source as:             | 0                         |
| ip destination as:        | 0                         |
| ipv6 next hop address:    | ::                        |
| ipv6 source mask:         | /10                       |
| ipv6 destination mask:    | /0                        |
| tcp flags:                | 0x00                      |
| interface output:         | Null                      |
| counter bytes:            | 92                        |
| counter packets:          | 1                         |
| timestamp first:          | 11653832                  |
| timestamp last:           | 11653832                  |

# フロー エクスポータの現在のステータスの表示

フローエクスポータの現在のステータスを表示するには、次のオプション作業を実行します。

#### 手順の概要

- 1. enable
- **2.** show flow exporter [*exporter-name*]

## 手順の詳細

ステップ1 enable

enable コマンドを使用して、特権 EXEC モードを開始します(プロンプトが表示されたらパスワードを入力します)。

例:

Device> **enable** Device#

## ステップ2 show flow exporter [exporter-name]

show flow exporter コマンドでは、指定するフローエクスポータの現在のステータスを表示します。

```
Device# show flow exporter EXPORTER-1

Flow Exporter EXPORTER-1:

Description: Exports to Chicago datacenter

Transport Configuration:

Destination IP address: 172.16.10.2
```

| Source IP address:  | 172.16.7.1 |
|---------------------|------------|
| Transport Protocol: | UDP        |
| Destination Port:   | 65         |
| Source Port:        | 56041      |
| DSCP:               | 0x0        |
| TTL:                | 255        |

## フロー エクスポータの設定の確認

フロー エクスポータを設定するために入力したコンフィギュレーション コマンドを確認する には、次のオプション作業を実行します。

#### 手順の概要

- 1. enable
- 2. show running-config flow exporter exporter-name

### 手順の詳細

## ステップ1 enable

enable コマンドを使用して、特権 EXEC モードを開始します(プロンプトが表示されたらパスワードを入力します)。

## 例:

Device> **enable** Device#

#### ステップ2 show running-config flow exporter exporter-name

show running-config flow exporter コマンドでは、指定するフローエクスポータのコンフィギュレーション コマンドを表示します。

```
Device# show running-config flow exporter EXPORTER-1
Building configuration...
!
flow exporter EXPORTER-1
description Exports to datacenter
destination 172.16.10.2
transport udp 65
!
```

## デバッグの有効化

Cisco Performance Monitor のデバッグを有効にするには、特権 EXEC モードで、次のオプション作業を実行します。

手順の概要

1. debug performance monitor {database | dynamic | event | export | flow-monitor | metering | provision | sibling | snmp | tca | timer}

### 手順の詳細

debug performance monitor {database | dynamic | event | export | flow-monitor | metering | provision | sibling | snmp | tca | timer}

**debug performance monitor** コマンドは、次のパフォーマンス モニター コンポーネントのデバッグを有効 にします。

- •フローデータベース
- ・ダイナミックモニタリング
- •パフォーマンスイベント
- •エクスポート
- •フローモニタ
- 測定層
- プロビジョニング
- 兄弟管理
- SNMP
- TCA
- ・タイマー

次に、ダイナミックモニタリングを有効にする方法の例を示します。

#### 例:

Device# debug performance monitor dynamic

# **Cisco Performance Monitor**の設定例

## 例:損失 RTP パケットおよび RTP ジッターのモニタリング

この例では、gig1 インターフェイスの損失 RTP パケットの数、RTP ジッターの量、およびその他の基本統計情報をモニタする設定を示します。また、この例では、次のいずれかのイベントがインターフェイスで発生した場合に syslog でエントリが作成されるように Cisco Performance Monitor が設定されています。

- •損失 RTP パケットの割合が 5~9% です。
- ・損失 RTP パケットの割合が 10% を超えています。
- ・メディア停止イベントが発生しました。

```
! Set the filter spec for the flows to monitor.
access-list 101 ip permit host 10.10.2.20 any
! Use the flow record to define the flow keys and metric to collect.
flow record type performance-monitor video-monitor-record
match ipv4 source
match ipv4 destination
match transport source-port
match transport destination-port
match rtp ssrc
 collect timestamp
collect counter byte
collect counter packet
collect mse
collect media-error
 collect counter rtp interval-jitter
collect counter rtp packet lost
collect counter rtp lost event
! Set the exporting server. The export message format is based on FNFv.9.
flow export video-nms-server
export-protocol netflow-v9
 destination cisco-video-management
transport udp 32001
! Set the flow filter in the class-map.
class-map match-all video-class
access-group ipv4 101
! Set the policy map with the type performance-monitor for video monitor.
policy-map type performance-monitor video-monitor
 ! Set the video monitor actions.
 class video-class
 ! Specify where the metric data is being exported to.
  export flow video-nms-server
  flow monitor inline
  record video-monitor-record
! Set the monitoring modeling parameters.
monitor parameters
 ! Set the measurement timeout to 10 secs.
 interval duration 10
 ! Set the timeout to 10 minutes.
timeout 10
 ! Specify that 30 flow intervals can be kept in performance database.
history 30
```

```
priority 7
 ! Set rtp flow verification criteria.
monitor metric rtp
 ! Configure a RTP flow criteria: at least 10 packets in sequence.
min-sequential
                 10
 ! Ignore packets that are more than 5 packet ahead in terms of seq number. max-dropout
  5
 ! Ignore packets that are more than 5 packets behind in terms of seq number.
max-reorder 5
 ! Set the clock rate frequency for rtp packet timestamp clock.
 clock-rate 89000
 ! Set the maximum number of ssrc allowed within this class.
 ssrc maximum 100
 ! Set TCA for alarm.
 react 100 transport-packets-lost-rate
 description critical TCA
  ! Set the threshold to greater than 10%.
  threshold gt 10
  ! Set the threshold to the average number based on the last five intervals.
  threshold type average 5
  action syslog
  alarm severity critical
 react 110 transport-packets-lost-rate
  description medium TCA
  ! Set the threshold to between 5% and 9% of packet lost.
  threshold range gt 5 le 9
  threshold type average 10
  action syslog
  alarm type grouped percent 30
 react 3000 media-stop
  action syslog
  alarm severity critical
  alarm type grouped percent 30
interface gig1
 service-policy type performance-monitor video-mon in
```

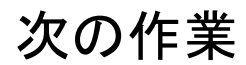

Medianet 製品ファミリの製品設定の詳細については、このガイドの他の章または『Cisco Media Monitoring Configuration Guide』を参照してください。

# その他の参考資料

## 関連資料

| 関連項目                                                                                                    | マニュアル タイトル                                                                                                    |
|----------------------------------------------------------------------------------------------------|----------------------------------------------------------------------------------------------------|
| Performance Monitor お<br>よびその他の Cisco<br>Medianet 製品の設<br>計、設定、ならびにト<br>ラブルシューティング<br>に関する資料 (クイッ<br>ク スタート ガイドや<br>導入ガイドなど)。               | Cisco Medianet ナレッジベース ポータル サイト<br>(http://www.cisco.com/web/solutions/medianet/knowledgebase/index.html)<br>を参照してください。 |
| <ul> <li>IP アドレッシングコ</li> <li>マンド:コマンド構文</li> <li>の詳細、コマンド</li> <li>モード、コマンド履</li> <li>歴、デフォルト、使用</li> <li>上の注意事項、および</li> <li>例</li> </ul> | Cisco Media Monitoring Command Reference                                                                                |
| Flexible NetFlow のコ<br>ンフィギュレーション<br>コマンド                                                                                                   | Cisco IOS Flexible NetFlow Command Reference                                                                            |
| Flexible NetFlow の概<br>要                                                                                                    | Cisco IOS Flexible NetFlow Overview                                                                                     |
| Flexible NetFlow の機<br>能ロードマップ                                                                                                    | Cisco IOS Flexible NetFlow Features Roadmap                                                                             |
| Flexible NetFlow デー<br>タをエクスポートする<br>ためのフロー エクス<br>ポータの設定                                                                                   | Configuring Data Export for Cisco IOS Flexible NetFlow with Flow Exporters                                              |
| Flexible NetFlow のカ<br>スタマイズ                                                                                                    | Customizing Cisco IOS Flexible NetFlow Flow Records and Flow Monitors                                                   |
| Flexible NetFlow のト<br>ラフィック監視による<br>オーバーヘッド軽減の<br>ためのフロー サンプ<br>リング設定                                                                      | 「Using Cisco IOS Flexible NetFlow Flow Sampling to Reduce the CPU<br>Overhead of Analyzing Traffic」                     |

| 関連項目                                                            | マニュアル タイトル                                                                       |
|-----------------------------------------------------------------|----------------------------------------------------------------------------------|
| 事前定義済みレコード<br>を使用した Flexible<br>NetFlow の設定                     | Configuring Cisco IOS Flexible NetFlow with Predefined Records                   |
| Flexible NetFlow Top N<br>Talkers を使用した<br>ネットワーク トラ<br>フィックの分析 | 「Using Cisco IOS Flexible NetFlow Top N Talkers to Analyze Network<br>Traffic」   |
| Flexible NetFlow 用の<br>IPv4 マルチキャスト<br>統計情報サポートの設<br>定          | Configuring IPv4 Multicast Statistics Support for Cisco IOS Flexible<br>NetFlow」 |

## 標準

| 標<br>準 | タイトル |
|--------|------|
| な      |      |
|        |      |

## MIB

| MIB                                                 | MIB のリンク                                                                      |
|-----------------------------------------------------|-------------------------------------------------------------------------------|
| • CISCO-FLOW-MONITOR-TC-MIB                         | 選択したプラットフォーム、Cisco IOS リリース、および                                               |
| • CISCO-FLOW-MONITOR-MIB<br>• CISCO-RTP-METRICS-MIB | フィーチャ セットに関する MIB を探してダウンロードす<br>るには、次の URL にある Cisco MIB Locator を使用しま<br>す。 |
| • CISCO-IP-CBR-METRICS-MIB                          | http://www.cisco.com/go/mibs                                                  |

## RFC

| RFC      | タイトル                                                                                                    |
|----------|----------------------------------------------------------------------------------------------------|
| RFC 3954 | <b>Cisco Systems NetFlow Services Export Version 9 http://www.ietf.org/rfc/rfc3954.txt</b>               |
| RFC 3550 | <b>RTP:</b> A Transport Protocol for Real-Time Applications <b>]</b> http://www.ietf.org/rfc/rfc3550.txt |

シスコのテクニカル サポート

| 説明                                                                                                    | リンク                                               |
|----------------------------------------------------------------------------------------------------|---------------------------------------------------|
| 右のURLにアクセスして、シスコのテクニカ<br>ルサポートを最大限に活用してください。こ<br>れらのリソースは、ソフトウェアをインストー<br>ルして設定したり、シスコの製品やテクノロ<br>ジーに関する技術的問題を解決したりするた<br>めに使用してください。このWebサイト上の<br>ツールにアクセスする際は、Cisco.comのログ<br>イン ID およびパスワードが必要です。 | http://www.cisco.com/cisco/web/support/index.html |

# **Cisco Performance Monitor**の機能情報

次の表に、このモジュールで説明した機能に関するリリース情報を示します。この表は、ソフ トウェア リリース トレインで各機能のサポートが導入されたときのソフトウェア リリースだ けを示しています。その機能は、特に断りがない限り、それ以降の一連のソフトウェアリリー スでもサポートされます。

プラットフォームのサポートおよびシスコソフトウェアイメージのサポートに関する情報を検 索するには、Cisco Feature Navigator を使用します。Cisco Feature Navigator にアクセスするに は、www.cisco.com/go/cfn に移動します。Cisco.com のアカウントは必要ありません。

| 機能名                    | リリース       | 機能情報 |
|------------------------|------------|------|
| Cisco                  | 15.1(3)T   |      |
| Performance<br>Monitor | 12.2(58)SE |      |
| 1.0                    | 15.1(4)M1  |      |
|                        | 15.0(1)SY  |      |
|                        | Cisco IOS  |      |
|                        | XE         |      |
|                        | Release    |      |
|                        | 3.5S       |      |
|                        | 15.1(1)SG  |      |
|                        | Cisco IOS  |      |
|                        | XE         |      |
|                        | Release    |      |
|                        | 3.3 SG     |      |

#### 表 5: Cisco Performance Monitor の機能情報

| 機能名 | リリース | 機能情報                                                                                                    |
|-----|------|----------------------------------------------------------------------------------------------------|
|     |      | この機能を使用すると、ネットワーク内のパケットフローをモニタして、<br>ご使用のアプリケーションのパフォーマンスに重大な影響が現れる前に、<br>そのフローに影響を及ぼす可能性がある問題を認識できるようになりま<br>す。                                                                                                    |
|     |      | この機能のサポートは、Cisco IOS XE Release 3.5S で Cisco ASR 1000 シリー<br>ズ アグリゲーション サービス ルータ用に追加されました。                                                                                                    |
|     |      | Cisco IOS XE Release 3.3 SG および Cisco IOS release 15.1(1)SG の場合、特定のタイプのインターフェイスでは入力データまたは出力データのモニタリングに関する制限事項がいくつかあります。詳細については、「制限事項」を参照してください。                                                                                                    |
|     |      | 項」を参照してください。<br>他のすべてのリリースでは、次のコマンドがこの機能によって導入または<br>変更されました。action(policy react and policy inline react)、alarm severity<br>(policy react and policy inline react)、alarm type(policy react and policy inline<br>react)、class-map、clock-rate(policy RTP)、collect application media、clear<br>fm performance-monitor counters、collect counter、collect flow direction、<br>collect interface、collect ipv4、collect ipv4 destination、collect ipv4 source、<br>collect interface、collect monitor event、collect routing、collect timestamp<br>interval、collect transport event packet-loss counter、collect transport<br>packets、collect transport event packet-loss counter、collect transport<br>packets、collect transport rtp jitter、debug fm performance-monitor<br>counters、debug performance-monitor counters、description (Performance<br>Monitor)、destination dscp (Flexible NetFlow)、export-protocol、exporter、<br>flow monitor type performance-monitor、flow record type<br>performance-monitor, flows、history (monitor parameters), interval<br>duration、match access-group、match any、match class-map、match<br>cos、match destination-address mac、match discard-class、match dscp,<br>match flow、match fr-de、match fr-dlci、match input-interface、match<br>ip dscp、match ip precedence、match ip rtp、match ipv4、match ipv4<br>destination, match ipv4 source, match mpls experimental topmost, match<br>not, match packet length (class-map), match precedence, match protocol,<br>match qos-group, match source-address mac, match transport<br>destination-port, match transport rtp ssrc, match transport source-port,<br>match vlan, max-dropout (policy RTP), max-reorder (policy RTP),<br>min-sequential (policy RTP), monitor metric ip-cbr, monitor metric rtp,<br>monitor parameters, option (Flexible NetFlow), output-features, platform |
|     |      | performance-monitor rate-limit, policy-map type performance-monitor,<br>rate layer3, react (policy), record (Performance Monitor), rename (policy),<br>service-policy type performance-monitor, show performance monitor<br>history, show performance monitor status, show platform hardware acl<br>entry interface, show platform software ccm, show platform software                                                                                                    |
|     |      | feature-manager performance-monitor、show platform software<br>feature-manager tcam、 show policy-map type performance-monitor,<br>snmp-server host, snmp-server enable traps flowmon、snmp mib flowmon                                                                                                    |

| 機能名                                                                     | リリース                                           | 機能情報                                                                                                    |
|-------------------------------------------------------------------------|------------------------------------------------|----------------------------------------------------------------------------------------------------|
|                                                                         |                                                | alarm history 、 source(Flexible NetFlow)、 ssrc maximum、 template data timeout、 threshold value (policy react and policy inline react)、 timeout (monitor parameters)、 transport (Flexible NetFlow)、および ttl (Flexible NetFlow)。                                                                                                    |
| Performance<br>Monitor<br>$(7 \pm - $<br>$\stackrel{\times}{\times} 2)$ | 15.2(2)T<br>Cisco IOS<br>XE<br>Release<br>3.5S | この機能を使用すると、IPv6フィールドをモニタできるようになります。<br>また、以前のリリースではサポートされていない Flexible NetFlow の他の<br>すべての collect コマンドと match コマンドを使用できます。<br>現在では、フローが相互に関連付けられるので、同じポリシーが同じ入力<br>インターフェイスと出力インターフェイスに適用されている場合に show                                                                                                    |
|                                                                         |                                                | コマンドを実行すると、その入力インターフェイスと出力インターフェイスについて単一のフローが表示されます。                                                                                                    |
|                                                                         |                                                | この機能のサホートは、Cisco IOS XE Release 3.55 $C$ Cisco ASR 1000 シリー<br>ズアグリゲーション サービス ルータ用に追加されました。                                                                                                    |
|                                                                         |                                                | この機能により、次のコマンドが導入または変更されました。collect<br>datalink mac、collect ipv4 fragmentation、collect ipv4 section、collect ipv4<br>total-length、collect ipv6, collect ipv6 destination、collect ipv6<br>extensionmap、collect ipv6 fragmentation、collect ipv6 hop-count, collect<br>ipv6 length、collect ipv6 section, collect ipv6 source、collect routing<br>is-multicast、collect routing multicast replication-factor、collect timestamp<br>sys-uptime、collect transport、collect transport icmp ipv4、collect transport<br>icmp ipv6、collect transport tcp、collect transport udp、match application<br>name、match connection transaction-id、match datalink dot1q vlan、match<br>datalink mac、match datalink vlan、match interface、match ipv4<br>fragmentation、match ipv4 section、match ipv4 total-length、match ipv4<br>ttl、match ipv6、match ipv6 destination、match ipv6 extension map、<br>match ipv6 fragmentation、match ipv6 hop-limit、match ipv6 length、<br>match ipv6 section、match ipv6 source、match routing<br>is-multicast、match routing multicast replication-factor、match transport、<br>match ipv6 section、match ipv6 source、match routing, match routing<br>is-multicast、match routing multicast replication-factor、match transport、<br>match transport icmp ipv4、match transport icmp ipv6、match transport<br>tcp、match transport udp |

| 機能名                                       | リリース                               | 機能情報                                                                                                    |
|-------------------------------------------|------------------------------------|----------------------------------------------------------------------------------------------------|
| Performance<br>Monitor                    | 15.2(3)T<br>Cisco IOS              | この機能を使用すると、複数のエクスポータを設定し、メタデータフィー<br>ルドと新しい TCP メトリックをモニタできます。                                                                                                    |
| (ノェー<br>ズ 3)                              | XE<br>Release<br>3.7S              | この機能のサポートは、Cisco IOS XE リリース 3.7S で Cisco ASR 1000 シ<br>リーズ アグリゲーション サービス ルータに追加されました。                                                                                                    |
|                                           |                                    | この機能により、次のコマンドが導入または変更されました。collect<br>application、collect transport tcp bytes out-of-order、collect transport packets<br>out-of-order、collect transport tcp maximum-segment-size、collect transport<br>tcp window-size maximum、collect transport tcp window-size minimum、<br>collect transport tcp window-size average、match application、match transport<br>tcp bytes out-of-order、match transport packets out-of-order、match transport<br>tcp maximum-segment-size、match transport tcp window-size maximum,<br>match transport tcp window-size minimum、match transport tcp window-size<br>average |
| パフォー<br>マンス モ<br>ニタリン<br>グ:IPv6<br>サポート   | Cisco IOS<br>XE<br>Release<br>3.6S | この機能を使用すると、モニタをIPv6インターフェイスに接続できます。<br>この機能のサポートは、Cisco IOS XE Release 3.6S で Cisco ASR 1000 シリー<br>ズアグリゲーション サービス ルータ用に追加されました。                                                                                                    |
| パフォー<br>マンス モ<br>ニタリン                     | Cisco IOS<br>XE<br>Release<br>3 6S | この機能を使用すると、誤った順序で送信された TCP パケットの合計数<br>をモニタできます。<br>この機能のサポートは、Cisco IOS XE Release 3.65 で Cisco ASR 1000 シリー                                                                                                    |
| グ:誤っ<br>た順序で<br>のパケッ<br>トのトラ<br>ンスポー<br>ト | 5.05                               | ズアグリゲーションサービス ルータ用に追加されました。<br>この機能により、次のコマンドが導入または変更されました。collect<br>transport tcp bytes out-of-order および collect transport packets out-of-order。                                                                                                    |
| Flexible<br>NetFlow :<br>IPFIX エ          | 15.2(4)M<br>Cisco IOS<br>XE リ      | IPFIX エクスポートプロトコルを使用したエクスポートパケットの送信を<br>有効化します。NBARから抽出されたフィールドのエクスポートは、IPFIX<br>経由でのみサポートされます。                                                                                                    |
| クスホー<br>ト フォー<br>マット                      | リース<br>3.7S                        | この機能のサポートは、Cisco IOS XE リリース 3.7S で Cisco ASR 1000 シ<br>リーズ アグリゲーション サービス ルータに追加されました。                                                                                                    |
| IPv6アド                                    | Cisco IOS                          | 次のコマントか導入されました: export-protocol<br>この機能では、Flexible NetFlow で IPv6 アドレスを使用してデータを宛先                                                                                                    |
| レスへの<br>Flexible<br>NetFlow               | XE リ<br>リース<br>3.7S                | にエクスポートできます。<br>この機能のサポートは、Cisco IOS XE リリース 3.7S で Cisco ASR 1000 シ<br>リーズ アグリゲーション サービス ルータに追加されました。                                                                                                    |
| ポート                                       |                                    | 次のコマンドが導入されました : destination                                                                                                    |

| 機能名                   | リリース              | 機能情報                                                                                                    |
|-----------------------|-------------------|----------------------------------------------------------------------------------------------------|
| Flexible<br>NetFlow : | Cisco IOS<br>XE 빗 | NBARを使用した抽出フィールドの収集を有効にします。抽出されたフィー<br>ルドのエクスポートは、IPFIX 経由でのみサポートされます。                                                                                                    |
| 抽出<br>  フィール<br>  ドのサ | J — X<br>3.7S     | この機能のサポートは、Cisco IOS XE リリース 3.7S で Cisco ASR 1000 シ<br>リーズ アグリゲーション サービス ルータに追加されました。                                                                                                    |
| ポート                   |                   | この機能により、次のコマンドが導入または変更されました。collect http<br>host、collect nntp group-name、collect pop3 server、collect rtsp host-name、<br>collect sip destination、collect sip source、collect smtp server および collect<br>smtp sender。 |

| 機能名 | リリース                       | 機能情報                                                                                                    |
|-----|----------------------------|----------------------------------------------------------------------------------------------------|
|     | Cisco IOS<br>XE<br>Release | AVC 2.0 は、AVC とメディア モニタリング テクノロジーの統合など、広範な新機能を提供します。                                                                                                    |
|     | 3.8S                       | このマニュアルでは、AVC 2.0 のフローレコードの設定方法についてのみ<br>説明します。AVC 2.0 の詳細については、<br>「http://www.cisco.com/en/US/docs/ios-xml/ios/avc/configuration/xe-3s/avc-xe-3s-<br>book.html」を参照してください。 |

| 機能名         | リリース | 機能情報 |
|-------------|------|------|
| Application |      |      |
| Visibility  |      |      |
| and         |      |      |
| Control     |      |      |
| (AVC)       |      |      |
| 2.0 には次     |      |      |
| の機能が        |      |      |
| 含まれま        |      |      |
| す。          |      |      |
| • パ         |      |      |
| フォー         |      |      |
| マン          |      |      |
| スモ          |      |      |
| ニタ          |      |      |
| リン          |      |      |
| グポ          |      |      |
| у<br>У      |      |      |
| ·>          |      |      |
| での          |      |      |
| アフ          |      |      |
| у<br>У      |      |      |
| ケー          |      |      |
| ンヨンは        |      |      |
| ノ使用単        |      |      |
| 市仏          |      |      |
| 元の          |      |      |
| り冗          |      |      |
| 右州          |      |      |
| 有効          |      |      |
| 1 - 9<br>Z  |      |      |
| 3           |      |      |
| ・アプ         |      |      |
| IJ          |      |      |
| ケー          |      |      |
| ショ          |      |      |
| ン使          |      |      |
| 用の          |      |      |
| パ           |      |      |
| フォー         |      |      |
| マン          |      |      |
| スを          |      |      |
| 有効          |      |      |
| にす          |      |      |

| 機能名        | リリース | 機能情報 |
|------------|------|------|
| る          |      |      |
| Prime      |      |      |
| 2          |      |      |
| ルー         |      |      |
| タパ         |      |      |
| ケッ         |      |      |
| ۲-         |      |      |
| キャ         |      |      |
| プ          |      |      |
| チャ         |      |      |
| の統         |      |      |
| 合を         |      |      |
| 有効         |      |      |
| にす         |      |      |
| る          |      |      |
| ・サー        |      |      |
| ビス         |      |      |
| パス         |      |      |
| の可         |      |      |
| 視化         |      |      |
| を有         |      |      |
| 効に         |      |      |
| する         |      |      |
| • FNF :    |      |      |
| WAAS       |      |      |
| セグ         |      |      |
| メン         |      |      |
| トの         |      |      |
| Account    |      |      |
| On<br>Devi |      |      |
|            |      |      |
| 4UK        |      |      |

| 機能名        | リリース | 機能情報 |
|------------|------|------|
| • FNF :    |      |      |
| パ          |      |      |
| フォー        |      |      |
| マン         |      |      |
| スモ         |      |      |
| ニタ         |      |      |
| リン         |      |      |
| グポ         |      |      |
| IJ         |      |      |
| シー         |      |      |
| マツ         |      |      |
| プ用         |      |      |
| の          |      |      |
| Account    |      |      |
| On         |      |      |
| Resolution |      |      |
| (AOR)      |      |      |
|            |      |      |

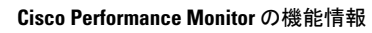

翻訳について

このドキュメントは、米国シスコ発行ドキュメントの参考和訳です。リンク情報につきましては 、日本語版掲載時点で、英語版にアップデートがあり、リンク先のページが移動/変更されている 場合がありますことをご了承ください。あくまでも参考和訳となりますので、正式な内容につい ては米国サイトのドキュメントを参照ください。